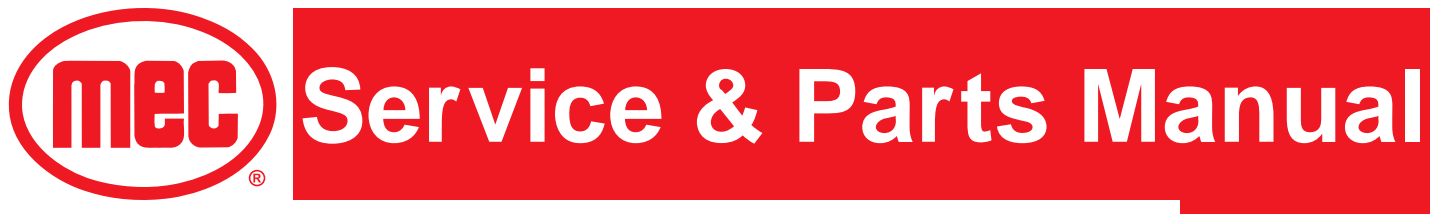

# Micro26-XD

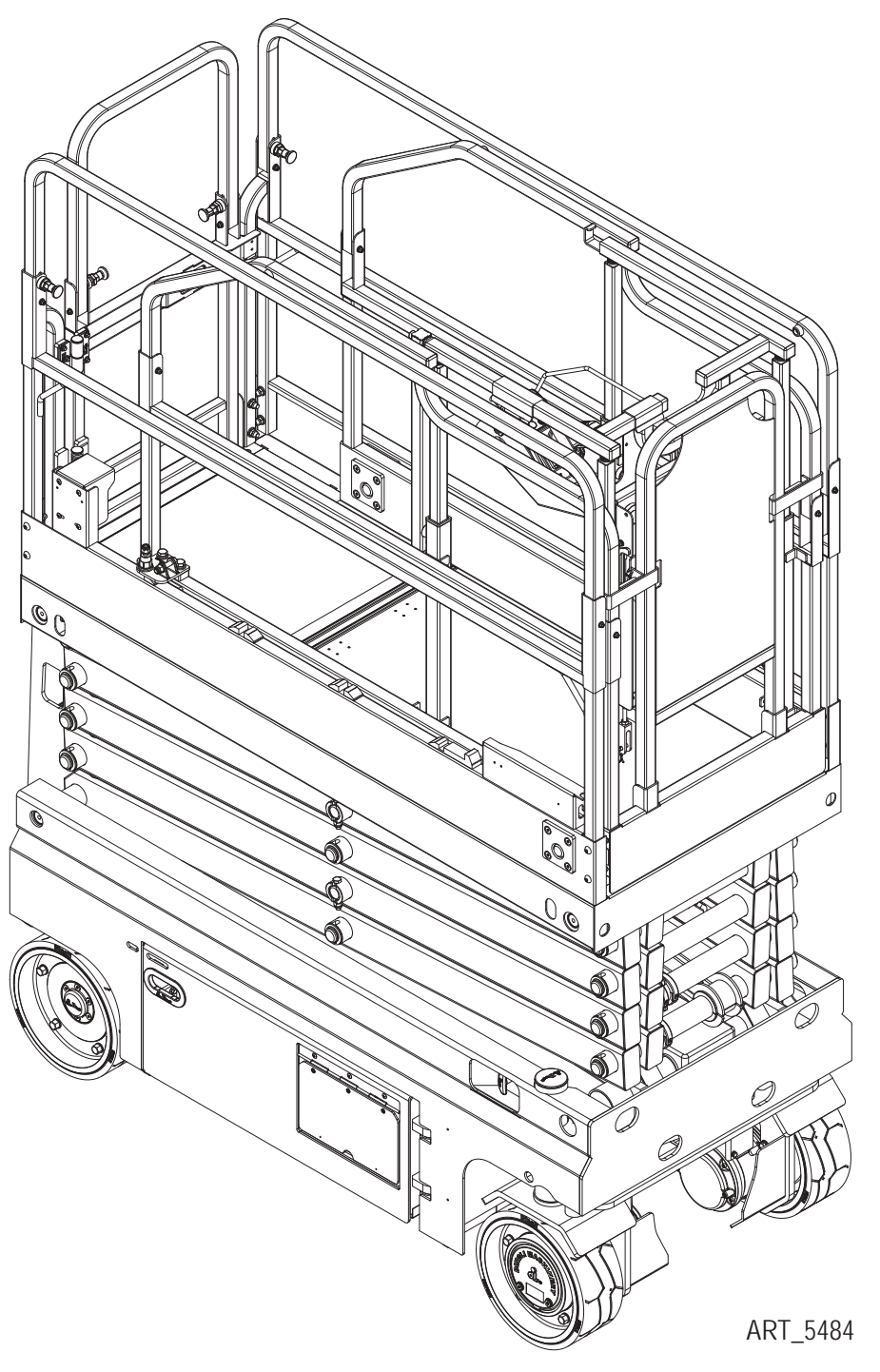

Part # 96899 December 2024

Meets requirements of ANSI A92.20-2020 and CSA B354.6-2019. Serial Number Range 19900025 - Up

# **Revision History**

| Date          | Reason for Update |  |  |
|---------------|-------------------|--|--|
| December 2024 | New Release       |  |  |

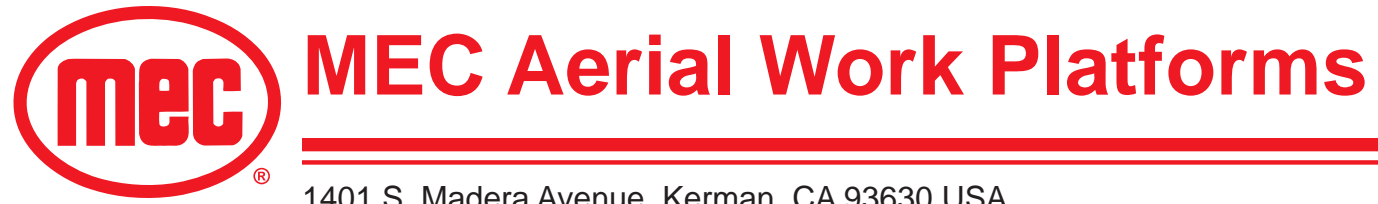

1401 S. Madera Avenue, Kerman, CA 93630 USA Toll Free: 1-877-632-5438 Phone: 1-559-842-1500 Fax: 1-559-842-1520 info@MECawp.com www.MECawp.com

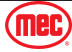

# Table of Contents

| Chapter 1 - Service                                                                                                    | ••••••••••••••••••••••••••••••••••••••                                                                                                    |
|----------------------------------------------------------------------------------------------------|----------------------------------------------------------------------------------------------------|
| Section 1 - MEC Operator Policy                                                                                                    | <b>2</b><br>• • • • • • • • • • • • • • • • • • •                                                                                                     |
| Safety Symbols & General Safety Symbols & General Safety Tips                                                                                                    | ety Tips                                                                                                    |
| Section 3 - Torque Specifications<br>Bolt Torque Specification - American Standard<br>Bolt Torque Specification - Metric Standard .<br>Hydraulic Components Torque Table | <b>4</b><br><b>4</b><br><b>5</b><br><b>4</b><br><b>5</b><br><b>4</b><br><b>5</b><br><b>5</b><br><b>5</b><br><b>6</b><br><b>6</b><br><b>1</b><br><b>1</b><br><b>1</b><br><b>1</b><br><b>1</b><br><b>1</b><br><b>1</b><br><b>1</b>                                                                                                    |
| Section 4 - Specifications                                                                                                    | <b> 7</b>                                                                                                    |
| Section 5 - Maintenance Lock                                                                                                    | ••••••••••••••••••••••••••••••••••••••                                                                                                    |
| Section 6 - Machine Systems                                                                                                    | • • • • • • • • • • • • • • • • • • •                                                                                                    |
| Section 7 - Components Locations                                                                                                    | ••••••••••••••••••••••••••••••••••••••                                                                                                    |
| Section 8 - Emergency Systems and Proce<br>Emergency Systems and Procedures                                                                                              | edures                                                                                                    |
| Section 9 - Transporting and Lifting Instruction                                                                                                    | <b>ctions </b>                                                                                                    |
| Section 10 - Calibration Instructions                                                                                                    | ••••••••••••••••••••••••••••••••••••••                                                                                                    |
| Section 11 - Maintenance<                                                                                                    | .       .       .       .       .       .       .       .       .       .       .       .       .       .       .       .       .       .       .       .       .       .       .       .       .       .       .       .       .       .       .       .       .       .       .       .       .       .       .       .       .       .       .       .       .       .       .       .       .       .       .       .       .       .       .       .       .       .       .       .       .       .       .       .       .       .       .       .       .       .       .       .       .       .       .       .       .       .       .       .       .       .       .       .       .       .       .       .       .       .       .       .       .       .       .       .       .       .       .       .       .       .       .       .       .       .       .       .       .       .       .       .       .       .       .       .       .       .       . |
| Section 12 - Control Components                                                                                                    | ••••••••••••••••••••••••••••••••••••••                                                                                                    |
| Section 13 - Battery Charger                                                                                                    | ••••••••••••••••••••••••••••••••••••••                                                                                                    |

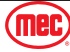

| Sectio                                                                                      | n 14 - Fault Codes                                                                                                    |                                                                                             |                                       |   |                                         |                                         |                           |                                         |   |                                 |                                     |                                   |                                     |                           |                                       |                                       | . 40                                                                                                    |
|---------------------------------------------------------------------------------------------|----------------------------------------------------------------------------------------------------|---------------------------------------------------------------------------------------------|---------------------------------------|---|-----------------------------------------|-----------------------------------------|---------------------------|-----------------------------------------|---|---------------------------------|-------------------------------------|-----------------------------------|-------------------------------------|---------------------------|---------------------------------------|---------------------------------------|----------------------------------------------------------------------------------------------------|
| F                                                                                           | ault Codes                                                                                                    |                                                                                             |                                       |   |                                         |                                         |                           |                                         |   |                                 |                                     |                                   |                                     |                           |                                       |                                       | . 40                                                                                                    |
|                                                                                             |                                                                                                    |                                                                                             |                                       |   |                                         |                                         |                           |                                         |   |                                 |                                     |                                   |                                     |                           |                                       |                                       |                                                                                                    |
| Sectio                                                                                      | n 15 - Schematics                                                                                                    |                                                                                             |                                       |   |                                         |                                         |                           |                                         |   |                                 |                                     |                                   |                                     |                           |                                       |                                       | . 47                                                                                                    |
| ŀ                                                                                           | Hydraulic Schematic                                                                                                    |                                                                                             |                                       |   |                                         |                                         |                           |                                         |   |                                 |                                     |                                   |                                     |                           |                                       |                                       | . 47                                                                                                    |
| Ε                                                                                           | Electrical Schematic                                                                                                    |                                                                                             |                                       |   |                                         |                                         |                           |                                         |   |                                 |                                     |                                   |                                     |                           |                                       |                                       | . 48                                                                                                    |
|                                                                                             |                                                                                                    |                                                                                             |                                       |   |                                         |                                         |                           |                                         |   |                                 |                                     |                                   |                                     |                           |                                       |                                       | 40                                                                                                    |
| Cnap                                                                                        | ter 2 - Parts                                                                                                    | •                                                                                           | •                                     | • | •                                       | •                                       |                           | •                                       | • | •                               |                                     | •                                 | •                                   |                           | •                                     | •                                     | 49                                                                                                    |
| F                                                                                           | Parts Introduction                                                                                                    |                                                                                             |                                       |   | •                                       | •                                       | •                         | •                                       | · | •                               | •                                   | •                                 | •                                   | •                         | ·                                     |                                       | . 49                                                                                                    |
| Sectio                                                                                      | n 16 - Chassis                                                                                                    |                                                                                             |                                       |   |                                         |                                         |                           |                                         |   |                                 |                                     |                                   |                                     |                           |                                       |                                       | 50                                                                                                    |
|                                                                                             | Steer Linkage and Wheels                                                                                                    | · ·                                                                                         | hlv                                   | • | •                                       | •                                       | •                         | •                                       | 1 | •                               | •                                   | •                                 | •                                   | •                         |                                       |                                       | <b>. 00</b>                                                                                                    |
|                                                                                             | Pothole Protection Assemb                                                                                                    | ASSCII.<br>Iv                                                                               | юту.                                  | • | •                                       | •                                       | •                         | •                                       | • | •                               | •                                   | •                                 | •                                   | •                         | •                                     | •                                     | . 50                                                                                                    |
|                                                                                             | Pattony Pack Modulo                                                                                                    | <i>iy</i> .                                                                                 | • •                                   |   | •                                       | •                                       | •                         | •                                       | • |                                 |                                     | •                                 | •                                   |                           | •                                     | •                                     | . 52                                                                                                    |
|                                                                                             | Dallery Pack Module                                                                                                    |                                                                                             | • •                                   |   | •                                       | •                                       | •                         | •                                       | • |                                 | •                                   | •                                 | •                                   |                           | ·                                     | •                                     | . 04                                                                                                    |
| F                                                                                           |                                                                                                    |                                                                                             | • •                                   |   | •                                       |                                         | •                         | •                                       | • |                                 | •                                   | ·                                 |                                     | •                         | •                                     | •                                     | . 50                                                                                                    |
| F                                                                                           | aydraulic Tank Assembly .                                                                                                    |                                                                                             |                                       |   | •                                       |                                         | •                         | ·                                       | • |                                 | ·                                   | ·                                 |                                     | •                         | ·                                     | •                                     | . 58                                                                                                    |
| (                                                                                           | Fround Control and Cover                                                                                                    | Assem                                                                                       | ibly .                                |   |                                         |                                         |                           | •                                       |   |                                 | ·                                   | •                                 |                                     |                           | ·                                     |                                       | . 60                                                                                                    |
| (                                                                                           | Fround Control Assembly .                                                                                                    |                                                                                             |                                       | • | •                                       |                                         |                           | •                                       |   |                                 | •                                   |                                   |                                     | •                         | ·                                     | •                                     | . 62                                                                                                    |
| F                                                                                           | Pump Motor Assembly                                                                                                    |                                                                                             |                                       |   |                                         |                                         |                           |                                         |   |                                 |                                     |                                   |                                     |                           |                                       |                                       | . 64                                                                                                    |
| F                                                                                           | Rear Wheel and Ladder .                                                                                                    |                                                                                             |                                       |   |                                         |                                         |                           |                                         |   |                                 |                                     |                                   |                                     |                           |                                       |                                       | . 66                                                                                                    |
| C                                                                                           | Charger Assembly                                                                                                    |                                                                                             |                                       |   |                                         |                                         |                           |                                         |   |                                 |                                     |                                   |                                     |                           |                                       |                                       | . 68                                                                                                    |
| C                                                                                           | Chassis Accessory Installa                                                                                                    | tion                                                                                        |                                       |   |                                         |                                         |                           |                                         |   |                                 |                                     |                                   |                                     |                           |                                       |                                       | . 70                                                                                                    |
|                                                                                             |                                                                                                    |                                                                                             |                                       |   |                                         |                                         |                           |                                         |   |                                 |                                     |                                   |                                     |                           |                                       |                                       |                                                                                                    |
| Sactio                                                                                      | n 17 - Scissor                                                                                                    |                                                                                             |                                       |   |                                         |                                         |                           |                                         |   |                                 |                                     |                                   |                                     |                           |                                       |                                       | 72                                                                                                    |
| Sectio                                                                                      | n 17 - Scissor                                                                                                    |                                                                                             |                                       |   |                                         |                                         | -                         |                                         |   | -                               | •                                   | •                                 |                                     | •                         |                                       |                                       | . 72                                                                                                    |
| Sectio                                                                                      | <b>n 17 - Scissor</b><br>Scissor Assembly                                                                                                    | ••••                                                                                        | •                                     | • | •                                       | •                                       | •                         | •                                       | - | •                               | •                                   | •                                 | •                                   | •                         |                                       |                                       | <b>. 72</b><br>. 72                                                                                                    |
| Sectio                                                                                      | n <b>17 - Scissor</b><br>Scissor Assembly                                                                                                    | • •<br>·                                                                                    | •                                     | • | •                                       | •                                       | •                         |                                         |   |                                 | •                                   | •                                 | •                                   | •                         |                                       |                                       | . 72<br>. 72<br>76                                                                                                    |
| Sectio                                                                                      | <b>n 17 - Scissor</b><br>Scissor Assembly<br><b>n 18 - Platform .</b>                                                                                                    | • •<br>•                                                                                    | •<br>· ·                              | • | •                                       | •                                       | •                         | •<br>·                                  | - | •<br>•                          | •<br>•                              | •                                 |                                     |                           |                                       | ,<br>,                                | <ul> <li>. 72</li> <li>. 72</li> <li>. 76</li> </ul>                                                                                                    |
| Sectio<br>Sectio                                                                            | n <b>17 - Scissor</b><br>Scissor Assembly<br>n <b>18 - Platform .</b><br>Main Platform Assembly .                                                                                                    | • •                                                                                         | •<br>• •<br>• •                       | • | •                                       | •                                       | •                         | •                                       | - | •<br>•                          | •                                   | •                                 | •                                   | •                         |                                       |                                       | . 72<br>. 72<br>. 76<br>. 76<br>. 78                                                                                                    |
| Sectio<br>Sectio                                                                            | <b>n 17 - Scissor</b><br>Scissor Assembly<br><b>on 18 - Platform .</b><br>Main Platform Assembly .<br>Platform Extension Assembly                                                                                                    | • •<br>• •                                                                                  | •<br>•<br>•<br>•                      | • | •                                       | •                                       | •                         | •                                       |   | •<br>•<br>•                     | •                                   | •                                 | •                                   | •                         |                                       | · .                                   | <ul> <li>. 72</li> <li>. 72</li> <li>. 76</li> <li>. 76</li> <li>. 78</li> <li>. 22</li> </ul>                                                                                                    |
| Sectio                                                                                      | <b>n 17 - Scissor</b><br>Scissor Assembly<br><b>n 18 - Platform .</b><br>Main Platform Assembly .<br>Platform Extension Assemb<br>Ktra Step Installation                                                                                                    | · ·                                                                                         | •                                     | • | •                                       | •                                       | •                         | •                                       | - | •                               | •                                   | •                                 | •                                   | •                         | •                                     | · · · · · · · · · · · · · · · · · · · | <ul> <li>72</li> <li>72</li> <li>72</li> <li>76</li> <li>76</li> <li>78</li> <li>82</li> <li>94</li> </ul>                                                                                                   |
| Sectio<br>Sectio<br>M<br>F<br>Sectio                                                        | <b>n 17 - Scissor</b><br>Scissor Assembly<br><b>n 18 - Platform .</b><br>Main Platform Assembly .<br>Platform Extension Assemb<br>Ktra Step Installation<br>Platform Locking Device As                                                                                                    | · · · · · · · · · · · · · · · · · · ·                                                       | · · ·                                 | • | •                                       | • • • • • • • •                         | •                         | •                                       | - | •                               | •                                   | •                                 | •                                   | •                         | •<br>•<br>•<br>•                      | · · · · · · · · · · · · · · · · · · · | <ul> <li>. 72</li> <li>. 72</li> <li>. 76</li> <li>. 76</li> <li>. 78</li> <li>. 82</li> <li>. 84</li> </ul>                                                                                                 |
| Sectio<br>Sectio<br>M<br>F<br>F<br>F                                                        | <b>n 17 - Scissor</b><br>Scissor Assembly<br><b>In 18 - Platform .</b><br>Main Platform Assembly .<br>Platform Extension Assembly<br>(tra Step Installation<br>Platform Locking Device As<br>Platform Control Assembly                                                                                                    | ·<br>·<br>·<br>·<br>·<br>·<br>·<br>·<br>·<br>·<br>·<br>·<br>·<br>·<br>·<br>·<br>·<br>·<br>· | <br><br><br><br>                      | • | •                                       | • • • • • • • • • • • • • •             | •                         | •                                       | - | •                               | •                                   | •                                 | •                                   | •                         |                                       | · · · · · · · · · · · · · · · · · · · | . 72<br>. 72<br>. 76<br>. 76<br>. 78<br>. 82<br>. 84<br>. 86                                                                                                    |
| Sectio<br>Sectio<br>M<br>F<br>Sectio                                                        | <b>In 17 - Scissor</b><br>Scissor Assembly<br><b>In 18 - Platform .</b><br>Main Platform Assembly .<br>Platform Extension Assembly<br>Ktra Step Installation<br>Platform Locking Device As<br>Platform Control Assembly<br>Platform Control Box Asser                                                                                                    | ·<br>bly<br>ssembl                                                                          | · · ·                                 | • | •                                       | •                                       | •                         | •                                       | - | •                               | •                                   | •                                 | •                                   | •                         | •                                     | · · · · · · · · · · · · · · · · · · · | <ul> <li>72</li> <li>72</li> <li>76</li> <li>76</li> <li>76</li> <li>82</li> <li>84</li> <li>86</li> <li>88</li> </ul>                                                                                       |
| Section<br>Section<br>F<br>F<br>F<br>Section                                                | <b>In 17 - Scissor</b><br>Scissor Assembly<br><b>In 18 - Platform .</b><br>Main Platform Assembly .<br>Platform Extension Assembly<br>(tra Step Installation<br>Platform Locking Device As<br>Platform Control Assembly<br>Platform Control Box Asser                                                                                                    |                                                                                             |                                       | • | •                                       | •                                       | •                         | •                                       | - | •                               | •                                   | •                                 | •                                   | •                         | •                                     | · · · · · · · · · · · · · · · · · · · | <ul> <li>72</li> <li>72</li> <li>76</li> <li>76</li> <li>78</li> <li>82</li> <li>84</li> <li>86</li> <li>88</li> <li>90</li> </ul>                                                                           |
| Section<br>Section<br>F<br>F<br>F<br>Section                                                | <b>In 17 - Scissor</b><br>Scissor Assembly<br><b>In 18 - Platform .</b><br>Main Platform Assembly .<br>Platform Extension Assembly<br>Atta Step Installation<br>Platform Locking Device Assembly<br>Platform Control Assembly<br>Platform Control Box Asser<br><b>In 19 - Hydraulic Syst</b>                                                                                                    | bly<br>ssembl<br>mbly<br>em.                                                                | · · · · · · · · · · · · · · · · · · · | • | •                                       | •                                       | •                         | •                                       |   | • • • • • • •                   | • • • • • • • • •                   | • • • • • • • •                   | •                                   | • • • • • • •             | •                                     |                                       | <ul> <li>72</li> <li>72</li> <li>72</li> <li>76</li> <li>76</li> <li>76</li> <li>78</li> <li>82</li> <li>84</li> <li>86</li> <li>88</li> <li>90</li> <li>90</li> </ul>                                       |
| Sectio                                                                                      | <b>In 17 - Scissor</b><br>Scissor Assembly<br><b>In 18 - Platform .</b><br>Main Platform Assembly .<br>Platform Extension Assembly<br>Atta Step Installation<br>Platform Locking Device As<br>Platform Control Assembly<br>Platform Control Box Asser<br><b>In 19 - Hydraulic Syst</b><br>ower Lift Cylinder Assembly                                                                                                    | <br>oly .<br>ssembl<br>mbly<br>em .                                                         |                                       | • | •                                       | •                                       | •                         | •                                       |   | • • • • • • •                   | ••••••                              | • • • • • • • • •                 | • • • • • • • • • •                 | • • • • • •               | •                                     |                                       | <ul> <li>72</li> <li>72</li> <li>76</li> <li>76</li> <li>78</li> <li>82</li> <li>84</li> <li>86</li> <li>88</li> <li>90</li> <li>90</li> <li>90</li> <li>90</li> <li>90</li> <li>90</li> </ul>               |
| Sectio                                                                                      | <b>In 17 - Scissor</b><br>Scissor Assembly<br><b>In 18 - Platform .</b><br>Main Platform Assembly .<br>Platform Extension Assembly<br>Catform Locking Device As<br>Platform Control Assembly<br>Platform Control Box Asser<br><b>In 19 - Hydraulic Syst</b><br>ower Lift Cylinder Assembly<br>Upper Lift Cylinder Assembly                                                                                                    |                                                                                             | · · ·                                 | • | •                                       | •                                       | •                         | •                                       |   | • • • • • • • • •               | ••••••••                            | • • • • • • • • • • •             | ••••••                              | •                         | •                                     |                                       | <ul> <li>72</li> <li>72</li> <li>76</li> <li>76</li> <li>78</li> <li>82</li> <li>84</li> <li>86</li> <li>88</li> <li>90</li> <li>92</li> <li>94</li> </ul>                                                   |
| Section<br>Section<br>F<br>F<br>Section<br>L<br>L                                           | <b>In 17 - Scissor</b><br>Scissor Assembly<br><b>In 18 - Platform .</b><br>Main Platform Assembly .<br>Platform Extension Assembly<br>Atta Step Installation<br>Platform Locking Device As<br>Platform Control Assembly<br>Platform Control Box Asser<br><b>In 19 - Hydraulic Syst</b><br>ower Lift Cylinder Assembly<br>Sper Lift Cylinder Assembly<br>Function Manifold                                                                                                    | oly .<br>ssembl<br>nbly<br><b>em .</b><br>oly .                                             | · · · · · · · · · · · · · · · · · · · | • | •                                       | •                                       | •                         | •                                       |   | • • • • • • • • • • •           | ••••••                              | • • • • • • • • • • • •           | • • • • • • • • • • • • •           | • • • • • • • •           | •                                     |                                       | <ul> <li>72</li> <li>72</li> <li>72</li> <li>76</li> <li>76</li> <li>78</li> <li>82</li> <li>84</li> <li>86</li> <li>88</li> <li>90</li> <li>92</li> <li>94</li> </ul>                                       |
| Sectio<br>Sectio<br>F<br>F<br>Sectio                                                        | <b>In 17 - Scissor</b><br>Scissor Assembly<br><b>In 18 - Platform .</b><br>Main Platform Assembly .<br>Platform Extension Assembly<br>Chatform Locking Device As<br>Platform Control Assembly<br>Platform Control Box Asser<br><b>In 19 - Hydraulic Syst</b><br>Ower Lift Cylinder Assembly<br>Sper Lift Cylinder Assembly<br>Function Manifold<br>Hydraulic Hoses and Fitting                                                                                                    | <br>bly .<br>ssembl<br>mbly<br>em .<br>bly .<br>bly .<br>bly .<br>gs .                      | · · · · · · · · · · · · · · · · · · · | • | •                                       | •                                       | •                         | •                                       |   | • • • • • • • • • • • •         | •••••                               | • • • • • • • • • • • • •         | ••••••                              | •                         | • • • • • • • • • •                   |                                       | <ul> <li>72</li> <li>72</li> <li>76</li> <li>76</li> <li>78</li> <li>82</li> <li>84</li> <li>86</li> <li>88</li> <li>90</li> <li>92</li> <li>94</li> <li>96</li> </ul>                                       |
| Section<br>Section<br>F<br>F<br>Section<br>L<br>F<br>F<br>Section                           | <b>n 17 - Scissor</b><br>Scissor Assembly<br><b>n 18 - Platform .</b><br>Main Platform Assembly .<br>Platform Extension Assembly<br>Atta Step Installation<br>Platform Locking Device As<br>Platform Control Assembly<br>Platform Control Box Asser<br><b>on 19 - Hydraulic Syst</b><br>Lower Lift Cylinder Assemble<br>Jpper Lift Cylinder Assemble<br>Jpper Lift Cylinder Assemble<br>Function Manifold<br>Hydraulic Hoses and Fitting<br><b>on 20 - Electrical Syst</b>                               | • • •<br>bly -<br>ssemble<br>mbly<br>em •<br>bly -<br>bly -<br>gs -<br>em •                 | · · · · · · · · · · · · · · · · · · · |   | • • • • • • • • • • • • • • • • • • • • | • • • • • • • • • • • • • • • • • • • • | • • • • • • • • • •       | • • • • • • • • • • • • • • • • • • • • |   | • • • • • • • • • • • •         | • • • • • • • • • • • • • • •       | • • • • • • • • • • • • • •       | • • • • • • • • • • • • • •         | • • • • • • • • • • •     | · · · · · · · · · · · · · · · · · · · |                                       | <ul> <li>72</li> <li>72</li> <li>76</li> <li>76</li> <li>78</li> <li>82</li> <li>84</li> <li>86</li> <li>88</li> <li>90</li> <li>90</li> <li>92</li> <li>94</li> <li>96</li> <li>98</li> </ul>               |
| Section<br>Section<br>F<br>F<br>Section<br>L<br>C<br>F<br>F<br>Section<br>F<br>Section<br>F | <b>In 17 - Scissor</b><br>Scissor Assembly<br><b>In 18 - Platform .</b><br>Main Platform Assembly<br>Platform Extension Assembly .<br>Platform Extension Assembly<br>Chatform Locking Device As<br>Platform Control Assembly<br>Platform Control Box Asser<br><b>In 19 - Hydraulic Syst</b><br>Ower Lift Cylinder Assembly<br>Supper Lift Cylinder Assembly<br>Function Manifold<br>Hydraulic Hoses and Fitting<br><b>In 20 - Electrical Syst</b><br>Electrical Harness                                  | • • •<br>oly ·<br>ssembl<br>mbly<br>•<br>oly ·<br>oly ·<br>oly ·<br>oly ·<br>oly ·<br>oly · | · · · · · · · · · · · · · · · · · · · |   | • • • • • • • • • •                     | • • • • • • • • • • • • •               | •                         | •                                       |   |                                 | • • • • • • • • • • • • • • • •     | • • • • • • • • • • • • • • • •   | ••••••                              | • • • • • • • • • • •     | • • • • • • • • • •                   |                                       | <ul> <li>72</li> <li>72</li> <li>76</li> <li>76</li> <li>78</li> <li>82</li> <li>84</li> <li>86</li> <li>88</li> <li>90</li> <li>92</li> <li>94</li> <li>96</li> <li>98</li> <li>98</li> </ul>               |
| Section<br>Section<br>F<br>F<br>Section<br>L<br>C<br>F<br>F<br>Section<br>E<br>F            | <b>In 17 - Scissor .</b><br>Scissor Assembly<br><b>In 18 - Platform .</b><br>Main Platform Assembly<br>Platform Extension Assembly<br>Chatform Locking Device Assembly<br>Platform Control Assembly<br>Platform Control Box Asser<br><b>In 19 - Hydraulic Syst</b><br>ower Lift Cylinder Assembly<br>Function Manifold<br>Hydraulic Hoses and Fitting<br><b>In 20 - Electrical Syst</b><br>Electrical Harness<br>Power to Platform                                                                       | oly<br>ssembl<br>mbly<br>em<br>oly<br>oly<br>ss<br>em                                       | · · · · · · · · · · · · · · · · · · · |   | • • • • • • • • • • • • • • •           | •                                       | • • • • • • • • • • • • • | •                                       |   | ••••••••••••                    | ••••••                              | • • • • • • • • • • • • • • •     | ••••••                              | • • • • • • • • • • • • • | • • • • • • • • • • •                 |                                       | <ul> <li>72</li> <li>72</li> <li>72</li> <li>76</li> <li>76</li> <li>78</li> <li>82</li> <li>84</li> <li>86</li> <li>88</li> <li>90</li> <li>92</li> <li>94</li> <li>96</li> <li>98</li> <li>100</li> </ul>  |
| Section<br>Section<br>F<br>F<br>Section<br>L<br>C<br>F<br>F<br>Section<br>E<br>F            | <b>In 17 - Scissor</b><br>Scissor Assembly<br><b>In 18 - Platform .</b><br>Main Platform Assembly .<br>Platform Extension Assembly<br>Clatform Locking Device As<br>Platform Control Assembly<br>Platform Control Box Asser<br><b>In 19 - Hydraulic Syst</b><br>Ower Lift Cylinder Assemble<br>Joper Lift Cylinder Assemble<br>Joper Lift Cylinder Assemble<br>Joper Lift Cylinder Assemble<br>Function Manifold<br>Hydraulic Hoses and Fitting<br><b>In 20 - Electrical Syste</b><br>Electrical Harness | oly<br>ssembl<br>mbly<br>em<br>oly<br>gs<br>em                                              | · · · · · · · · · · · · · · · · · · · |   | • • • • • • • • • • • • • • • • • • • • | •                                       | •                         | •                                       |   | • • • • • • • • • • • • • • • • | • • • • • • • • • • • • • • • • • • | • • • • • • • • • • • • • • • • • | • • • • • • • • • • • • • • • • • • | • • • • • • • • • • •     | · · · · · · · · · · · · · · · · · · · |                                       | <ul> <li>72</li> <li>72</li> <li>72</li> <li>76</li> <li>76</li> <li>78</li> <li>82</li> <li>84</li> <li>86</li> <li>88</li> <li>90</li> <li>92</li> <li>94</li> <li>96</li> <li>98</li> <li>100</li> </ul>  |
| Section<br>Section<br>F<br>F<br>Section<br>L<br>C<br>F<br>F<br>Section<br>E<br>F<br>Section | <b>In 17 - Scissor .</b><br>Scissor Assembly<br><b>In 18 - Platform .</b><br>Main Platform Assembly<br>Platform Extension Assembly<br>Platform Extension Assembly<br>Chatform Locking Device Assembly<br>Platform Control Assembly<br>Platform Control Box Asser<br><b>In 19 - Hydraulic Syst</b><br>ower Lift Cylinder Assembly<br>Function Manifold<br>Hydraulic Hoses and Fitting<br><b>In 20 - Electrical Syste</b><br>Electrical Harness<br>Power to Platform                                       | oly .<br>ssembl<br>mbly<br>em .<br>oly .<br>gs .<br>em .                                    | · · · · · · · · · · · · · · · · · · · |   | • • • • • • • • • • • • • • • • • • • • | • • • • • • • • • • • • • • • • • • • • | • • • • • • • • • • •     | •                                       |   | • • • • • • • • • • • • • • • • | • • • • • • • • • • • • • • • • • • | • • • • • • • • • • • • • • • • • | •••••••••••••                       | • • • • • • • • • • • •   | · · · · · · · · · · · · · · · · · · · |                                       | <ul> <li>72</li> <li>72</li> <li>76</li> <li>76</li> <li>78</li> <li>82</li> <li>84</li> <li>86</li> <li>88</li> <li>90</li> <li>92</li> <li>94</li> <li>96</li> <li>98</li> <li>100</li> <li>102</li> </ul> |

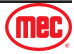

December 2024

# **Service Introduction**

This Service section is designed to provide you, the customer, with the instructions needed to properly maintain the MEC self-propelled aerial work platform. When used in conjunction with the illustrated Parts section in this manual and the Operator's Manual (provided separately), this manual will assist you in making necessary adjustments and repairs, and identifying and ordering the correct replacement parts.

All parts represented here are manufactured and supplied in accordance with MEC quality standards. We recommend that you use genuine MEC parts to ensure proper operation and reliable performance.

To obtain maximum benefits from your MEC Aerial Work Platforms, always follow the proper operating and maintenance procedures. Only trained authorized personnel should be allowed to operate or service this machine. Service personnel should read and study the Operator's, and the Service and Parts Manuals in order to gain a thorough understanding of the unit prior to making any repairs.

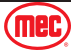

# **MEC Operator Policy**

**Note:** The best method to protect yourself and others from injury or death is to use common sense. If you are unsure of any operation, **don't start** until you are satisfied that it is safe to proceed and have discussed the situation with your supervisor.

Service personnel and machine operators must understand and comply with all warnings and instructional decals on the body of the machine, at the ground controls, and platform control console.

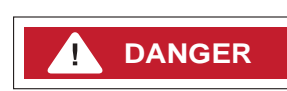

MODIFICATIONS OF THIS MACHINE FROM THE ORIGINAL DESIGN AND SPECIFICATIONS WITHOUT WRITTEN PERMISSION FROM MEC ARE STRICTLY FORBIDDEN. A MODIFICATION MAY COMPROMISE THE SAFETY OF THE MACHINE, SUBJECTING OPERATOR(S) TO SERIOUS INJURY OR DEATH.

MEC's policies and procedures demonstrate our commitment to Quality and our relentless ongoing efforts towards Continuous Improvement, due to which product specifications are subject to change without notice.

Any procedures not found within this manual must be evaluated by the individual to assure oneself that they are "proper and safe."

Your MEC Aerial Work Platform has been designed, built, and tested to provide many years of safe, dependable service. Only trained, authorized personnel should be allowed to operate or service the machine.

MEC, as manufacturer, has no direct control over machine application and operation. Proper safety practices are the responsibility of the user and all operating personnel.

If there is a question on application and/or operation, contact MEC Aerial Work Platforms:

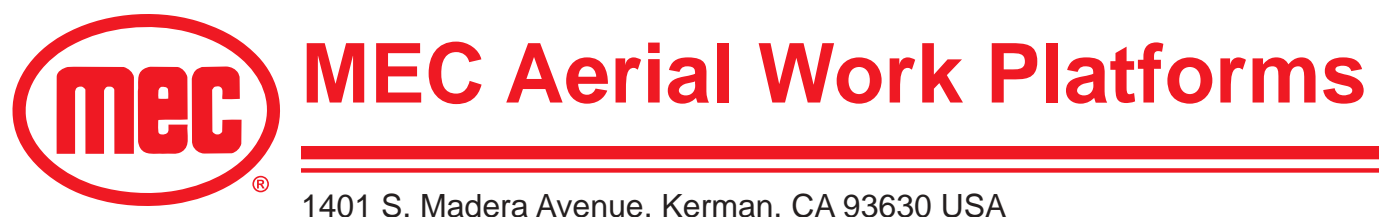

1401 S. Madera Avenue, Kerman, CA 93630 USA Toll Free: 1-877-632-5438 Phone: 1-559-842-1500 Fax: 1-559-842-1520 info@MECawp.com www.MECawp.com

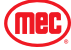

information.

# Safety Symbols & General Safety Tips

MEC manuals and decals use symbols, colors and signal words to help you recognize important safety, operation and maintenance information.

| <b>DANGER</b> | RED and the word DANGER – Indicates an imminently hazardous situation which, if not avoided, will result in death or serious injury.                       |
|---------------|----------------------------------------------------------------------------------------------------|
| WARNING       | ORANGE and the word WARNING – Indicates a potentially hazardous situation which, if not avoided, could result in death or serious injury.                  |
|               | YELLOW with alert symbol and the word CAUTION – Indicates a potentially hazardous situation which, if not avoided, may result in minor or moderate injury. |
| CAUTION       | YELLOW without alert symbol and the word CAUTION – Indicates a potentially hazardous situation which, if not avoided, may result in property damage.       |
| NOTIOE        | GREEN and the word NOTICE – Indicates operation or maintenance                                                                                             |

Regular inspection and constant maintenance is the key to efficient economical operation of your aerial work platform. It will help to assure that your equipment will perform satisfactorily with a minimum of service and repair.

The actual operating environment of the machine governs the inspection schedule. Correct lubrication is an essential part of the preventative maintenance to minimize wear on working parts and ensure against premature failure. By maintaining correct lubrication, the possibility of mechanical failure and resulting downtime is reduced to a minimum.

- Never leave hydraulic components or hoses open. They must be protected from contamination (including rain) at all times.
- Never open a hydraulic system when there are contaminants in the air.
- Always clean the surrounding area before opening hydraulic systems.
- Use only recommended lubricants. Improper lubricants or incompatible lubricants may be as harmful as no lubrication.
- Watch for makeshift "fixes" which can jeopardize safety as well as lead to more costly repair.

NOTICE

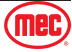

# **Bolt Torque Specification - American Standard**

#### Fasteners

Use the following values to apply torque unless a specific torque value is called out for the part being used.

|               | American Standard Cap Screws |           |          |      |          |     |      |      |
|---------------|------------------------------|-----------|----------|------|----------|-----|------|------|
| SAE Grade     |                              | į         | 5        |      | 8        |     |      |      |
| Cap Screw     |                              | $\langle$ | ART_5816 |      | ART 5816 |     |      |      |
| Size (Inches) |                              | Tor       | que      |      |          | Tor | que  |      |
|               | Ft-                          | lbs       | N        | m    | Ft-      | lbs | N    | m    |
|               | Min                          | Max       | Min      | Max  | Min      | Max | Min  | Max  |
| 1/4 - 20      | 6.25                         | 7.25      | 8.5      | 10   | 8.25     | 9.5 | 11   | 13   |
| 1/4 - 28      | 8                            | 9         | 11       | 12   | 10.5     | 12  | 14   | 16   |
| 5/16 - 18     | 14                           | 15        | 19       | 20   | 18.5     | 20  | 25   | 27   |
| 5/16 - 24     | 17.5                         | 19        | 12       | 26   | 23       | 25  | 31   | 34   |
| 3/8 - 16      | 26                           | 28        | 35       | 38   | 35       | 37  | 47.5 | 50   |
| 3/8 - 24      | 31                           | 34        | 42       | 46   | 41       | 45  | 55.5 | 61   |
| 7/16 - 14     | 41                           | 45        | 55.5     | 61   | 55       | 60  | 74.5 | 81   |
| 7/16 - 20     | 51                           | 55        | 69       | 74.5 | 68       | 75  | 92   | 102  |
| 1/2 - 13      | 65                           | 72        | 88       | 97.5 | 86       | 96  | 116  | 130  |
| 1/2 - 20      | 76                           | 84        | 103      | 114  | 102      | 112 | 138  | 152  |
| 9/16 - 12     | 95                           | 105       | 129      | 142  | 127      | 140 | 172  | 190  |
| 9/16 - 18     | 111                          | 123       | 150      | 167  | 148      | 164 | 200  | 222  |
| 5/8 - 11      | 126                          | 139       | 171      | 188  | 168      | 185 | 228  | 251  |
| 5/8 - 18      | 152                          | 168       | 206      | 228  | 203      | 224 | 275  | 304  |
| 3/4 - 10      | 238                          | 262       | 322      | 255  | 318      | 350 | 431  | 474  |
| 3/4 - 16      | 274                          | 302       | 371      | 409  | 365      | 402 | 495  | 544  |
| 7/8 - 9       | 350                          | 386       | 474      | 523  | 466      | 515 | 631  | 698  |
| 7/8 - 14      | 407                          | 448       | 551      | 607  | 543      | 597 | 736  | 809  |
| 1 - 8         | 537                          | 592       | 728      | 802  | 716      | 790 | 970  | 1070 |
| 1 - 14        | 670                          | 740       | 908      | 1003 | 894      | 987 | 1211 | 1137 |

Torque values apply to fasteners as received from the supplier, dry or when lubricated with normal engine oil.

If special graphite grease, molydisulphide grease, or other extreme pressure lubricants are used, these torque values do not apply.

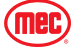

# **Bolt Torque Specification - Metric Standard**

#### Fasteners

Use the following values to apply torque unless a specific torque value is called out for the part being used.

| Metric Cap Screws |        |      |      |          |                        |      |      |      |  |
|-------------------|--------|------|------|----------|------------------------|------|------|------|--|
| Metric Grade      |        | 8    | .8   |          | 10.9                   |      |      |      |  |
| Cap Screw Size    |        | 8.8  |      | ADT 5916 | (10.9) (10.9) APT 5876 |      |      |      |  |
| (Millimeters)     | Torque |      |      |          |                        | Tor  | que  |      |  |
|                   | Ft     | lbs  | Nm   |          | Ft-                    | lbs  | Nm   |      |  |
|                   | Min    | Max  | Min  | Max      | Min                    | Max  | Min  | Max  |  |
| M6 × 1.00         | 6      | 8    | 8    | 11       | 9                      | 11   | 12   | 15   |  |
| M8 × 1.25         | 16     | 20   | 21.5 | 27       | 23                     | 27   | 31   | 36.5 |  |
| M10 × 1.50        | 29     | 35   | 39   | 47       | 42                     | 52   | 57   | 70   |  |
| M12 × 1.75        | 52     | 62   | 70   | 84       | 75                     | 91   | 102  | 123  |  |
| M14 × 2.00        | 85     | 103  | 115  | 139      | 120                    | 146  | 163  | 198  |  |
| M16 × 2.50        | 130    | 158  | 176  | 214      | 176                    | 216  | 238  | 293  |  |
| M18 × 2.50        | 172    | 210  | 233  | 284      | 240                    | 294  | 325  | 398  |  |
| M20 × 2.50        | 247    | 301  | 335  | 408      | 343                    | 426  | 465  | 577  |  |
| M22 × 2.50        | 332    | 404  | 450  | 547      | 472                    | 576  | 639  | 780  |  |
| M24 × 3.00        | 423    | 517  | 573  | 700      | 599                    | 732  | 812  | 992  |  |
| M27 × 3.00        | 637    | 779  | 863  | 1055     | 898                    | 1098 | 1217 | 1488 |  |
| M30 × 3.00        | 872    | 1066 | 1181 | 1444     | 1224                   | 1496 | 1658 | 2027 |  |

Torque values apply to fasteners as received from the supplier, dry or when lubricated with normal engine oil.

If special graphite grease, molydisulphide grease, or other extreme pressure lubricants are used, these torque values do not apply.

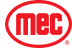

# Hydraulic Components Torque Table

Note: Always lubricate threads with clean hydraulic fluid prior to installation.

Use the following values to torque hydraulic components when a specific value is not available. Always check for torque values in the following places before relying on the Hydraulic Components Torque Table.

- Parts drawings and service instructions in this manual.
- Packaging and instruction sheets provided with new parts.
- Instruction manuals provided by the manufacturer of the component being serviced.

| CAE Dout Couries | Cartridge | e Poppet  | Fitti     | ings      | Hoses       |           |  |
|------------------|-----------|-----------|-----------|-----------|-------------|-----------|--|
| SAE Port Series  | Ft-lbs    | Nm        | Ft-lbs    | Nm        | In-Ibs      | Nm        |  |
| #4               | N/A       | N/A       | N/A       | N/A       | 135 - 145   | 15 - 16   |  |
| #6               | N/A       | N/A       | 10 - 20   | 14 - 27   | 215 - 245   | 24 - 28   |  |
| #8               | 25 - 30   | 31 - 41   | 25 - 30   | 34 - 41   | 430 - 470   | 49 - 53   |  |
| #10              | 35 - 40   | 47 - 54   | 35 - 40   | 47 - 54   | 680 - 750   | 77 - 85   |  |
| #12              | 85 - 90   | 115 - 122 | 85 - 90   | 115 - 122 | 950 - 1050  | 107 - 119 |  |
| #16              | 130 - 140 | 176 - 190 | 130 - 140 | 176 - 190 | 1300 - 1368 | 147 - 155 |  |

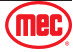

# **Specifications**

| Height, Working                                                                                                    | Indoor             | 31.5ft       | 9.6m       |  |  |
|----------------------------------------------------------------------------------------------------|--------------------|--------------|------------|--|--|
| Maximum*                                                                                                    | Outdoor            | 23ft         | 7.0m       |  |  |
| Height, Platform                                                                                                    | Indoor             | 24.9ft       | 7.6m       |  |  |
| Maximum                                                                                                    | Outdoor            | 16.4ft       | 5.0m       |  |  |
| Height, Stowed                                                                                                    | Rails Up           | 91.3in       | 2.32m      |  |  |
| Maximum                                                                                                    | Rails Folded       | 78.3in       | 1.99m      |  |  |
| Width                                                                                                    |                    | 31.9in       | 0.81m      |  |  |
| Platform Length                                                                                                    | Retracted          | 74in         | 1.88m      |  |  |
|                                                                                                    | Extended           | 109.5in      | 2.78m      |  |  |
| Maximum Occupants                                                                                                    | Xtra Deck Deployed | 1 Pe         | rson       |  |  |
| (Indoor)                                                                                                    | Xtra Deck Stowed   | 2 Pe         | rson       |  |  |
| Maximum Occupants                                                                                                    | Xtra Deck Deployed | 1 Pe         | rson       |  |  |
| (Outdoor)                                                                                                    | Xtra Deck Stowed   | 1 Pe         | rson       |  |  |
| Manual Force                                                                                                    | Indoor             | 45lbs        | 200N       |  |  |
| Mariual Force                                                                                                    | Outdoor            | 45lbs        | 200N       |  |  |
| Platform Dimensions (Le                                                                                                    | ength × Width)     | 67.7×29.1in  | 1.72×0.74m |  |  |
| Extension Deck Length                                                                                                    |                    | 35.4in       | 0.9m       |  |  |
| Platform Lift Capacity                                                                                                    |                    | 550lbs       | 250kg      |  |  |
| Maximum Wind Speed                                                                                                    |                    | 28mph        | 12.5m/s    |  |  |
| Wheelbase                                                                                                    |                    | 55.1in       | 1.4m       |  |  |
| Turning Padius                                                                                                    | Outside            | 66.9in       | 1.7m       |  |  |
|                                                                                                    | Inside             | 0 in         | 0m         |  |  |
| Pothole Ground                                                                                                    | Retracted          | 3.8in        | 9cm        |  |  |
| Clearance                                                                                                    | Deployed           | 0.6in        | 1.6cm      |  |  |
| Weight**                                                                                                    |                    | 4,453lbs     | 2,020kg    |  |  |
| Controls                                                                                                    |                    | Proportional |            |  |  |
| Power Source                                                                                                    |                    | 24V          | DC         |  |  |
| Tire Size                                                                                                    |                    | 12.7×4.9in   | Ф323×125mm |  |  |
| Gradeability                                                                                                    |                    | 25%          | (14°)      |  |  |
| Chassis Inclination                                                                                                    |                    | 1.5 Side,    | 3.0 Inline |  |  |
| Drive Speeds                                                                                                    | Platform Lowered   | 2.8mph       | 4.5km/h    |  |  |
| Drive Speeds                                                                                                    | Platform Raised    | 0.4mph       | 0.6km/h    |  |  |
| Maximum Wheel Load                                                                                                    |                    | 1,496lbs     | 680kg      |  |  |
| Meets or exceeds the requirements of ANSI A92.20-2018 and CSA B354.6.17.<br>*Working Height adds 6 feet (2 meters) to platform height.<br>**Weight may vary with certain options or configurations. |                    |              |            |  |  |

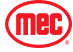

# Maintenance Lock

## DEATH OR SERIOUS INJURY HAZARD!

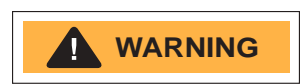

NEVER perform work or inspection on the machine with the platform elevated without first blocking the scissor assembly with the Maintenance Lock.

DO NOT engage the Maintenance Lock unless the platform in empty of tools and material.

The Maintenance Lock is located at the front of the scissor stack.

- 1. Raise the platform approximately 10 feet (3 meters) just high enough to rotate the Maintenance Lock into place.
- 2. Lift the Maintenance Lock, move it to the center of the scissor arm, then rotate it up to a vertical position.

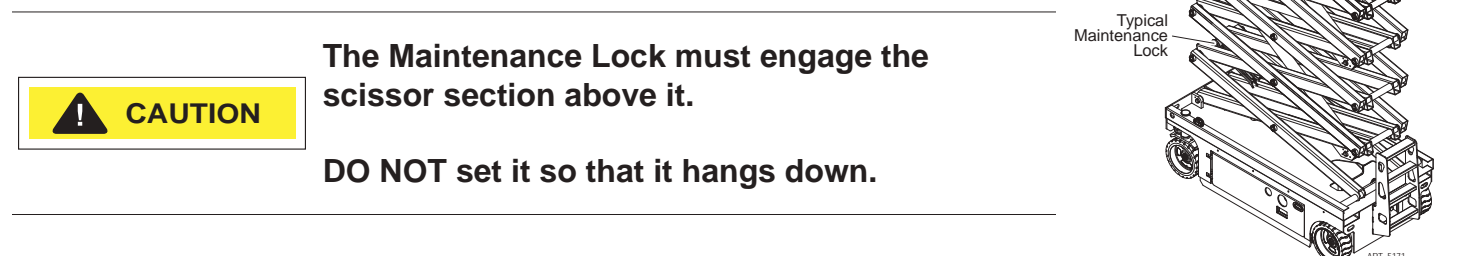

3. Lower the platform until the Maintenance Lock rests securely on the link. Keep clear of the Maintenance Lock when lowering the platform.

#### Stowing the Maintenance Lock

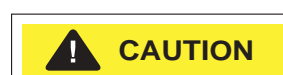

The Maintenance Lock must be stowed before lowering the platform.

DO NOT attempt to lower the platform with one maintenance lock in place.

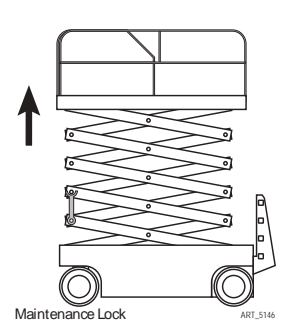

- 1. Raise the platform approximately 1 feet (0.3 meters) higher so that the Maintenance Lock clear the scissor link cross tubes.
- 2. Slide the front-end Maintenance Lock to the side and rotate it stowed position.
- 3. Lower the platform.

Keep clear of the scissor linkage when lowering.

If a Maintenance Lock requires adjustment to stow it correctly, stop the lowering function. Adjust the maintenance lock while stationary, then return to the lowering function.

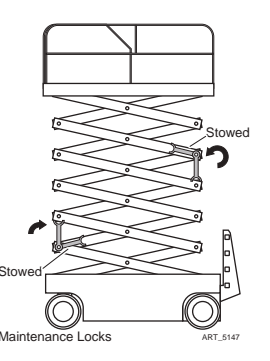

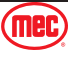

# **Machine Systems**

#### Hydraulic System

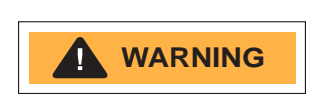

HYDRAULIC FLUID UNDER PRESSURE CAN PENETRATE AND BURN SKIN, DAMAGE EYES, AND MAY CAUSE SERIOUS INJURY, BLINDNESS, AND EVEN DEATH.

CORRECT LEAKS IMMEDIATELY.

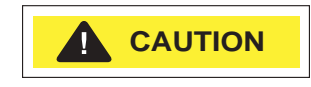

Hydraulic fluid leaks under pressure may not always be visible. Check for pin hole leaks with a piece of cardboard, not your hand.

### **Electrical System**

|         | Prevent damage to battery and/or electrical system:                  |
|---------|----------------------------------------------------------------------|
| CAUTION | Always disconnect the negative battery cable first                   |
|         | <ul> <li>Always connect the positive battery cable first.</li> </ul> |

When the negative cable is installed, a spark will occur if contact is made between the positive side of the battery and a metal surface on the machine. This can cause damage to the electrical system, battery explosion, and personal injury.

#### Total System

FAILURE TO PERFORM PREVENTIVE MAINTENANCE AT RECOMMENDED INTERVALS MAY RESULT IN THE UNIT BEING OPERATED WITH A DEFECT THAT COULD RESULT IN INJURY OR DEATH OF THE OPERATOR.

MALFUNCTION. ANY DEFECT SHALL BE REPAIRED PRIOR TO CONTINUED USE OF THE AERIAL WORK PLATFORM.

> INSPECTION AND MAINTENANCE SHOULD BE PERFORMED BY QUALIFIED PERSONNEL FAMILIAR WITH THE EQUIPMENT.

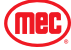

# **Component Locations**

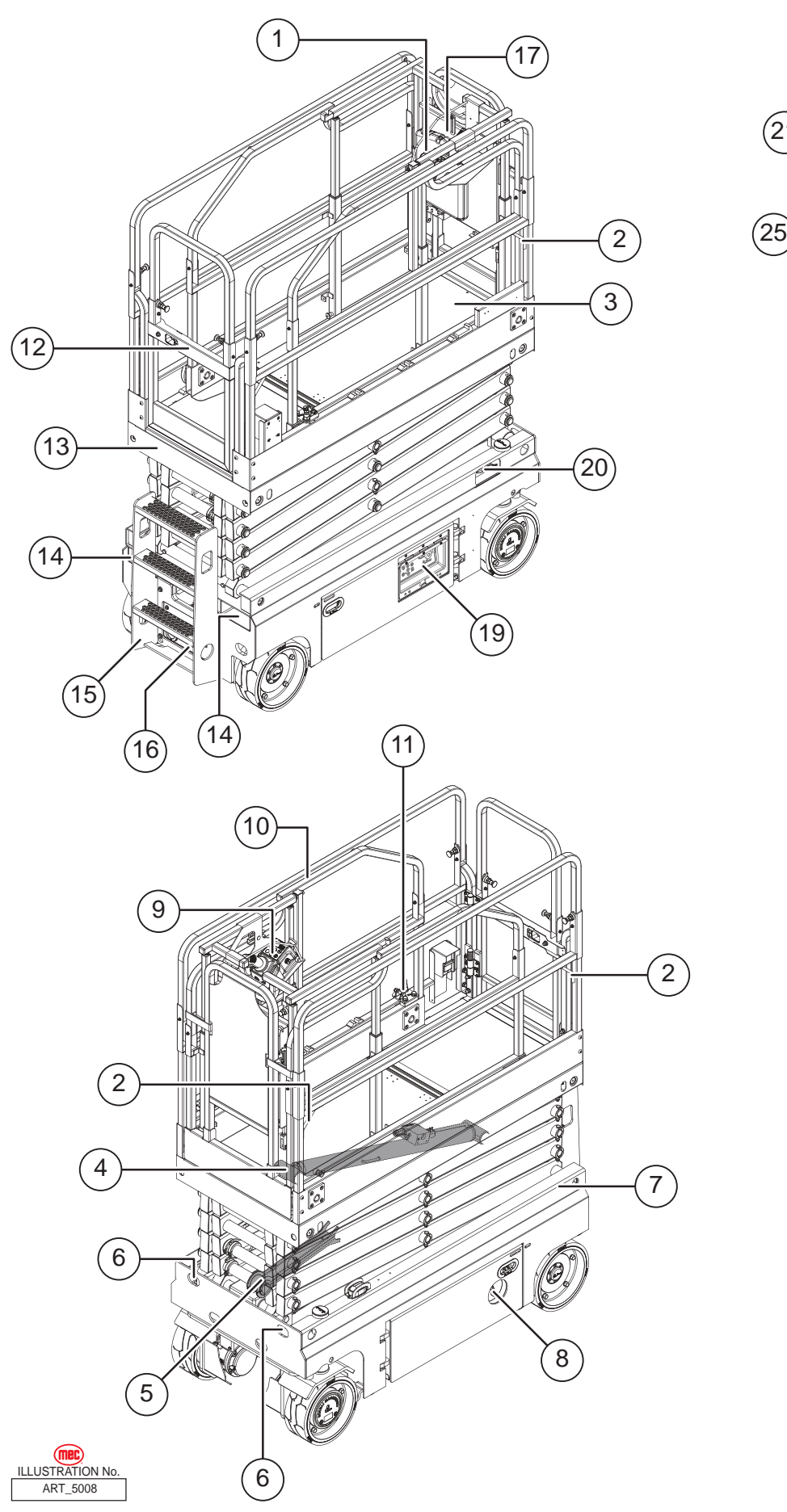

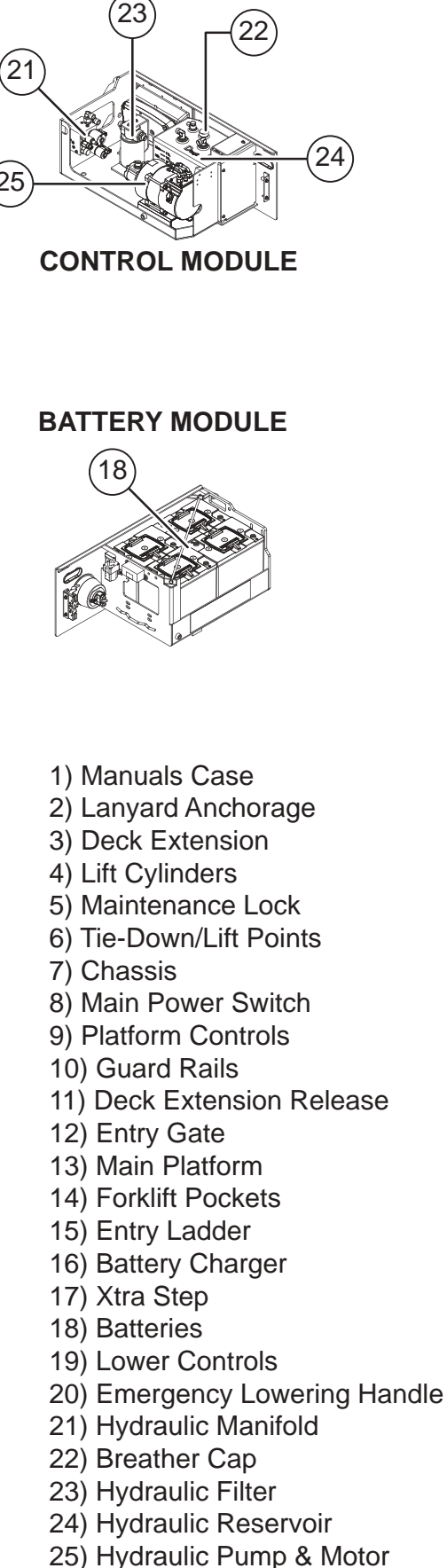

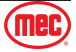

# **Emergency Systems and Procedures**

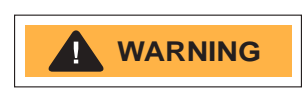

IF THE CONTROL SYSTEM FAILS WHILE THE PLATFORM IS ELEVATED, USE THE EMERGENCY LOWERING PROCEDURE TO SAFELY LOWER THE PLATFORM.

DO NOT CLIMB DOWN THE ELEVATING ASSEMBLY OR EXIT THE PI ATFORM.

#### **Emergency Stop Switch**

The machine is equipped with an Emergency Stop switch at the lower controls and the platform control box.

- Push in the Emergency Stop switch at any time to stop all machine functions.
- Turn switch clockwise or pull the switch out to reset it. ٠
- Pressing either switch will stop all machine functions. •
- Both switches must be reset (pulled out) or the machine will not operate. •

#### **Emergency Lowering**

The Emergency Lowering system is used to lower the platform in case of power failure.

To lower the platform, pull the Emergency Lowering Knob, located near the Base Control panel.

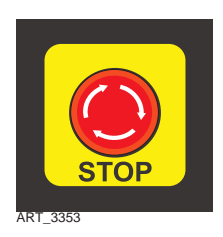

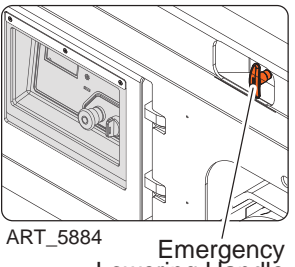

<sup>4</sup> Emergency Lowering Handle

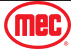

# **Transport and Lifting Instructions**

#### **Safety Information**

This section is provided for reference and does not supersede any government or company policy regarding the loading, transport or lifting of MEC machinery.

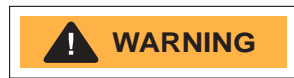

Truck drivers are responsible for loading and securing machines, and should be properly trained and authorized to operate MEC machinery. Drivers are also responsible for selecting the correct and appropriate trailer according to government regulations and company policy. Drivers must ensure that the vehicle and chains are strong enough to hold the weight of the machine (see the serial number plate for machine weight).

While loading and unloading, the transport vehicle must be parked on a level surface and secured to prevent rolling.

#### Loading: Free-wheel configuration for Winching or Towing

#### RUNAWAY HAZARD!

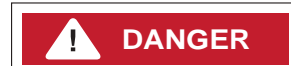

After releasing the brakes there is nothing to stop machine travel. Machine will roll freely on slopes.

#### ALWAYS chock the wheels before manually releasing the brakes.

Before towing or winching the machine, it is necessary to release the brakes. The machine can be winched or towed short distances at speeds not to exceed 0.5mph (0.8km/h). Reset the brakes after towing or winching.

#### **Brake Release Operation**

- 1. Chock the wheels to prevent the machine from rolling.
- 2. Pull out the platform and emergency red Emergency Stop button to the On position (pulled out).
- 3. Turn the key switch to the ground position while pressing and holding down the "Menu Enter Button" button on the ECU panel to enter the password input screen.
- 4. Press the "Menu Enter Button" 4 times to enter the Menu screen.
- 5. Press either the "Menu Up Button" or "Menu Down Button" button to switch to the Special mode (" 4. Special Mode ").
- 6. Press the "Menu Enter Button" button to display the Special mode. Press either the "Menu Up Button" or "Menu Down Button" button to switch to the manual push menu (" 1. Brake Release ").
- 7. Press "Menu Enter Button" button to display "long press to confirm release of brake". Press and hold down the "Menu Enter Button" button to show "Brake Released!" The horn will sound signaling that all brakes have been released.
- 8. If you want to reset the brakes, turn the key switch to the ground position.

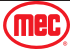

### Driving or Winching onto or off of a Transport Vehicle

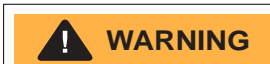

Always attach the machine to a winch when loading or unloading from a truck or trailer by driving.

Read and understand all safety, control, and operating information found on the machine and in this manual before operating the machine.

Before loading or unloading the machine, check that:

- The deck extension, controls and component trays are secure.
- The platform is fully lowered.
- All loose items have been removed.

Before driving or winching the machine:

- Attach the machine to a winch.
- Remove all machine tie downs. Remove wheel chocks.

#### Driving

- Turn the Base Key Switch to Platform. Check that the Emergency Stop Switch is reset by turning it clockwise.
- Enter the platform and reset the Platform Emergency Stop Switch.
- Test platform control functions.
- Select slow drive speed mode. Carefully drive the machine off the transport vehicle with the winch attached.
- **Note:** The brakes are automatically released for driving and will automatically apply when the machine stops.

#### Winching

- Disengage brakes (see Free-wheel configuration for Winching or Towing on page 12).
- Carefully operate the winch to lower the machine down the ramp.
- Chock the wheels and engage the brakes.

### 

Lifting the machine from the side may result in component damage.

#### Lifting the machine with a Forklift

- Position the forklift forks in line with the forklift pockets.
- Drive forward to the full extent of the forks.
- Raise the machine 6 inches (15 centimeters) and then tilt the forks back slightly to keep the machine secure.
- Be sure the machine is level when lowering the forks.

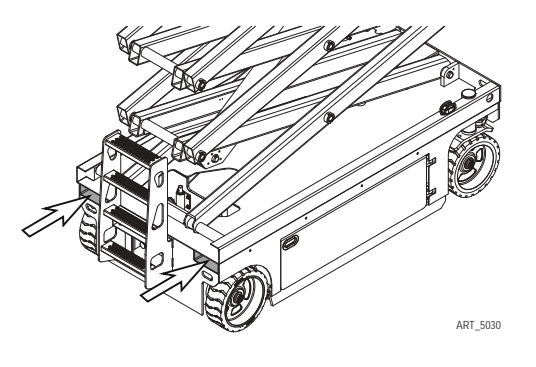

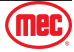

### Securing to truck or trailer for Transport

- Turn the Key Switch to off and remove the key before transport.
- Inspect the entire machine for loose or unsecured items.
- Chock the wheels
- Use the tie-down points on the chassis for anchoring down to the transport surface.
- Use chains or straps of ample load capacity.
- Use a minimum of four (4) chains or straps.
- Adjust the rigging to prevent damage to the chains and the machine.

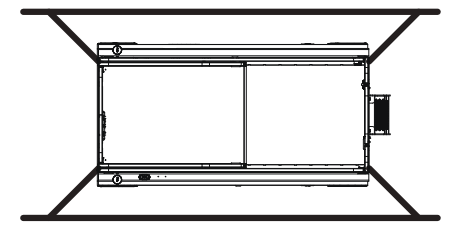

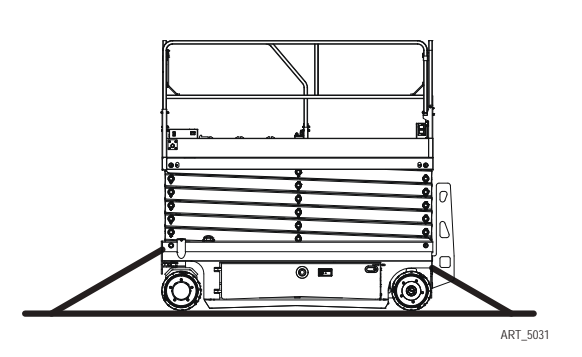

#### Lifting Instructions

Only qualified riggers should rig and lift the machine.

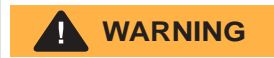

Ensure that the crane, loading surfaces, spreader bars, cables, chains and straps are of sufficient capacity to withstand the machine weight. See the serial plate for the machine weight.

- Fully lower the platform. Be sure the deck extension is retracted and the controls and component trays are closed and secure. Remove all loose items from the machine.
- Determine the center of gravity of the machine.
- Attach rigging to the designated lift points only.
- Adjust the rigging to prevent damage to the machine and to keep the machine level.

| X Axis            | Y Axis          |
|-------------------|-----------------|
| 25.9 in (65.8 cm) | 23 in (58.4 cm) |

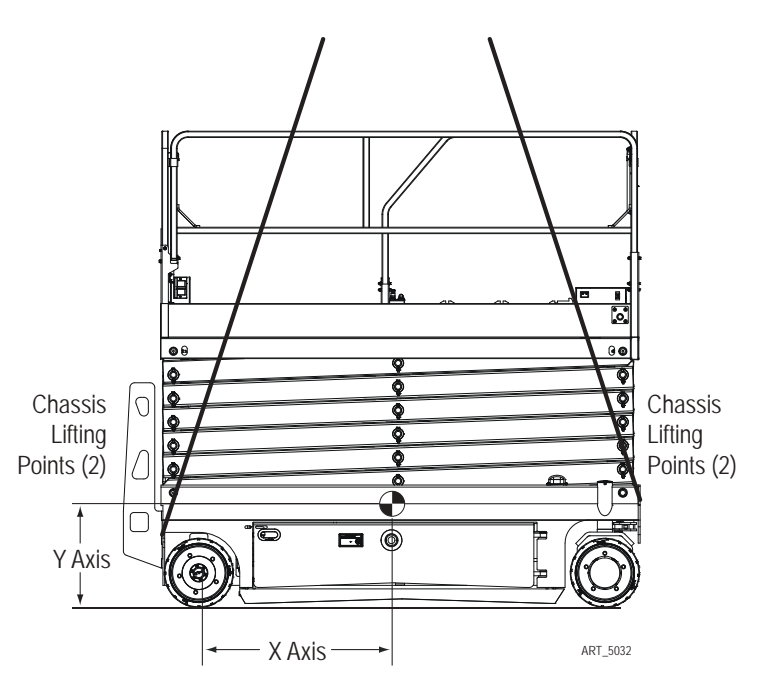

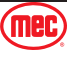

# **ECU Setting and Calibrations**

### **ECU Setting and Calibrations**

To enter the ECU setting interface, pull out the emergency stop buttons on lower and upper controls. Press & hold the "Enter" button on lower controls and turn the key switch to the ground controls. The Password screen will appear

Enter password "0000" by repeatedly pressing the Enter button.

### ECU Setting Table

| Main Menu    | Items                            | Value                                                               |
|--------------|----------------------------------|---------------------------------------------------------------------|
|              | 1. Max Fast Speed (Drive)        | Current value is: 100 (100 to 0807AC, same below)<br>Edit value is: |
|              | 2. Max Raised Speed (Drive)      | Current value is: 13 (13)<br>Edit value is:                         |
|              | 3. Max Liftup Speed              | Current value is: 75 (50)<br>Edit value is:                         |
| 1 Sot Spood  | 4. Max Slow Speed                | Current value is: 50 (50)<br>Edit value is:                         |
| 1. Set Speed | 5. Steer Boost (Driving state)   | Current value is: 30 (30)<br>Edit value is:                         |
|              | 6. Neutral Steer (Turn-in-place) | Current value is: 30 (30)<br>Edit value is:                         |
|              | 7. Deceleration                  | Current value is: 10 (5)<br>Edit value is:                          |
|              | 8. Raised Steer Boost            | Current value is: 20 (20)<br>Edit value is:                         |
|              |                                  | Hydraulic Drive                                                     |
|              | 1. Machine Type                  | Electrical Drive                                                    |
|              |                                  | Small Electrical Drive Slabs                                        |
|              | 2. Pedal Switch                  | Disable/Enable                                                      |
| 2 Set Option | 2 Proce Sensor Mode              | Voltage Output                                                      |
|              |                                  | Current Output                                                      |
|              | 4. Pothole Guard                 | Disable/Enable                                                      |
|              | 5. Descent Delay                 | Disable/Enable                                                      |
|              | 6. Motion Alarm                  | Disable/Enable                                                      |
|              | 7. Load Sensing                  | Disable/Enable                                                      |

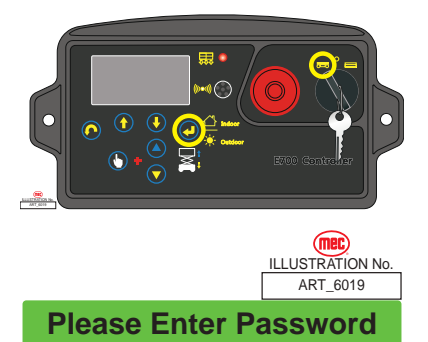

0000

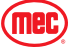

| Main Menu        | Items                                 | Value                                         |
|------------------|---------------------------------------|-----------------------------------------------|
|                  | 9 Journal Direction                   | Push to Up                                    |
|                  | 8. JOYSTICK DIFECTION                 | Pull to Up                                    |
|                  | 0. Enable Indeer/Outdeer Mede         | Indoor Mode                                   |
|                  | 9. Enable Indoor/Outdoor Mode         | Outdoor Mode                                  |
|                  | 10. Louissing Culinder                | Dual Cylinder                                 |
|                  | To. Lowening Cylinder                 | Single Cylinder                               |
|                  | 11. Test Mode                         | USE WITH CAUTION!                             |
|                  | 12. Drain Alarm Time                  | Current value is: 015                         |
| 2 Set Option     | (After 15 minutes of no operation, an | Edit value is:                                |
| 2. Set Option    | alarm will sound.)                    |                                               |
|                  | 13. Drain Shut Time                   | Current value is: 030                         |
|                  | hibernation state is entered.)        | Edit value is:                                |
|                  |                                       | Current value is: 016                         |
|                  | 14. Battery Low Level                 | Edit value is:                                |
|                  | 15. Enable Priority                   | Disable/Enable                                |
|                  | 16. Enable PCU Collision              | Disable/Enable                                |
|                  | 17. X Axis Limit                      | Do Not Change                                 |
|                  | 18. Y Axis Limit                      | Do Not Change                                 |
|                  | 1. No load Sensing                    |                                               |
|                  | 2. Full Load Sensing                  |                                               |
|                  | 3. Tilt Sensor                        |                                               |
| 3 Calibration    | 4. Angle Sensor                       |                                               |
| 5. Calibration   | 5. OL Descent High                    |                                               |
|                  | 6. Up Limit                           |                                               |
|                  | 7. Down Limit                         |                                               |
|                  | 8. Outdoor Limit Height               |                                               |
| 4. Special Mode  | 1. Brake Release                      | This feature is only available for AC models. |
|                  | NO. 1 ErrID: xxx                      |                                               |
|                  | Time: ***                             |                                               |
| 5 Foult History  |                                       |                                               |
| 5. Fault HIStory | Time: ***                             |                                               |
|                  | Info: ***                             |                                               |
|                  |                                       |                                               |
|                  | 1. Date & Time                        |                                               |
|                  |                                       | 1. English                                    |
|                  |                                       | 2. Chinese                                    |
|                  | 2. Language                           | 3. Japanese                                   |
| 6 Other          |                                       | 4. French                                     |
| 0.0ther          | 2 Dovision                            | ECU: A5 SW-E700-DL-1_M                        |
|                  |                                       | HMI : A5 SW-E700-DL-1_O                       |
|                  | 4. Hour Meter Reset                   |                                               |
|                  | 5. Fault History Reset                |                                               |
|                  | 6. PC Link                            |                                               |

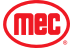

|                                                                                      | Replaced Part      |     |     |                |                 |                 |                    |
|--------------------------------------------------------------------------------------|--------------------|-----|-----|----------------|-----------------|-----------------|--------------------|
| Calibration                                                                          | Calibration        | ECU | PCU | ZAPI<br>(Pump) | ZAPI<br>(Drive) | Angle<br>Sensor | Pressure<br>Sensor |
| The below shows what calibration steps that need to be redone after replacing parts! | Model Selection    | Х   |     |                |                 |                 |                    |
|                                                                                      | Load Sensing       | Х   |     |                |                 |                 | Х                  |
|                                                                                      | Tilt Sensor        | Х   |     |                |                 |                 |                    |
|                                                                                      | Angle Sensor Reset | Х   |     |                | Х               |                 |                    |
|                                                                                      | Up Limit           | Х   |     |                |                 |                 |                    |

#### Requirements after replacing ECU:

- After the new ECU is installed, you need to select the Model & set the number of cylinders first. (See 2.1. "Machine Type" & 2.10. "Lowering Cylinder" under "Set Options")
- Then perform Calibrations in the following order:
  - 3. Tilt Sensor
  - 4. Angle Sensor
  - 5. OL Descent High
  - 7. Down Limit
  - 6. Up Limit
  - 1. No load Sensing
  - 2. Full Load Sensing.

This procedure follows ECU replacement; individual calibrations can be performed as needed.

# Load Sensing Calibration

#### **No-Load Calibration**

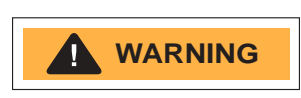

After entering the Load Calibration sequence, the platform will automatically raise and lower 3- times for each segment. Make sure that the machine is positioned in an area where it can be elevated to full height before initiating the calibration sequence.

If at any time the automatic elevation must be stopped press the Emergency Stop Switch.

- 1. With no load on the platform, have the platform stowed and on flat level ground.
- 2. Enter the "ECU Settings". (See page 15)
- 3. Select "3. Calibration"
- 4. Go to "1. No Load Sensing." Press and hold the "Enter" button for 5 seconds. **SEE WARNING!**
- 5. The machine starts to calibrate automatically. The Overload Indicator light turns on then goes out indicating that the calibration is complete.

#### **Full-Load Calibration**

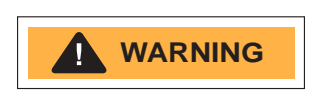

After entering the Load Calibration sequence, the platform will automatically raise and lower 3- times for each segment. Make sure that the machine is positioned in an area where it can be elevated to full height before initiating the calibration sequence.

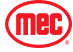

If at any time the automatic elevation must be stopped, press the Emergency Stop Switch.

- **Note:** Load used for calibration needs to be slightly higher than rated load. The suggested weight for when calibrating a full load is 530 lbs (240 kg).
  - 1. With the machine in the stowed state on a flat level surface, have the maximum rated load on the platform.
  - 2. Enter the "ECU Settings". (See page 15)
  - 3. Select "3. Calibration"
  - Select "2. Full Load Sensing." Press and hold the "Enter" button for 5 seconds. SEE WARNING ABOVE!
  - 5. The machine starts to calibrate automatically. The Overload indicator light turns on and then goes out indicating that the calibration is complete.

### Tilt Sensing

- 1. Park the platform on a flat level surface.
- 2. Enter the "ECU Settings". (See page 15)
- 3. Select "3. Calibration"
- 4. Select "3. Tilt Sensor." Press and hold the "Enter" button for 5 seconds.
- 5. The machine starts to calibrate automatically. The Overload indicator light turns on and then goes out indicating that the calibration is complete.

### Angle Sensing

- 1. Park the machine in the stowed state on a flat level surface
- 2. Enter the "ECU Settings". (See page 15)
- 3. Select "3. Calibration"
- 4. Select "4. Angle Sensor." Press and hold the "Enter" button for 5 seconds.
- 5. The machine starts to calibrate automatically. The Overload indicator light turns on and then goes out indicating that the calibration is complete
- **Note:** After replacing the angle sensor, only the angle sensor calibration is required, no need to recalibrate other height values.

### Height Calibration

- 1. Have the machine in the stowed state on a flat surface
- 2. Enter the "ECU Settings". (See page 15)
- 3. Select "3. Calibration"
- 4. Select specific height calibration or perform all. See following instructions.

### OL Descent High

Height at which the machine can be lowered when overloaded. Normally, the platform cannot be lowered by controls when overloaded. The emergency lowering cable must be used.

- 1. Select the "5. OL Descent High."
- 2. Keep the machine in the stowed state.
- 3. Press the "Enter" button to save the current valve.

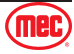

### **Up Limit**

After the platform rises to the top, it needs to be lowered slightly to reduce the wear on the lift cylinder.

- 1. Select the "6. Up Limit."
- 2. Lift the platform to the highest height.
- 3. Press the "Enter" button to save the current valve.

### Down Limit

When the voltage signal of the "Lift down limit switch" changes from 0V to 24V, the height at this time is the "Decent Delay Height". Therefore, it must be ensured that the "Lift down limit switch" is triggered at the correct height.

- 1. Select the "7. Down Limit."
- 2. Keep the machine in the stowed state.
- 3. Press the "Enter" button to save the current valve.

### **Outdoor Limit Height**

This is set to 10% of max height.

- 1. Select the "8. Outdoor Limit Height."
- 2. Lift the platform the maximum outdoor height. then lower 10%.
- 3. Press the "Enter" button to save the current valve.

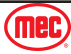

# **Maintenance Inspection Report**

#### **SE & MICRO Series Scissors**

| Date          |                                     |  |
|---------------|-------------------------------------|--|
| Inspector Co. |                                     |  |
| Address       |                                     |  |
|               |                                     |  |
| Signature     |                                     |  |
|               |                                     |  |
|               | Date Inspector Co Address Signature |  |

#### Maintain all service records in accordance with ANSI A92.24-2019

\* If an inspection receives an "N", remove from service. Once repaired, place an "R" in the box.

\* Refer to the proper service manual for specific information, settings and torque specifications.

Key Y = Yes, Acceptable N = No, Remove from Service R = Repaired 0 = Not Applicable

QUARTERLY - Inspect only those marked "Q"

ANNUAL - Inspect all items

|                                      | Q/A | Y/N/O | R |                                                                      | Q/A | Y/N/O | R |
|--------------------------------------|-----|-------|---|----------------------------------------------------------------------|-----|-------|---|
| DECALS:                              |     |       |   | WHEELS:                                                              |     |       |   |
| Legible - undamaged/readable         | Q   |       |   | Tire damage                                                          | Q   |       |   |
| Capacity decal correct for model     | Q   |       |   | Lug nuts (Wheel mounting) torqued correctly                          | Q   |       |   |
| RAILS:                               |     |       |   | King Pins lubed                                                      | Α   |       |   |
| Not damaged, all in place            | Q   |       |   | COMPONENT AREA:                                                      |     |       |   |
| All rail fasteners secure            | Q   |       |   | Hydraulic - no leaks Q                                               |     |       |   |
| Entry gate secure, closes properly   | Q   |       |   | Hydraulic tank, correct level                                        | Q   |       |   |
| Manual box in good condition         | Q   |       |   | Hoses not damaged - Fittings tight                                   | Q   |       |   |
| Operators Manual in manual box       | Q   |       |   | Valve manifold secure, no leaks                                      | Q   |       |   |
| PLATFORM EXTENSION:                  |     |       |   | Power unit secure, no leaks                                          | Q   |       |   |
| Rolls in and out freely              | Q   |       |   | Batteries properly filled and cables clean                           | Q   |       |   |
| Lock holds deck in place             | Q   |       |   | Emergency stop, cuts power/operation                                 | Q   |       |   |
| Release pedal moves freely (lube)    | Q   |       |   | Battery switch cuts battery feed                                     | Q   |       |   |
| ELEVATING ASSEMBLY:                  |     |       |   | Plastic cover secure (door end 2632-4555 only)                       | Α   |       |   |
| Scissor Slide Blocks, lubed          | Q   |       |   | Hydraulic tank, oil clean                                            | Α   |       |   |
| Maintenance Stand, good Cond         | Q   |       |   | Replace Hydraulic Filter (if equipped)                               |     |       |   |
| Beam structures: Straight, no cracks | Α   |       |   | Clean or replace tank breather filter                                | Α   |       |   |
| Welds: secure, no cracks             | Α   |       |   | OPERATIONAL INSPECTION:                                              |     |       |   |
| Retaining Rings                      | Α   |       |   | All functions, operate smooth and quiet                              | Q   |       |   |
| Cylinder Pins, secure                | Α   |       |   | All functions, speeds correct.                                       | Q   |       |   |
| ELECTRICAL:                          |     |       |   | Upper control box, operates correctly                                | Q   |       |   |
| GFCI operates correctly              | Q   |       |   | Emergency Down, operates correctly                                   | Q   |       |   |
| Wire harnesses good cond, secure     | Α   |       |   | Limit switches slows drive when elevated                             | Q   |       |   |
| Comm cable no damage, secure         | Α   |       |   | Pothole switch test                                                  | Q   |       |   |
| BASE:                                |     |       |   | Steering pressure relief, set correctly                              | Q   |       |   |
| Fasteners tight                      | Q   |       |   | Lift pressure relief, set correctly                                  | Q   |       |   |
| Cover panels secure                  | Q   |       |   | **Check Platform Overload Sensing operation                          | Q   |       |   |
| Welds                                | Α   |       |   | **For machine equipped with Platform Overload Protection system only |     |       |   |

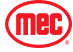

# **Daily Maintenance**

The following maintenance should be done every daily or 8 hours of operation whichever comes first.

### 1) Inspect the Manuals and Decals

Maintaining the operator's manual in good condition is essential to safe machine operation. Manuals are included with each machine and should be stored in the container provided in the platform. An illegible or missing manual will not provide safety and operational information necessary for a safe operating condition.

In addition, maintaining all of the safety and instructional decals in good condition is mandatory for safe machine operation. Decals alert operators and personnel to the many possible hazards associated with using this machine. They also provide users with operation and maintenance information. An illegible decal will fail to alert personnel of a procedure or hazard and could result in unsafe operating conditions.

- 1. Check to make sure that the operator's manual is present and complete in the storage container on the platform.
- 2. Examine the pages of manual to be sure that they are legible and in good condition.
  - **Result:** The operator's manual is appropriate for the machine and the manual are legible and in good condition.
  - **Result:** The operator's manual is not appropriate for the machine or the manual is not in good condition or is illegible. Remove the machine from service until the manual is replaced.
- 3. Open the operator's manual to the decals inspection section. Carefully and thoroughly inspect all decals on the machine for legibility and damage.
  - **Result:** The machine is equipped with all required decals, and all decals are legible and in good condition.
  - **Result:** The machine is not equipped with all required decals, or one or more decals are illegible or in poor condition. Remove the machine from service until the decals are replaced.
- 4. Always return the manual to the storage container after use.

### 2) Perform Pre-operation Inspection

Completing a Pre-operation Inspection is essential to safe machine operation. The Pre-operation Inspection is a visual inspection performed by the operator prior to each work shift. The inspection is designed to discover if anything is apparently wrong with a machine before the operator performs the function tests. The Pre-operation Inspection also serves to determine if routine maintenance procedures are required.

Complete information to perform this procedure is available in the appropriate operator's manual. Refer to the operator's manual on your machine.

### 3) Check the Batteries

• New parts maybe be required to perform this procedure.

Proper battery condition is essential to good machine performance and operational safety. Improper fluid levels or damaged cables and connections can result in component damage and hazardous conditions.

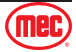

**Note:** This check is not required for machines with lithium batteries, sealed batteries, or Maintenance- free batteries.

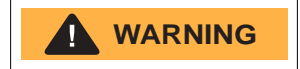

Electrocution hazard. Contact with hot or live circuits may result in death or serious injury. Remove all rings, watches and other jewelry.

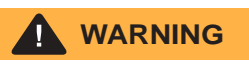

Bodily injury hazard. Batteries contain acid. Avoid spilling or contacting battery acid. Neutralize battery acid spills with baking soda and water.

- 1. Put on protective clothing and eye wear.
- 2. Be sure that the battery cable connections are tight and free of corrosion.
- 3. Be sure that the battery hold-down bars are secure.
- 4. Remove the battery vent caps.
- 5. Check the battery acid level. If needed, replenish with distilled water to the bottom of the battery fill tube. Do not overfill.
- 6. Install the vent caps.
- **Note:** Adding terminal protectors and a corrosion preventative sealant will help eliminate corrosion on the battery terminals and cables.

### 4) Check the Hydraulic Oil Level

• New parts maybe be required to perform this procedure.

Maintaining the hydraulic oil at the proper level is essential to machine operation. Improper hydraulic oil levels can damage hydraulic components. Daily checks allow the inspector to identify changes in oil level that might indicate the presence of hydraulic system problems.

# NOTICE

Perform this procedure with the platform in the stowed position.

- 1. Visually inspect the sight of hydraulic oil level from the side of the hydraulic oil tank.
  - **Result:** The hydraulic oil level should be at the 12 scale line mark of the fuel tank. Add oil if necessary. Do not overfill.

Customers shall choose the appropriate hydraulic oil according to the ambient temperature used.

Original Hydraulic oil specifications: L-HV46

### 5) Perform Function Tests

Completing the function tests is essential to safe machine operation. Function tests are designed to discover any malfunctions before the machine is put into service. A malfunctioning machine must never be used. If malfunctions are discovered, the machine must be tagged and removed from service.

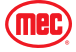

Complete information to perform this procedure is available in the appropriate operator's manual. Refer to the operator's manual on your machine.

#### 6) Perform 30 Day Service

- Tools maybe be required to perform this procedure.
- New parts maybe be required to perform this procedure.

The 30 day maintenance procedure is a one time procedure to be performed after the first 30 days or 40 hours of usage. After this interval, refer to the maintenance tables for continued scheduled maintenance.

Perform the following Quarterly Maintenance:

• Inspect the Tires, Wheels and Castle Nut Torque (See page 25)

Perform the following Annual Maintenance:

• Replace the Hydraulic Tank Return Filter Element (See page 34)

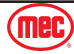

# **Quarterly Maintenance**

The following maintenance should be done every quarter or 250 hours of operation, whichever comes first.

#### 1) Inspect the Batteries

- Tools maybe be required to perform this procedure.
- New parts maybe be required to perform this procedure.

Proper battery condition is essential to good machine performance and operational safety. Improper fluid levels or damaged cables and connections can result in component damage and hazardous conditions.

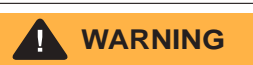

Electrocution / burn hazard. Contact with electrically charged circuits could result in death or serious injury. Remove all rings, watches and other jewelry.

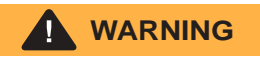

Bodily injury hazard. Batteries contain acid. Avoid spilling or contacting battery acid. Neutralize battery acid spills with baking soda and water.

- 1. Put on protective clothing and eye wear.
- 2. Release the battery pack latch and rotate the battery pack out and away from the chassis.
- 3. Be sure that the battery cable connections are free of corrosion.

**Note:** Adding terminal protectors and a corrosion preventative sealant will help eliminate corrosion on the battery terminals and cables.

- 4. Be sure that the battery retainers and cable connections are tight.
- 5. Fully charge the batteries. Allow the batteries to rest 24 hours before performing this procedure to allow the battery cells to equalize.
- 6. Check each battery pack and verify that the batteries are wired correctly.
- 7. Inspect the battery charger plug and pigtail for damage or excessive insulation wear. Replace as required.
- Connect the battery charger to a properly grounded 110 230V (50 60 Hz) single phase AC power supply.
  - **Result:** The charger should operate and begin charging the batteries.
  - **Result:** If, simultaneously, the charger alarm sounds and the LEDs blink, correct the charger connections at the fuse and battery. The charger will then operate correctly and begin charging the batteries.

The following must be measured and recorded once the battery has been fully charged, after a waiting time of at least 12 hours:

- Total voltage
- Individual voltage of the block battery

If significant changes to previous measurements or differences between the block batteries are identified, then customer service must be contacted for further testing or repairs.

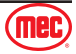

### 2) Inspect the Electrical Wiring

• Tools maybe be required to perform this procedure.

Maintaining electrical wiring in good condition is essential to safe operation and good machine performance. Failure to find and replace burnt, chafed, corroded or pinched wires could result in unsafe operating conditions and may cause component damage.

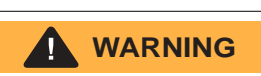

Electrocution / burn hazard. Contact with electrically charged circuits could result in death or serious injury. Remove all rings, watches and other jewelry.

- 1. Inspect the underside of the chassis for damaged or missing ground strap(s).
- 2. Inspect the following areas for burnt, chafed, corroded and loose wires:
  - Ground control panel
  - Hydraulic power unit module tray
  - Battery pack module tray
  - Platform controls
- 3. Turn the key switch to platform control. Pull out the platform and ground red Emergency Stop button to the on position.
- 4. Raise the platform until the distance of the two sets of scissor at least 19.7in (0.5 meters).
- 5. Lift the safety arm, move it to the center of the scissor arm and rotate up to a vertical position.
- 6. Lower the platform until the safety arm rests securely on the link. Keep clear of the safety arm when lowering the platform.

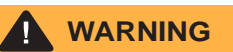

# Crushing hazard. Keep hands clear of the safety arm when lowering the platform.

- 7. Inspect the center chassis area and scissor arms for burnt, chafed and pinched cables.
- 8. Inspect the following areas for burnt, chafed, corroded, pinched and loose wires:
  - Scissor arms
  - ECU to platform controls
  - Power to platform wiring
- 9. Inspect for a liberal coating of dielectric grease in the following locations:
  - Between the ECU and platform controls
  - All wire harness connectors Level sensor
- 10. Raise the platform and return the safety arm to the stowed position.
- 11. Lower the platform to the stowed position and turn the machine off.

#### 3) Inspect the Tires and Wheels (including castle nut torque)

- Tools maybe be required to perform this procedure.
- New parts maybe be required to perform this procedure.

Maintaining the tires and wheels in good condition is essential to safe operation and good performance. Tire and/or wheel failure could result in a machine tip-over. Component damage may also result if problems are not discovered and repaired in a timely fashion.

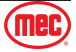

92.2 ft-lbs (125 Nm)

84.8 ft-lbs (115 Nm)

**Bolt Torque, Dry** 

Bolt Torque, Lubricated

- 1. Check the tire surface and sidewalls for cuts, cracks, punctures and unusual wear.
- 2. Check each wheel for damage, bends and cracks.
- 3. Check each bolt for proper torque.

#### 4) Test the Emergency Stop

A properly functioning Emergency Stop is essential for safe machine operation. An improperly operating red Emergency Stop button will fail to shut off power and stop all machine functions, resulting in a hazardous situation.

As a safety feature, selecting and operating the ground controls will override the platform controls, except the platform red Emergency Stop button.

- 1. Turn the key switch to ground control. Pull out the platform and ground red Emergency Stop button to the on position.
- 2. Push in the red Emergency Stop button at the ground controls to the off position.
  - **Result:** No machine functions should operate.
- 3. Turn the key switch to platform control. Pull out the platform and ground red Emergency Stop button to the on position.
- 4. Push in the red Emergency Stop button at the platform controls to the off position.
  - **Result:** No machine functions should operate.
- **Note:** The red Emergency Stop button at the ground controls will stop all machine operation, even if the key switch is switched to platform control.

### 5) Test the Key Switch

Proper key switch action and response is essential to safe machine operation. The machine can be operated from the ground or platform controls and the activation of one or the other is accomplished with the key switch. Failure of the key switch to activate the appropriate control panel could cause a hazardous operating situation.

Perform this procedure from the ground using the platform controls. Do not stand in the platform.

- 1. Pull out the platform and ground red Emergency Stop button to the on position.
- 2. Turn the key switch to platform control.
- 3. Check the platform up/down function from the ground controls.
  - **Result:** The machine functions should not operate.
- 4. Turn the key switch to ground control.
- 5. Check the machine functions from the platform controls.
  - **Result:** The machine functions should not operate.
- 6. Turn the key switch to the off position.
  - **Result:** No function should operate.

### 6) Test the Automotive-style Horn

The horn is activated at the platform controls and sounds at the ground as a warning to ground personnel. An improperly functioning horn will prevent the operator from alerting ground personnel of

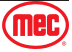

hazards or unsafe conditions.

- 1. Turn the key switch to platform control. Pull out the platform and ground red Emergency Stop button to the on position.
- 2. Push down the horn button at the platform controls.
  - **Result:** The horn should sound.

## 7) Test the Drive Brakes

- Tools maybe be required to perform this procedure.
- New parts maybe be required to perform this procedure.

Proper brake action is essential to safe machine operation. The drive brake function should operate smoothly, free of hesitation, jerking and unusual noise. Hydraulically-released individual wheel brakes can appear to operate normally when not fully operational.

Perform this procedure with the machine on a firm level surface that is free of obstructions, with the platform extension deck fully retracted and the platform in the stowed position.

- 1. Mark a test line on the ground for reference.
- 2. Turn the key switch to platform control. Pull out the platform and ground red Emergency Stop button to the on position.
- 3. Lower the platform to the stowed position.
- 4. Press the drive function select button.
- 5. Choose a point on the machine; i.e., contact patch of a tire, as a visual reference for use when crossing the test line.
- 6. Bring the machine to top drive speed before reaching the test line. Release the function enable switch or the joystick when your reference point on the machine crosses the test line.
- 7. Measure the distance between the test line and your machine reference point.
  - **Result:** The machine stops within the specified braking distance. No action required.

| Braking Distance, Maximum   |                              |  |  |  |  |  |
|-----------------------------|------------------------------|--|--|--|--|--|
| High Range On Paved Surface | 24 in±11.8 in<br>61 cm±30 cm |  |  |  |  |  |

• **Result:** The machine does not stop within the specified braking distance

**Note:** The brakes must be able to hold the machine on any slope it is able to climb.

8. Replace the brakes and repeat this procedure beginning with step 1.

### 8) Test the Drive Speed - Stowed Position

• Tools maybe be required to perform this procedure.

Proper drive functions are essential to safe machine operation. The drive function should respond quickly and smoothly to operator control. Drive performance should also be free of hesitation, jerking and unusual noise over the entire proportionally controlled speed range.

Perform this procedure with the machine on a firm, level surface that is free of obstructions.

- 1. Create start and finish lines by marking two lines on the ground 40 ft (12.2 meters) apart.
- 2. Turn the key switch to platform control. Pull out the platform and ground red Emergency Stop

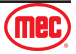

button to the on position.

- 3. Lower the platform to the stowed position.
- 4. Press the drive function select button.
- 5. Choose a point on the machine; i.e., contact patch of a tire, as a visual reference for use when crossing the start and finish lines.
- 6. Bring the machine to top drive speed before reaching the start line. Begin timing when your reference point on the machine crosses the start line.
- 7. Continue at full speed and note the time when your reference point on the machine passes over the finish line. Refer to specifications.

### 9) Test the Drive Speed - Raised Position

• Tools maybe be required to perform this procedure.

Proper drive functions are essential to safe machine operation. The drive function should respond quickly and smoothly to operator control. Drive performance should also be free of hesitation, jerking and unusual noise over the entire proportionally controlled speed range.

Perform this procedure with the machine on a firm, level surface that is free of obstructions.

- 1. Create start and finish lines by marking two lines on the ground 40 ft (12.2 meters) apart.
- 2. Turn the key switch to platform control. Pull out the platform and ground red Emergency Stop button to the on position.
- 3. Press the lift function select button.
- 4. Press and hold the function enable switch on the joystick.
- 5. Raise the platform approximately 78.7in (2 meters) from the ground.
- 6. Press the drive function select button.
- 7. Choose a point on the machine; i.e., contact patch of a tire, as a visual reference for use when crossing the start and finish lines.
- 8. Bring the machine to top drive speed before reaching the start line. Begin timing when your reference point on the machine crosses the start line.
- 9. Continue at full speed and note the time when your reference point on the machine passes over the finish line. Refer to specifications.

#### 10) Test the Slow Drive Speed

• Tools maybe be required to perform this procedure.

Proper drive functions are essential to safe machine operation. The drive function should respond quickly and smoothly to operator control. Drive performance should also be free of hesitation, jerking and unusual noise over the entire proportionally controlled speed range.

Perform this procedure with the machine on a firm, level surface that is free of obstructions.

- 1. Create start and finish lines by marking two lines on the ground 40 ft (12.2 meters) apart.
- 2. Turn the key switch to platform control. Pull out the platform and ground red Emergency Stop button to the on position.
- 3. Lower the platform to the stowed position.
- 4. Press the slow speed select button.
- 5. Choose a point on the machine; i.e., contact patch of a tire, as a visual reference for use when

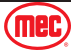

crossing the start and finish lines.

- 6. Bring the machine to top drive speed before reaching the start line. Begin timing when your reference point on the machine crosses the start line.
- 7. Continue at full speed and note the time when your reference point on the machine passes over the finish line. The time is less than 25 sec.

### 11) Perform Hydraulic Oil Analysis

- Tools maybe be required to perform this procedure.
- New parts maybe be required to perform this procedure.
- Dealer service may be required to perform this procedure.

Replacement or testing of the hydraulic oil is essential for good machine performance and service life. Dirty oil may cause the machine to perform poorly and continued use may cause component damage. Extremely dirty conditions may require oil changes to be performed more often.

Before replacing the hydraulic oil, the oil may be tested by an oil distributor for specific levels of contamination to verify that changing the oil is necessary.

If the hydraulic oil is not replaced at the two year inspection, test the oil quarterly. Replace the oil when it fails the test.

See page 36 for Test or Replace the Hydraulic Oil.

### 12)Inspect the Hydraulic Tank Cap Venting System

• Tools maybe be required to perform this procedure.

A free-breathing hydraulic tank cap is essential for good machine performance and service life. A dirty or clogged cap may cause the machine to perform poorly. Extremely dirty conditions may require that the cap be inspected more often.

- 1. Remove the breather cap from the hydraulic tank.
- 2. Check for proper venting.
  - **Result:** Air passes through the breather cap.
  - **Result:** If air does not pass through the cap, clean or replace the cap. Proceed to step 3.

**Note:** When checking for positive tank cap venting, air should pass freely through the cap.

- 3. Using a mild solvent, carefully wash the cap venting system. Dry using low pressure compressed air. Repeat step 2.
- 4. Install the breather cap onto the hydraulic tank.

#### 13) Check the Module Tray Latch Components

- Tools maybe be required to perform this procedure.
- New parts maybe be required to perform this procedure.

Maintaining the module tray latch components in good condition is essential to good performance and service life. Failure to detect worn out latch components may result in module trays opening

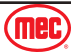

unexpectedly, creating an unsafe operating condition.

- 1. Inspect each module tray rotary latch and related components for wear. Tighten any loose fasteners.
- 2. Lubricate each module tray rotary latch. Using light oil, apply a few drops to each of the springs and to the sides of the rotary latch mechanism.

#### 14) Test the Down Limit Switch, the Pothole Limit Switches and the Level Sensor

• Tools maybe be required to perform this procedure.

Maintaining the limit switches is essential to safe operation and good machine performance. Operating the machine with a faulty limit switch could result in reduced machine performance and a potentially unsafe operating condition.

Perform these procedures with the machine on a firm, level surface that is free of obstructions.

#### Level Sensor

- 1. Remove the platform controls from the platform.
- 2. Turn the key switch to platform control. Pull out the platform and ground red Emergency Stop button to the on position.
- 3. Press the drive function select button
- 4. Move the machine onto a grade which exceeds the rating of the level sensor. Refer to the serial label on the machine.
- 5. Press the lift function select button. Standing on the up-hill side of the machine, attempt to raise the platform to approximately 94.5in (2.4 meters).
  - **Result:** The LED readout screen shows code LL, an alarm sounds, and the machine stops lifting after the pothole guards are deployed. The machine is functioning properly.
  - **Result:** The LED readout screen does not show code LL, the alarm does not sound and the machine will continue to lift the platform after the pothole guards are deployed. Adjust or replace the level sensor.
- 6. Press the drive function select button. Standing on the up-hill side of the machine, attempt to steer and drive the machine.
  - **Result:** The LED readout screen shows code LL, an alarm sounds, and the machine will not steer or drive. The machine is functioning properly.
  - **Result:** The LED readout screen does not show code LL, the alarm does not sound and the steer and drive functions operate. Adjust or replace the level sensor.

#### Pothole Limit Switches

- 1. Lower the platform to the stowed position. Move the machine onto a firm, level surface.
- 2. Place a wooden block approximately 5in (5 centimeters) tall under the right pothole guard.
- 3. Press the lift function select button. Attempt to raise the platform approximately 94.5in (2.4 meters).
  - **Result:** The pothole guard contacts the block and does not fully deploy, the LED readout screen shows code 18, an alarm sounds and the platform will lift to 94.5in (2.4 meters) or beyond. The machine is functioning properly.
  - **Result:** The pothole guard contacts the block and does not fully deploy, the LED readout screen does not show code 18, the alarm does not sound and the machine will continue to lift

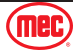

the platform after the pothole guards are deployed. Adjust or replace the pothole limit switch. 4. Press the drive function select button. Attempt to steer or drive the machine.

- **Result:** The LED readout screen shows code 18, an alarm sounds, and the machine will not steer or drive. The machine is functioning properly.
- **Result:** The LED readout screen does not show code 18, the alarm does not sound and the steer and drive functions operate. Adjust or replace the down limit switch.
- 5. Lower the platform to the stowed position and remove the block under the right pothole guard.
- 6. Repeat this procedure beginning with step 34 for the left pothole guard.
- 7. Lower the platform to the stowed position, remove the block under the left pothole guard.
- 8. Turn off the machine.

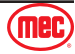

# **Semi-annual Maintenance**

The following maintenance should be done every 6 months or 500 hours of operation, whichever comes first.

### 1) Test the Platform Overload System

- Tools maybe be required to perform this procedure.
- Dealer service may be required to perform this procedure.

Testing the platform overload system regularly is essential to safe machine operation. Continued use of an improperly operating platform overload system could result in the system not sensing an overloaded platform condition. Machine stability could be compromised resulting in the machine tipping over.

The platform overload system is designed to prevent machine operation in the event the platform is overloaded. Models equipped with the platform overload option are provided with two additional machine control components: the overload pressure sensor and the platform height sensor.

The overload pressure transducer, located at the valve of the lift cylinder, is used to determine the pressure inside the lift cylinder.

The platform height sensor, located at the steer end of the chassis, battery side, is used to determine the height of the platform.

The overload pressure transducer and the platform height sensor provide the GCON with necessary information to determine the load in the platform.

Note: The overload system will not measure loads at or below the height of the Down Limit.

**Note:** Perform this test from the ground with the platform controller. Do not stand in the platform.

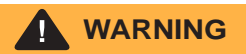

Perform this procedure with the machine on a firm, level surface.

- 1. Turn the key switch to platform controls. Pull out the platform and ground red Emergency Stop button to the on position.
- 2. Determine the maximum platform capacity.
- 3. Using a suitable lifting device, place an appropriate test weight equal to the maximum platform capacity in the center of the platform floor. Raise the platform.
  - **Result:** The overload alarm not sounds during the whole trip, indicating a normal condition.
  - **Result:** The overload alarm sounds during the whole trip. Calibrate the platform overload system.
- 4. The platform should lower to the stowed position
- 5. Add an additional weight to the platform not to exceed 20% of the maximum rated load. Raise the platform.
  - **Result:** The overload alarm at the platform controls sound, indicating a normal condition.
  - Result: The overload alarm at the platform controls does not sound. Calibrate the platform

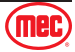
overload system.

- 6. Test all machine functions from the platform controls.
  - **Result:** All platform control functions should not operate.
- 7. Turn the key switch to ground control.
- 8. Test all machine functions from the ground controls
- Result: All ground control functions should not operate.
- 9. Lift the test weight off the platform floor using a suitable lifting device.
- 10. The platform should lower to the stowed position.

#### 2) Replace the Hydraulic Tank Breather Cap

• New parts maybe be required to perform this procedure.

The hydraulic tank is a vented-type tank. The breather cap has an internal air filter that can become clogged or, over time, can deteriorate. If the breather cap is faulty or improperly installed, impurities can enter the hydraulic system which may cause component damage. Extremely dirty conditions may require that the cap be inspected more often.

- 1. Remove and discard the hydraulic tank breather cap.
- 2. Install a new cap onto the tank.

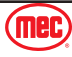

### **Annual Maintenance**

The following maintenance should be done every year or 1,000 hours of operation, whichever comes first.

#### 1) Check the Scissor Arm Wear Pads

- Tools maybe be required to perform this procedure.
- New parts maybe be required to perform this procedure.

Maintaining the condition of the scissor arm wear pads is essential to safe machine operation. Continued use of worn out wear pads may result in component damage and unsafe operating conditions.

Perform this procedure with the platform in the stowed position.

- 1. Measure the distance between the number one arm cross tube and the chassis deck at the ground controls side of the non-steer end of the machine.
  - **Result:** The measurement is 0.9in (23 millimeters) or more. Proceed to step 2.
  - **Result:** The measurement is less than 0.9in (23 millimeters). Replace both wear pads.
- 2. Measure the distance between the number one arm cross tube and the chassis deck at the battery pack side of the non-steer end of the machine.

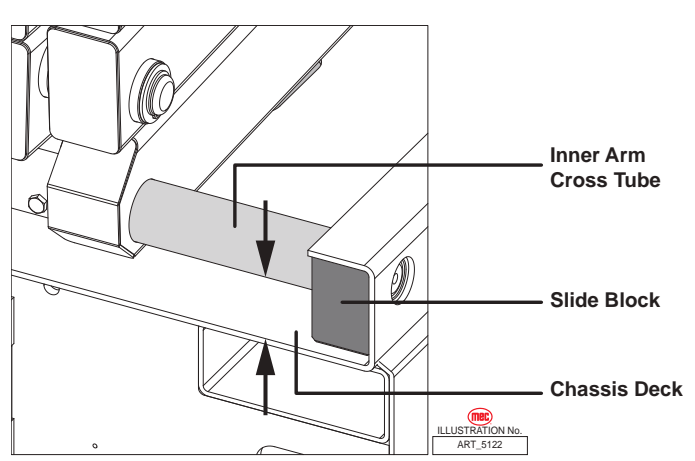

- **Result:** The measurement is 0.9in (23 millimeters) or more. Proceed to step 3.
- **Result:** The measurement is less than 0.9in (23 millimeters). Replace both wear pads.
- 3. Apply a thin layer of dry film lubricant to the area of the chassis where the scissor arm wear pads make contact.

#### 2) Replace the Hydraulic Tank Return Filter Element

- Tools maybe be required to perform this procedure.
- New parts maybe be required to perform this procedure.

Replacement of the hydraulic tank return filter is essential for good machine performance and service life. A dirty or clogged filter may cause the machine to perform poorly and continued use may cause component damage. Extremely dirty conditions may require that the filter be replaced more often.

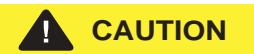

Beware of hot oil. Contact with hot oil may cause severe burns.

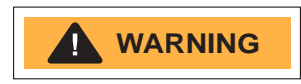

The hydraulic tank return filter is mounted on the bracket between the function manifold and the hydraulic power unit.

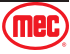

- 1. Clean the area around the oil filter. Remove the filter with an oil filter wrench.
- 2. Apply a thin layer of oil to the new oil filter gasket.
- 3. Install the new filter and tighten it securely by hand.
- 4. Use a permanent ink marker to write the date and number of hours from the hour meter onto the filter.
- 5. Turn the key switch to ground control. Pull out the platform and ground red Emergency Stop button to the on position.
- 6. Activate and hold the platform up toggle switch.
- 7. Inspect the filter and related components to be sure that there are no leaks.
- 8. Clean up any oil that may have spilled.

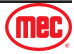

#### **Biennial Maintenance**

The following maintenance should be done every two years or 2,000 hours of operation, whichever comes first.

#### 1) Test or Replace the Hydraulic Oil

- Tools maybe be required to perform this procedure.
- New parts maybe be required to perform this procedure.
- Dealer service may be required to perform this procedure.

Replacement or testing of the hydraulic oil is essential for good machine performance and service life. Dirty oil may cause the machine to perform poorly and continued use may cause component damage. Extremely dirty conditions may require oil changes to be performed more often.

Before replacing the hydraulic oil, the oil may be tested by an oil distributor for specific levels of contamination to verify that changing the oil is necessary.

If the hydraulic oil is not replaced at the two year inspection, test the oil quarterly. Replace the oil when it fails the test.

**Note:** Perform this procedure with the platform in the stowed position.

1. Disconnect the battery pack from the machine.

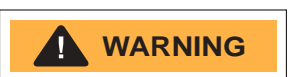

Electrocution / burn hazard: Contact with electrically charged circuits could result in death or serious injury. Remove all rings, watches and other jewelry.

- 2. Open the power unit module tray.
- 3. Remove the oil drain plug at bottom.
- 4. Drain all of the oil into a suitable container.
- 5. Tag and disconnect the hydraulic tank return line from the hydraulic filter head and remove the line from the tank. Cap the fitting on the filter head.
- 6. Tag and disconnect the hydraulic pump inlet line and remove the line from the tank. Cap the fitting on the pump.
- 7. Remove the hydraulic tank retaining fasteners and remove the hydraulic tank from the machine.

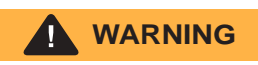

Bodily injury hazard. Spraying hydraulic oil can penetrate and burn skin. Loosen hydraulic connections very slowly to allow the oil pressure to dissipate gradually. Do not allow oil to squirt or spray.

- 8. Clean up any oil that may have spilled. Properly discard the used oil.
- 9. Clean the inside of the hydraulic tank using a mild solvent. Allow the tank to dry completely.

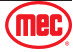

- 10. Install a new filter onto the tank.
- 11. Tighten the drain plug and torque to specification.
- 12. Install the hydraulic tank and install and tighten the hydraulic tank retaining fasteners. Torque to specification.

| Torque Specifications                 |                    |  |
|---------------------------------------|--------------------|--|
| Hydraulic Tank Drain Plug, Dry        | 10 in-lbs (4.5 Nm) |  |
| Hydraulic Tank Drain Plug, Lubricated | 30 in-lbs (3.4 Nm) |  |

| Torque Specifications                   | ;                  |
|-----------------------------------------|--------------------|
| Hydraulic Tank Retaining Fasteners, Dry | 35 in-lbs (4 Nm)   |
| Hydraulic Tank Drain Plug, Lubricated   | 26 in-lbs (2.9 Nm) |

- 13. Install the hydraulic pump inlet line into the tank. Install the fitting onto the pump and torque.
- 14. Install the hydraulic pump return line into the tank. Install the fitting onto the hydraulic filter head and torque.
- 15. Fill the tank with hydraulic oil until the fluid is full in the hydraulic tank. Do not overfill.
- 16. Activate the pump to fill the hydraulic system with oil and bleed the system of air.

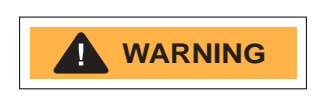

Component damage hazard. The pump can be damaged if operated without oil. Be careful not to empty the hydraulic tank while in the process of filling the hydraulic system. Do not allow the pump to cavitate.

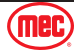

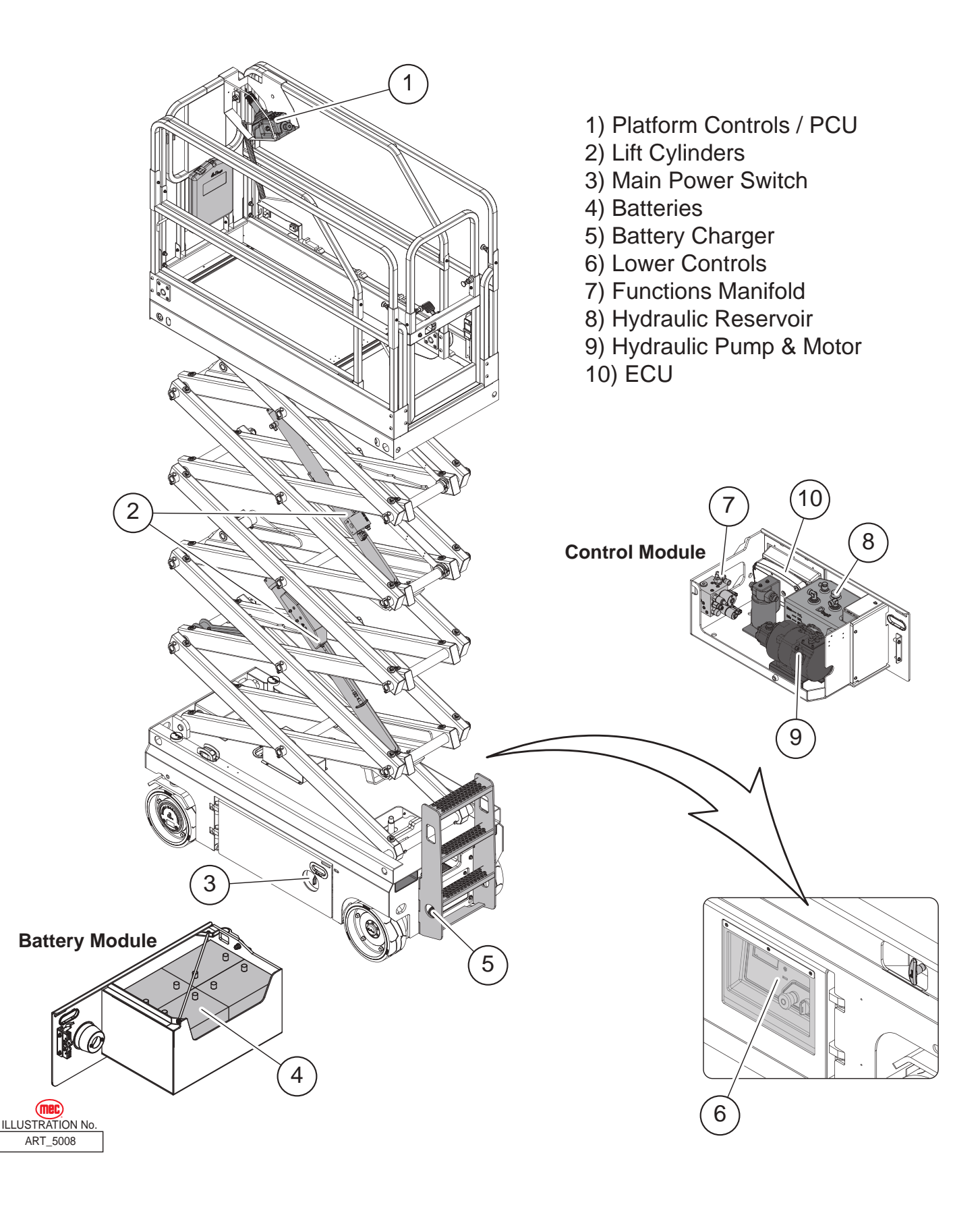

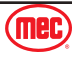

## **Battery Charger**

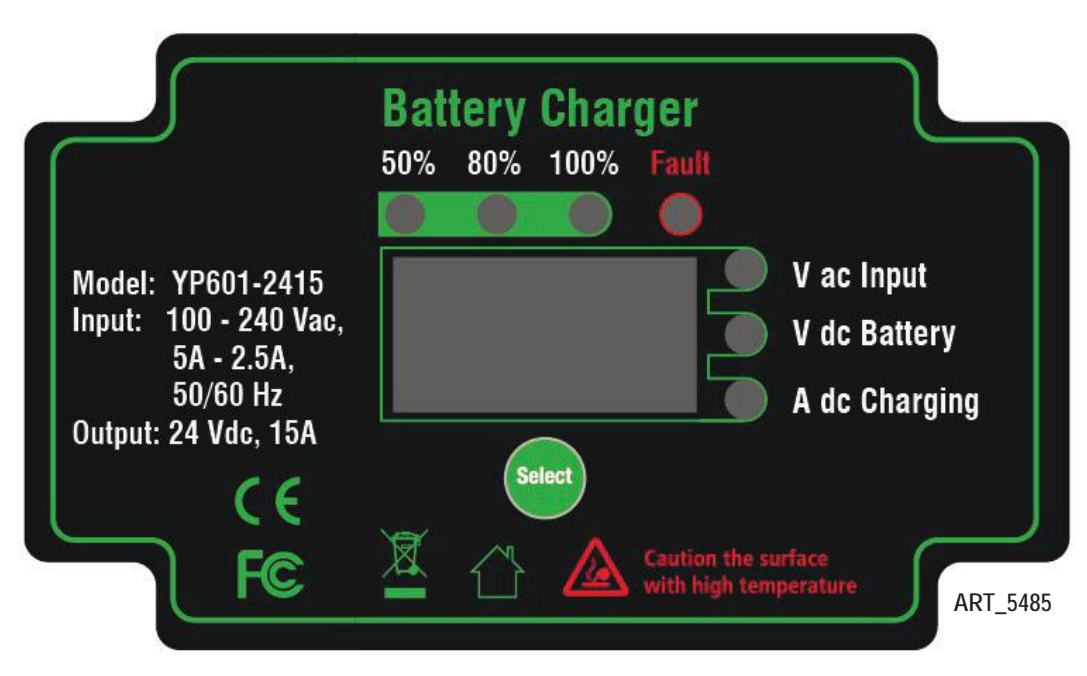

- 1. The LED display shows 50%, 80% and 100% of battery capacity. When battery capacity is less than the LED marker, the display will blink. The display lights up when capacity has reached the marker level.
- 2. Fault LED lights up when irregularities are encountered, for example: high input voltage, no battery connected or over temperature of charger. When this red LED is on, the error code is on display.
- 3. The LED display can show input AC voltage, battery voltage and charge current the status. LED lights shows the specified status during the charging cycle.
- 4. When the AC is connected from the main, all LED displays should turn on for 10 seconds and also show the charge curve number. After this, the charger will start to work and the LED display shows AC input voltage, battery voltage and charge current.

| Code | Cause Reason                                           | Description                                                             |
|------|--------------------------------------------------------|-------------------------------------------------------------------------|
| E01  | Wrong battery voltage                                  | Output is not connected to battery or battery is incorrectly connected. |
| E02  | Input voltage is out of range.                         | Please check the input voltage is in 90V-260V.                          |
| E03  | Battery temperature is too high.                       | Please lock the connecting terminal with the battery tightly.           |
| E04  | The internal temperature of the charger exceeds limit. | Don't put anything over the surface of the charger.                     |
| E05  | Wrong battery system connected.                        | The battery voltage not fit the charger.                                |

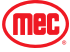

## **Fault Codes**

The LED readout screen displays fault codes that provide information about the machine operating status and about malfunctions. The fault codes listed in the following charts describe malfunctions and can aid in troubleshooting the machine by pinpointing the area or component affected.

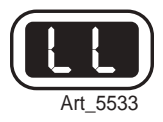

| List of Fault Codes |                                                               |                     |                                                                                                    |
|---------------------|---------------------------------------------------------------|---------------------|----------------------------------------------------------------------------------------------------|
| Code                | Description                                                   | Lift Reaction       | Failure Reason & Solution                                                                                                    |
| 01                  | System Initialization Fault                                   | Disables All Motion | System initialization failure if fault last more than a couple seconds. The system will prohibit all actions. <b>Solution:</b> 1. Try to power on again.                                                                                                    |
| 02                  | System Communication Fault                                    | Disables All Motion | <ul> <li>The CAN bus communication between the upper/lower controller is faulty, and the system will prohibit all actions.</li> <li>1. The lower or upper communication cable is damaged.</li> <li>2. The upper control is faulty, replace the platform control box.</li> <li>3. Measure battery voltage.</li> <li>4. Check power relay.</li> <li>5. Replace ECU.</li> </ul>                                                                                                    |
| 03                  | Invalid Option Setting Fault                                  | Disables All Motion | <ul> <li>The current model code inside the ECU is not set to the correct model.</li> <li>Solution: <ol> <li>Try to reset the mode code of the corresponding model (for specific operation steps and model codes of each model.</li> </ol> </li> </ul>                                                                                                    |
| 04                  | Calibration Fault                                             | Warning Only        | <ol> <li>If the angle sensor calibration fails, it may be that<br/>the angle sensor analog output changes too little<br/>or no change during the calibration process. Check<br/>whether the angle sensor is firmly fixed, whether the<br/>power supply and wiring are normal. Replace the<br/>angle sensor.</li> <li>No-load/full-load calibration fails, it may be that the<br/>pressure sensor and angle sensor analog output<br/>changes too little or no change during the calibration<br/>process, or the machine is not level.</li> </ol> |
| 08                  | Key Switch Error                                              | Disables All Motion | <ul><li>Platform/base control key switch failure or up &amp; down control switching action is too fast.</li><li>1. Try to restart the power supply.</li><li>2. Replace Key switch.</li></ul>                                                                                                    |
| 09                  | GPS Communication Fault                                       | Warning Only        | <ul> <li>The built-in GPS module or external GPS module communication failed (if equipped).</li> <li>Solution: <ol> <li>Check whether the connection between the CAN communication bus of the external GPS module and the CAN bus of the machine is normal.</li> </ol> </li> </ul>                                                                                                    |
| 10                  | MC Communication Fault                                        | Warning Only        | Check whether the wiring of the motor controller is normal, check the wiring from the controller to the drive motor.                                                                                                    |
| 11                  | BMS Communication Fault<br>(Lithium battery equipped<br>only) | Warning Only        | <ul> <li>Lithium battery BMS CAN bus communication failure, only alarm.</li> <li>Solution: <ol> <li>Check whether the CAN bus communication between the lithium battery and the machine is normal.</li> <li>Replace the lithium battery.</li> </ol> </li> </ul>                                                                                                    |

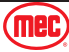

(mec)

| Code | Description                     | Lift Reaction                  | Failure Reason & Solution                                                                                                    |
|------|---------------------------------|--------------------------------|----------------------------------------------------------------------------------------------------|
| 12   | Chassis Up or Down Switch<br>ON | Disable Chassis Control        | ECU panel lift buttons failure, ground control operation is prohibited.<br>Solution:<br>1. Check ECU lift switch.                                                                                                    |
| 18   | Pothole Guard Fault             | Disable Lifting and<br>Driving | <ol> <li>If it faults with platform elevated:         <ol> <li>The left or right pothole is obstructed.</li> <li>Pothole limit switches stuck or needs to be adjusted.</li> <li>If it faults when platform is stowed:                 <ol> <li>Check down limit switch (1930SE to 4555SE).</li> <li>Check angle sensor (Micro13 and 19). Calibrate height.</li> </ol> </li> </ol> </li> </ol> |
| 31   | Pressure Sensor 1 Fault         | Disables All Motion            | <ol> <li>Check the pressure sensor power supply and its<br/>wiring.</li> <li>Check whether the signal input of ECU pressure<br/>sensor 1 is normal. (Check ECU No. 45 pin)</li> <li>Possible pressure sensor failure.</li> </ol>                                                                                                    |
| 32   | Angle Sensor Fault              | Disables All Motion            | <ol> <li>Check the angle sensor power supply and its wiring.</li> <li>Check whether the ECU angle sensor signal input is<br/>normal. (ECU 23 pin)</li> <li>Possible angle sensor problem.</li> </ol>                                                                                                    |
| 35   | Pressure Sensor 2 Fault         | Disables All Motion            | <ol> <li>Check the pressure sensor power supply and its<br/>wiring to ECU.</li> <li>Check whether the signal input of ECU pressure<br/>sensor 2 is normal. (Check ECU 46 pin)</li> <li>Possible pressure sensor failure.</li> </ol>                                                                                                    |
| 36   | Battery Discharged Alarm        | Drive speed limit              | It indicates that the current battery power is low. In order to prevent the battery from over-discharging, the system will prohibit the lifting function and limit the driving speed. <b>Solution:</b> 1. The battery needs to be charged in time.                                                                                                    |
| 37   | Battery Drain Shutdown          | Disables All Motion            | The battery needs to be charged in time.                                                                                                    |
| 42   | Platform Left Button ON         | Warning Only                   | The operation handle enable, steer right or steer left button                                                                                                    |
| 43   | Platform Right Button ON        | Warning Only                   | is triggered during power on.                                                                                                    |
| 46   | Platform Enable Button ON       | Disable Platform Control       | <ol> <li>Solution:</li> <li>1. Operate the machine 3s after the system is powered on.</li> <li>2. Replace the joystick handle.</li> </ol>                                                                                                    |
| 47   | Joystick Not In Neutral         | Drive speed limit              | The joystick is not in the neutral position during power on.<br>1. Check or replace joystick.                                                                                                    |
| 52   | Drive Forward Coil Fault        | Disable Lifting and Driving    | Check ECU Option settings Electric drive models do not have drive coils.                                                                                                    |
| 53   | Drive Reverse Coil Fault        | Disable Lifting and<br>Driving | <ol> <li>Set the correct option code for the machine (for<br/>specific operation steps and model codes of each<br/>model.</li> </ol>                                                                                                    |
| 54   | Lift Up Coil Fault              | Disable Lifting and<br>Driving | <ul> <li>The platform lifting solenoid valve has open circuit failure, and the lifting and driving functions are prohibited.</li> <li>Solution: <ol> <li>Check the solenoid valve coil and its wiring at the valve block.</li> </ol> </li> </ul>                                                                                                    |
| 55   | Lift Down Coil Fault            | Disable Lifting and<br>Driving | <ul> <li>Lift solenoid valve open circuit failure when the platform is lowered.</li> <li>Solution: <ol> <li>Check the lowering solenoid valve coil and its wiring at the lift cylinder valve block.</li> </ol> </li> </ul>                                                                                                    |
| 56   | Steer Right Coil Fault          | Disable Lifting and<br>Driving | Right/left steer solenoid valve open circuit failure. <b>Solution:</b>                                                                                                    |
| 57   | Steer Left Coil Fault           | Disable Lifting and<br>Driving | <ol> <li>Check the right turn/left turn solenoid valve coil and<br/>its wiring at the valve block.</li> </ol>                                                                                                    |
| 59   | Parallel Coil Fault             | Disable Lifting and<br>Driving | <ol> <li>Check ECU options settings. Electric drive models<br/>are not equipped with parallel coils.</li> </ol>                                                                                                    |

Micro26-XD - Service & Parts Manual - 96899

| Code                 | Description                          | Lift Reaction                                                                                                    | Failure Reason & Solution                                                                                                    |
|----------------------|--------------------------------------|----------------------------------------------------------------------------------------------------|----------------------------------------------------------------------------------------------------|
| 68                   | Battery Low Voltage                  | Disables All Motion                                                                                                    | It is reminded that the battery power is lower than the preset<br>value, and the machine needs to be charged in time to<br>protect the battery from over- discharge and damage.                                                                                                 |
| 80                   | Platform Load is over 80%            | Warning Only                                                                                                    | Prompt that the load of the current exceeds 80% / 90%                                                                                                    |
| 90                   | Platform Load is over 90%            | Warning Only                                                                                                    | / 99% of the rated load, only an alarm does not limit the                                                                                                    |
| 99                   | Platform Load is over 99%            | Warning Only                                                                                                    | action.                                                                                                    |
| PCU: LL<br>ECU: 100  | Machine out of level                 | Disable Lifting and<br>Driving                                                                                                    | Indicates that the machine is in a tilted state in excess of<br>maximum tilt angle value. Lifting and driving operations are<br>prohibited.<br>You need to descend to the lower limit and drive to a solid<br>level surface to work at heights.                                 |
| PCU: OL<br>ECU: 101  | Platform Overloaded                  | Prohibition of lifting and<br>driving; The platform is<br>forbidden to descend<br>after exceeding the<br>"overload descent<br>height" | It prompts that the current platform load exceeds the rated<br>load. In order to ensure the safe use of the equipment, the<br>system will prohibit the lifting and driving functions at this<br>time, and it is forbidden to descend above the overloaded<br>descending height. |
| 102                  | Restore Parameters to Default        | Warning Only                                                                                                    | /                                                                                                    |
| 103                  | Battery is draining                  | Warning Only                                                                                                    | /                                                                                                    |
| 104                  | Motor Controller Fault               | Warning Only                                                                                                    | Press Yellow Down arrow for the 4-digit fault code. See<br>Motor Controller fault codes listed later in this section.                                                                                                    |
| 105                  | BMS Alarm                            | Prohibit lifting, limit driving speed                                                                                                 | The lithium battery management system has an alarm, and<br>the control system will prohibit the lifting function and limit<br>the driving speed at this time. Disregard if not Lithium                                                                                          |
| 106                  | BMS Fault                            | Disable All Motion                                                                                                    | Lithium battery management system fails, in order to ensure safety, the control system will prohibit all actions. Disregard if not lithium.                                                                                                    |
| PCU: n1<br>ECU: 1xxx | Right Drive Motor Controller Fault   | Controller Dependent                                                                                                    | Motor controller processing.                                                                                                    |
| PCU: n2<br>ECU: 2xxx | Left Drive Motor Controller<br>Fault | Controller Dependent                                                                                                    | Motor controller processing.                                                                                                    |
| PCU: n3<br>ECU: 3xxx | Pump Motor Controller Fault          | Controller Dependent                                                                                                    | Motor controller processing.                                                                                                    |
| PCU: UP              | Platform up limit position           | Warning Only                                                                                                    | The system prompts that the platform has reached the upper limit and only gives an alarm.                                                                                                    |

#### **Motor Controller Fault Codes**

E700 receives the fault code sent by the motor controller and displays it, but it does not perform any protection actions or record it in the log. The fault codes of the motor controller are as follows: (1xxx represents the right drive motor controller, 2xxx represents the left drive motor controller, 3xxx represents the pump motor controller, 4xxx represents the steer motor controller).

| Code | Fault name       | Solution                                                                                                    |
|------|------------------|----------------------------------------------------------------------------------------------------|
| X008 | WATCHDOG         | Replace the motor controller.                                                                                                 |
| X017 | LOGIC FAILURE #3 | Replace the motor controller.                                                                                                 |
| X018 | LOGIC FAILURE #2 | Replace the motor controller.                                                                                                 |
| X019 | LOGIC FAILURE #1 | <ol> <li>Check the battery voltage.</li> <li>Replace the motor controller.</li> </ol>                                         |
| X028 | PUMP VMN LOW     |                                                                                                    |
| X029 | PUMP VMN HIGH    |                                                                                                    |
| X030 | VMN LOW          | <ol> <li>Motor wiring problem.</li> <li>Check for shorts inside motor.</li> <li>Possible motor-controller problem.</li> </ol> |

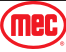

| Code         | Fault name                        | Solution                                                                                                    |
|--------------|-----------------------------------|----------------------------------------------------------------------------------------------------|
| X031         | VMN HIGH                          | <ol> <li>Motor wiring problem.</li> <li>Check for shorts inside motor.</li> <li>Possible motor-controller problem.</li> </ol>                                                                            |
| X037         | CONTACTOR CLOSED                  | <ol> <li>Contactor points stuck closed.</li> <li>The large wire of contactor is short-circuited to the positive terminal.</li> <li>Possible controller problem.</li> </ol>                               |
| X038         | CONTACTOR OPEN                    | <ol> <li>Contactor points broken or unable to close.</li> <li>No power to signal wire to contactor or not connected.</li> <li>Big fuse is broken.</li> <li>Possible motor controller problem.</li> </ol> |
| X052         | PUMP I=0 EVER                     |                                                                                                    |
| X053         | STBY I HIGH                       | Motor controller internal current sensor hardware problem, replace the motor controller.                                                                                                    |
| X060         | CAPACITOR CHARGE                  | <ol> <li>Check for mis-wired motor controller large terminals.</li> <li>Key Switch output shorted.</li> <li>Possible motor controller failure.</li> </ol>                                                |
| X062<br>X065 | TH. PROTECTION<br>MOTOR TEMPERAT. | <ol> <li>Wait to cool down.</li> <li>If motor controller is cool, replace the motor controller.</li> <li>Wait for the motor to cool down.</li> </ol>                                                     |
| X066         | BATTERY LOW                       | Charge the battery.                                                                                                    |
| X074         | DRIVER SHORTED                    | <ol> <li>The contactor coil is shorted.</li> <li>The coil of the contactor has B+ before it should.</li> <li>Possible motor controller failure.</li> </ol>                                               |
| X075         | CONTACTOR DRIVER                  | <ol> <li>Contactor coil is broken.</li> <li>Coil wiring error.</li> <li>Possible motor controller problem.</li> </ol>                                                                                    |
| X078         | VACC NOT OK                       |                                                                                                    |
| X079         | INCORRECT START                   |                                                                                                    |
| X080         | FORW + BACK                       | Both directions powered, check the ECU.                                                                                                    |
| X086         | PEDAL WIRE KO                     |                                                                                                    |
| X152         | IIC BUS ERROR                     | Replace the motor controller.                                                                                                    |
| X153         | ENCODER ERROR XX                  | <ol> <li>The motor encoder is broken.</li> <li>Motor unable to turn.</li> <li>Possible motor controller problem.</li> </ol>                                                                              |
| X154         | OUT MISMATCHXX                    | Replace motor controller.                                                                                                    |
| X155         | SP MISMATCHXX                     | Replace motor controller.                                                                                                    |
| X157         | INPUT MISMATCHXX                  | Replace motor controller.                                                                                                    |
| X158         | NOT RDY DRV.POW.                  | Replace motor controller.                                                                                                    |
| X159         | HVIL FAIL                         | <ol> <li>The motor encoder is broken.</li> <li>Motor unable to turn.</li> <li>Possible motor controller problem.</li> </ol>                                                                              |
| X160         | SENS BAT TEMP KO                  | <ol> <li>The motor encoder is broken.</li> <li>Motor unable to turn.</li> <li>Possible motor controller problem.</li> </ol>                                                                              |
| X161         | RPM HIGH                          | <ol> <li>The motor encoder is broken.</li> <li>Motor unable to turn.</li> <li>Possible motor controller problem.</li> </ol>                                                                              |
| X162         | BUMPER STOP                       | <ol> <li>The motor encoder is broken.</li> <li>Motor unable to turn.</li> <li>Possible motor controller problem.</li> </ol>                                                                              |
| X163         | ED SLIP MISMATCH                  | <ol> <li>The motor encoder is broken.</li> <li>Motor unable to turn.</li> <li>Possible motor controller problem.</li> </ol>                                                                              |
| X164         | PWM ACQ. ERROR                    | <ol> <li>The motor encoder is broken.</li> <li>Motor unable to turn.</li> <li>Possible motor controller problem.</li> </ol>                                                                              |

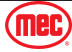

Section 14 - Fault Codes

(mec)

| Code | Fault name       | Solution                                                                                                    |
|------|------------------|----------------------------------------------------------------------------------------------------|
| X168 | SIN/COS D.ERR XX | <ol> <li>The motor encoder is broken.</li> <li>Motor unable to turn.</li> <li>Possible motor controller problem.</li> </ol>                                                                                                |
| X169 | ENCODER D.ERR XX | <ol> <li>The motor encoder is broken.</li> <li>Motor unable to turn.</li> <li>Possible motor controller problem.</li> </ol>                                                                                                |
| X170 | WRONG KEY VOLT.  | <ol> <li>Detect whether there is a sudden change in voltage.</li> <li>Check motor control wiring.</li> </ol>                                                                                                    |
| X171 | ACQUIRING A.S.   | <ol> <li>The encoder is broken.</li> <li>Motor stuck more than a certain time.</li> <li>Replace the motor controller.</li> </ol>                                                                                           |
| X172 | ACQUIRE ABORT    | <ol> <li>The encoder is broken.</li> <li>Motor stuck more than a certain time.</li> <li>Replace the motor controller.</li> </ol>                                                                                           |
| X173 | ACQUIRE END      | <ol> <li>The encoder is broken.</li> <li>Motor stuck more than a certain time.</li> <li>Replace the motor controller.</li> </ol>                                                                                           |
| X174 | OFFSET SPD.SENS. | Contact ZAPI engineer.                                                                                                    |
| X175 | SPEED FB. ERROR  | <ol> <li>The motor encoder is broken.</li> <li>Motor unable to turn.</li> <li>Possible motor controller problem.</li> </ol>                                                                                                |
| X176 | HOME SENS.ERR XX | <ol> <li>The motor encoder is broken.</li> <li>Motor unable to turn.</li> <li>Possible motor controller problem.</li> </ol>                                                                                                |
| X177 | COIL SHOR. EB.   | <ol> <li>Check if the brake wiring is short circuit.</li> <li>Replace the motor controller.</li> </ol>                                                                                                    |
| X178 | MOTOR TEMP. STOP | <ol> <li>Whether the motor temperature is actually too high.</li> <li>Whether the motor temperature sensor wiring open circuit.</li> <li>Replace the motor controller.</li> </ol>                                          |
| X179 | STEER SENSOR KO  | Check voltage and wiring of steering potentiometer.                                                                                                    |
| X180 | OVERLOAD         | <ol> <li>Problem with motor/encoder wiring.</li> <li>The motor has excessive resistance to rotation.</li> <li>Possible motor controller problem.</li> </ol>                                                                |
| X181 | WRONG ENC SET    | <ol> <li>The motor encoder is broken.</li> <li>Motor unable to turn.</li> <li>Possible motor controller problem.</li> </ol>                                                                                                |
| X185 | TILLER ERROR     |                                                                                                    |
| X186 | WAIT MOT.P STILL |                                                                                                    |
| X187 | LIFT+LOWER       |                                                                                                    |
| X188 | INT. CANBUSKO    | Replace the motor controller.                                                                                                    |
| X189 | PUMP INC START   |                                                                                                    |
| X190 | PUMP VMN NOT OK  |                                                                                                    |
| X191 | PUMP VACC NOT OK |                                                                                                    |
| X192 | PUMP VACC RANGE  |                                                                                                    |
| X193 | SMARTDRIVER KO   | <ol> <li>Check the brake positive wiring.</li> <li>Check A13 of drive-motor controller, check A3 of pump-motor controller.</li> <li>Parameter in controller is abnormal.</li> <li>Replace the motor controller.</li> </ol> |
| X194 | AUX BATT. SHORT. | <ol> <li>Parameter setting problem.</li> <li>Check if the brake positive wiring and voltage are normal.</li> </ol>                                                                                                    |
| X195 | POS. EB. SHORTED | <ol> <li>Check the brake positive wiring.</li> <li>Check A13 of drive-control Check A13 of pump control.</li> <li>Motor controller parameter setting problem.</li> <li>Replace the motor controller.</li> </ol>            |
| X196 | MOT.PHASE SH.    | <ol> <li>Check whether motor wiring is normal, whether there is leakage to case or water in motor.</li> <li>Possible motor controller problem.</li> </ol>                                                                  |

Micro26-XD - Service & Parts Manual - 96899

| Code         | Fault name       | Solution                                                                                                    |
|--------------|------------------|----------------------------------------------------------------------------------------------------|
| X197         | WRONG SLAVE VER. | Flash the correct software.                                                                                                    |
| X198         | M/S PAR CHK MISM | Replace Motor controller.                                                                                                    |
| X199         | PARAM TRANSFER   | Wait a few seconds and power on again.                                                                                                    |
| X200         | VDC OFF SHORTED  | <ol> <li>Check the battery.</li> <li>Check motor controller connections.</li> </ol>                                                                                                    |
|              | TORQUE PROFILE   | Replace motor controller.                                                                                                    |
| X201<br>X202 | VDC LINK OVERV.  | <ol> <li>Check for abnormal regenerative braking.</li> <li>One of the external capacitors is damaged.</li> <li>Replace motor controller.</li> </ol>                                                                        |
| X204         | BRAKE RUN OUT    |                                                                                                    |
| X205         | EPS RELAY OPEN   |                                                                                                    |
| X206         | INIT VMN HIGH    | <ol> <li>Motor wiring problem.</li> <li>Check whether the motor voltage is leaking to case.</li> <li>Possible motor-controller problem.</li> </ol>                                                                         |
| X207         | INIT VMN LOW     | <ol> <li>Motor wiring problem.</li> <li>Check whether the motor is leaking.</li> <li>Possible motor-controller problem.</li> </ol>                                                                                         |
| X208         | EEPROM KO        |                                                                                                    |
| X209         | PARAM RESTORE    | Restart the machine.                                                                                                    |
| X210         | WRONG RAM MEM.   | <ol> <li>Power on key switch again.</li> <li>After power on, the problem is still there, replace the motor controller.</li> </ol>                                                                                          |
| X211         | STALL ROTOR      | <ol> <li>Excessive resistance to motor shaft rotation.</li> <li>Motor mechanical problem.</li> </ol>                                                                                                    |
| X212         | POWER MISMATCH   | Replace Motor controller.                                                                                                    |
| X213         | POSITIVE LC OPEN | <ol> <li>Contactor coil positive wiring problem.</li> <li>Possible motor controller problem.</li> </ol>                                                                                                    |
| X214         | EVP COIL OPEN    | <ol> <li>Check the wiring to valve coils.</li> <li>Possible motor controller problem.</li> </ol>                                                                                                    |
| X215         | EVP DRIV. SHORT. | <ol> <li>Check the wiring to valve coils.</li> <li>Possible motor controller problem.</li> </ol>                                                                                                    |
| X216         | EB. COIL OPEN    | <ol> <li>Check for brake coil open circuit.</li> <li>Check if the wiring is open circuit to brake coil.</li> <li>Replace the motor controller.</li> </ol>                                                                  |
| X217         | PEB NOT OK       | <ol> <li>Check the brake positive wiring.</li> <li>Check A13 of drive-motor controller, check A3 of pump-motor controller.</li> <li>Parameter in controller is abnormal.</li> <li>Replace the motor controller.</li> </ol> |
| X218         | SENS MOT TEMP KO | <ol> <li>The actual temperature is too high, let cool.</li> <li>Motor temperature sensor problem or wiring problem.</li> </ol>                                                                                             |
| X220         | VKEY OFF SHORTED | <ol> <li>Check the battery.</li> <li>Possible motor controller problem.</li> </ol>                                                                                                    |
| X221         | HANDBRAKE        |                                                                                                    |
| X223         | COIL SHOR.MC     | <ol> <li>Contactor coil short circuit.</li> <li>The contactor signal wire is short-circuited.</li> <li>Possible motor controller problem.</li> </ol>                                                                       |
| X224         | WAITING FOR NODE | Check another node.                                                                                                    |
| X224         | WAITING FOR NODE |                                                                                                    |
| X224         | WAITING FOR NODE |                                                                                                    |
| X226         | VACC OUT RANGE   |                                                                                                    |
| X227         | HW FAULT         | Replace the motor controller.                                                                                                    |
| X228         | TILLER OPEN      |                                                                                                    |
| X229         | HW FAULT EB.     | Replace the motor controller.                                                                                                    |
| X230         | LC COIL OPEN     | <ol> <li>The coil wire is disconnected.</li> <li>Possible motor controller Problem.</li> </ol>                                                                                                    |

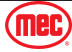

| Code | Fault name       | Solution                                                                                                    |
|------|------------------|----------------------------------------------------------------------------------------------------|
| X231 | PUMP I NO ZERO   |                                                                                                    |
| X232 | CONT. DRV. EV    | <ol> <li>Check the ECU options settings.</li> <li>Possible motor controller problem.</li> </ol>                                                                                          |
| X233 | POWERMOS SHORTED | <ol> <li>Motor wiring problem.</li> <li>Check for motor voltage leaking to case.</li> <li>Possible motor-controller problem.</li> </ol>                                                  |
| X234 | DRV. SHOR. EV    | <ol> <li>Check the ECU options.</li> <li>Replace the motor controller.</li> </ol>                                                                                                    |
| X235 | CTRAP THRESHOLD  | Replace the motor controller.                                                                                                    |
| X236 | CURRENT GAIN     | Replace the motor controller.                                                                                                    |
| X237 | ANALOG INPUT     | Replace the motor controller.                                                                                                    |
| X238 | HW FAULT EV.     |                                                                                                    |
| X239 | CONTROLLER MISM. | Check ECU version.                                                                                                    |
| X240 | EVP DRIVER OPEN  | <ol> <li>Check the wiring to valve block.</li> <li>Possible motor controller problem.</li> </ol>                                                                                         |
| X241 | COIL SHOR. EVAUX | <ol> <li>Check the wiring to valve block.</li> <li>Replace the motor controller.</li> </ol>                                                                                              |
| X242 | OPEN COIL EV.    | <ol> <li>Check the wiring to valve block.</li> <li>Replace the motor controller.</li> </ol>                                                                                              |
| X243 | THROTTLE PROG.   |                                                                                                    |
| X244 | WARNING SLAVE    | Check the specific fault of the slave-controller.                                                                                                    |
| X245 | IQMISMATCHED     | Replace motor controller.                                                                                                    |
| X246 | EB. DRIV.OPEN    | Replace motor controller.                                                                                                    |
| X247 | DATA ACQUISITION | Replace motor controller.                                                                                                    |
| X248 | NO CAN MSG.      | <ol> <li>Interference problem, check CAN resistance setting, interference level.</li> <li>For other software setting problems, you need to contact MEC Aerial Work Platforms.</li> </ol> |
| X249 | CHECK UP NEEDED  | Change the "CHECK UP DONE" parameter to ON.                                                                                                    |
| X250 | THERMIC SENS. KO | Replace the motor controller.                                                                                                    |
| X251 | WRONG SET BAT.   | <ol> <li>The parameter "battery type" is set incorrectly.</li> <li>External voltage is too low or too high.</li> </ol>                                                                   |
| X253 | FIELD ORIENT. KO | Replace motor controller.                                                                                                    |
| X254 | EB. DRIV.SHRT.   | <ol> <li>Check if the brake wiring is shorted.</li> <li>The motor-controller is broken.</li> </ol>                                                                                       |

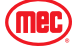

# Hydraulic Schematic

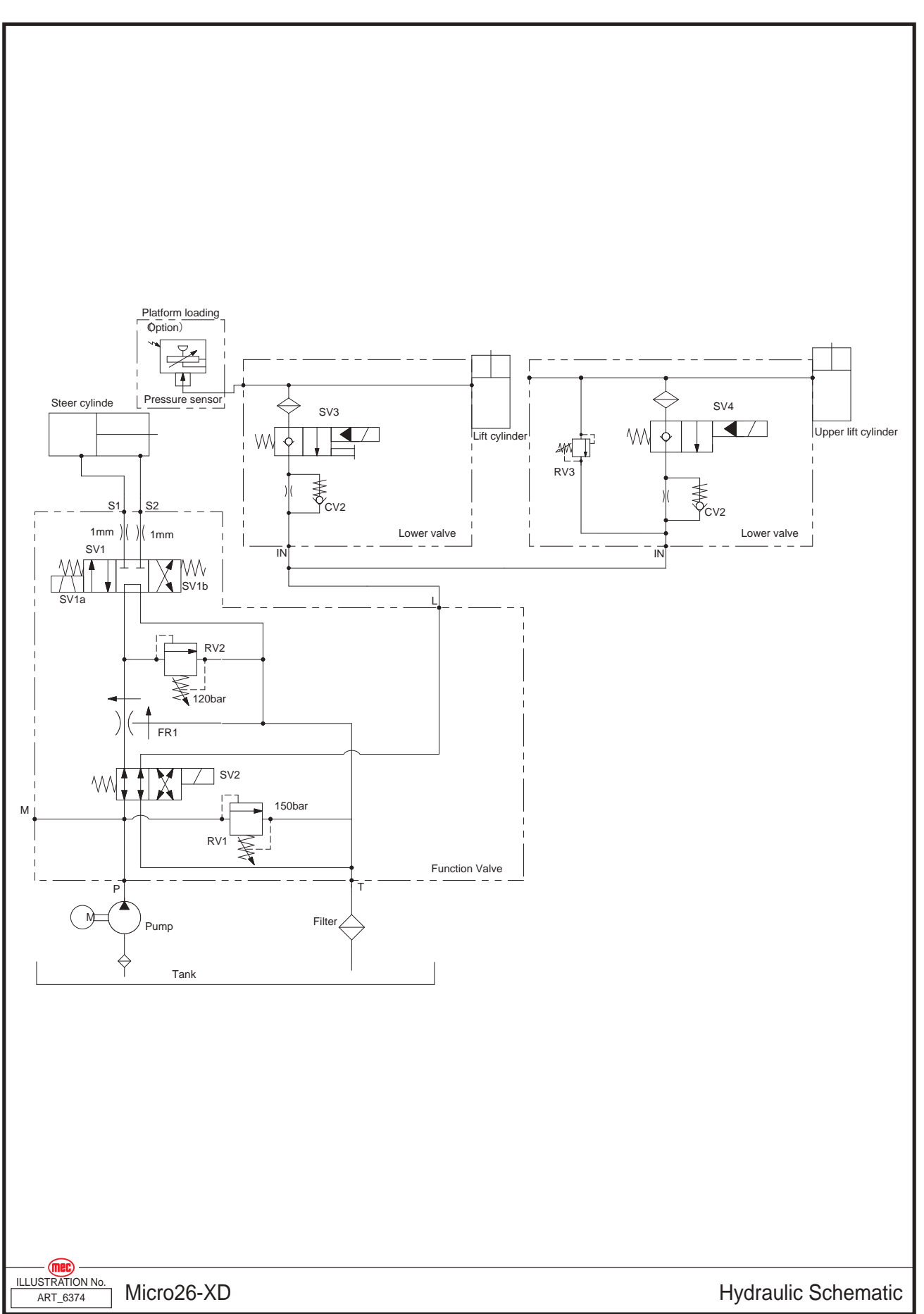

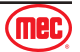

## **Electrical Schematic**

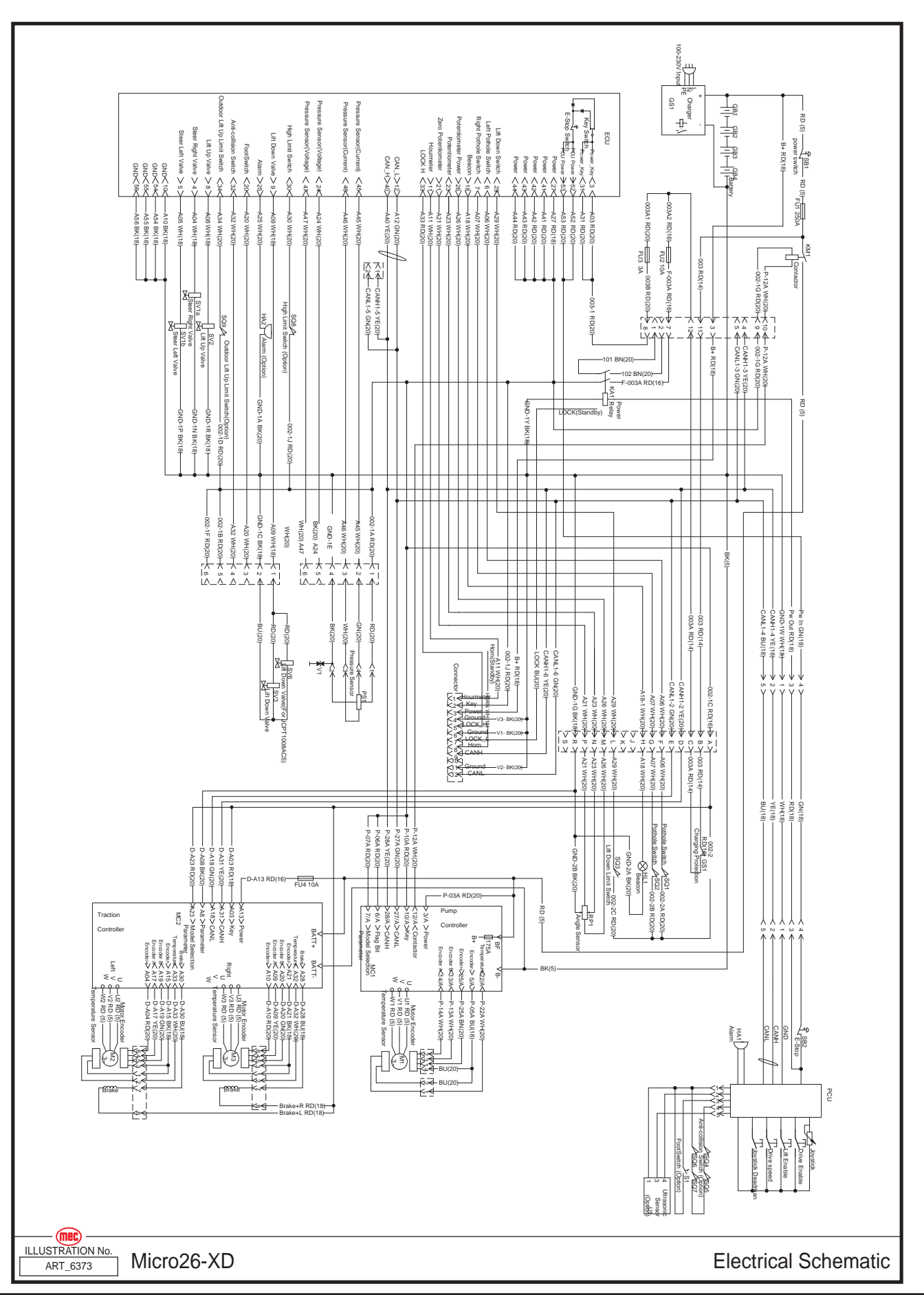

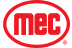

### **Parts Introduction**

This Parts sections consists of illustrated parts sections and is designed to provide you, the customer, with illustrations and the list of associated parts needed to properly maintain the MEC self-propelled aerial work platform. When used in conjunction with the Service section in this manual and the Operator's Manual (provided separately), this manual will assist you in making necessary adjustments and repairs, and identifying and ordering the correct replacement parts.

All parts represented here are manufactured and supplied in accordance with MEC quality standards.

We recommend that you use genuine MEC parts to ensure proper operation and reliable performance.

To obtain maximum benefits from your MEC Aerial Work Platforms, always follow the proper operating and maintenance procedures. Only trained authorized personnel should be allowed to operate or service this machine. Service personnel should read and study the Operator's, and the Service and Parts Manuals in order to gain a thorough understanding of the unit prior to making any repairs.

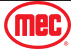

# Steer Linkage and Wheels Assembly

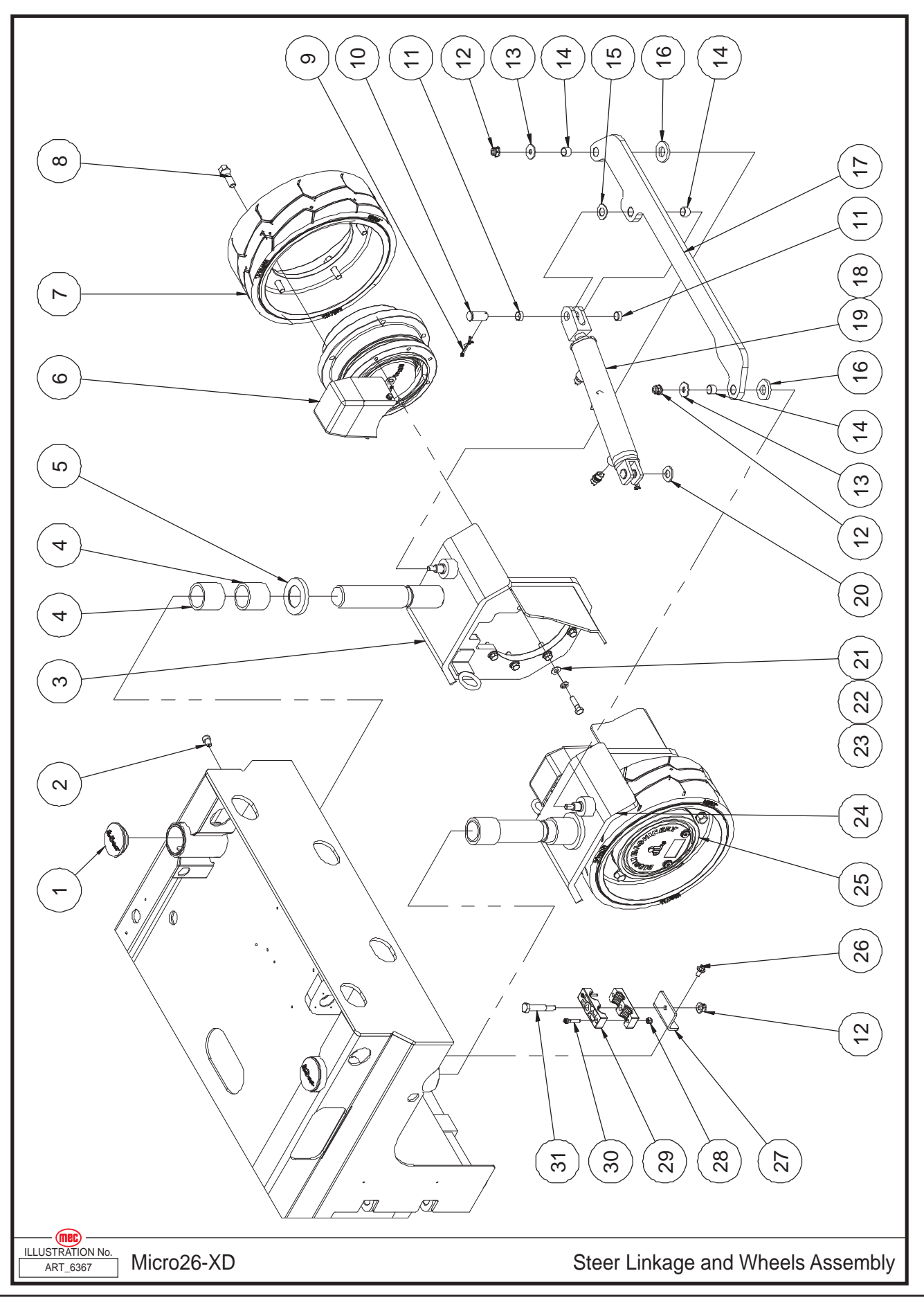

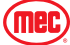

| ltem | Part Number | Description                                 | Qty. |
|------|-------------|---------------------------------------------|------|
| 1    | 45422       | Cover                                       | 2    |
| 2    | 41794       | Screw                                       | 2    |
| 3    | 49191       | Steer Yoke Weldment                         | 1    |
| 4    | 49192       | Bearing                                     | 4    |
| 5    | 49193       | Washer                                      | 2    |
| 6    | 45418       | Left Drive Motor Assembly                   | 1    |
|      | 47486       | Left Motor Cover                            | 1    |
|      | 47483       | Drive Motor Assembly                        | 1    |
|      | 47490       | Motor (With Brake)                          | 1    |
|      | 46235       | Reducer                                     | 1    |
|      | 46236       | Brake                                       | 1    |
| 7    | 46237       | Wheel                                       | 2    |
| 8    | 46238       | Wheel Bolt                                  | 10   |
| 9    | 43563       | Cotter Pin                                  | 2    |
| 10   | 41321       | Pin                                         | 2    |
| 11   | 41225       | Bearing                                     | 4    |
| 12   | 50311       | Nut NNYL M10-1.50 Flange ZP                 | 2    |
| 13   | 53375       | WSHR M10 Flat Fender Washer ZP              | 2    |
| 14   | 41210       | Bearing                                     | 4    |
| 15   | 41222       | Bearing                                     | 1    |
| 16   | 41814       | Washer                                      | 2    |
| 17   | 49194       | Tie Rod                                     | 1    |
| 18   | 43076       | Straight Fitting                            | 2    |
| 19   | 41593       | Steer Cylinder Assembly                     | 1    |
|      | 41594       | Seal Kit                                    | 1    |
| 20   | 43564       | Washer                                      | 1    |
| 21   | 53317       | WSHR 3/8 Standard Flat Narrow Washer ZP     | 14   |
| 22   | 53316       | WSHR 3/8 Spring Washer ZP                   | 14   |
| 23   | 53376       | Screw HHCS 3/8-16 × 1 3/8 ZP                | 14   |
| 24   | 49195       | Steer Yoke Weldment                         | 1    |
| 25   | 45419       | Right Drive Motor Assembly                  | 1    |
|      | 47485       | Right Motor Cover                           | 1    |
|      | 47483       | Drive Motor Assembly                        | 1    |
|      | 47490       | Motor (With Brake)                          | 1    |
|      | 46235       | Reducer                                     | 1    |
|      | 46236       | Brake                                       | 1    |
| 26   | 53194       | Screw HHCS M08-1.25 × 16 Serrated Flange ZP | 2    |
| 27   | 44343       | Hose Clamp Support                          | 1    |
| 28   | 50047       | Nut NNYL M06-1.00 ZP                        | 2    |
| 29   | 45313       | Hose Clamp                                  | 2    |
| 30   | 53207       | Screw SHCS M06-1.00 × 30 ZP                 | 2    |
| 31   | 45420       | Bolt                                        | 1    |

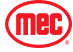

## **Pothole Protection Assembly**

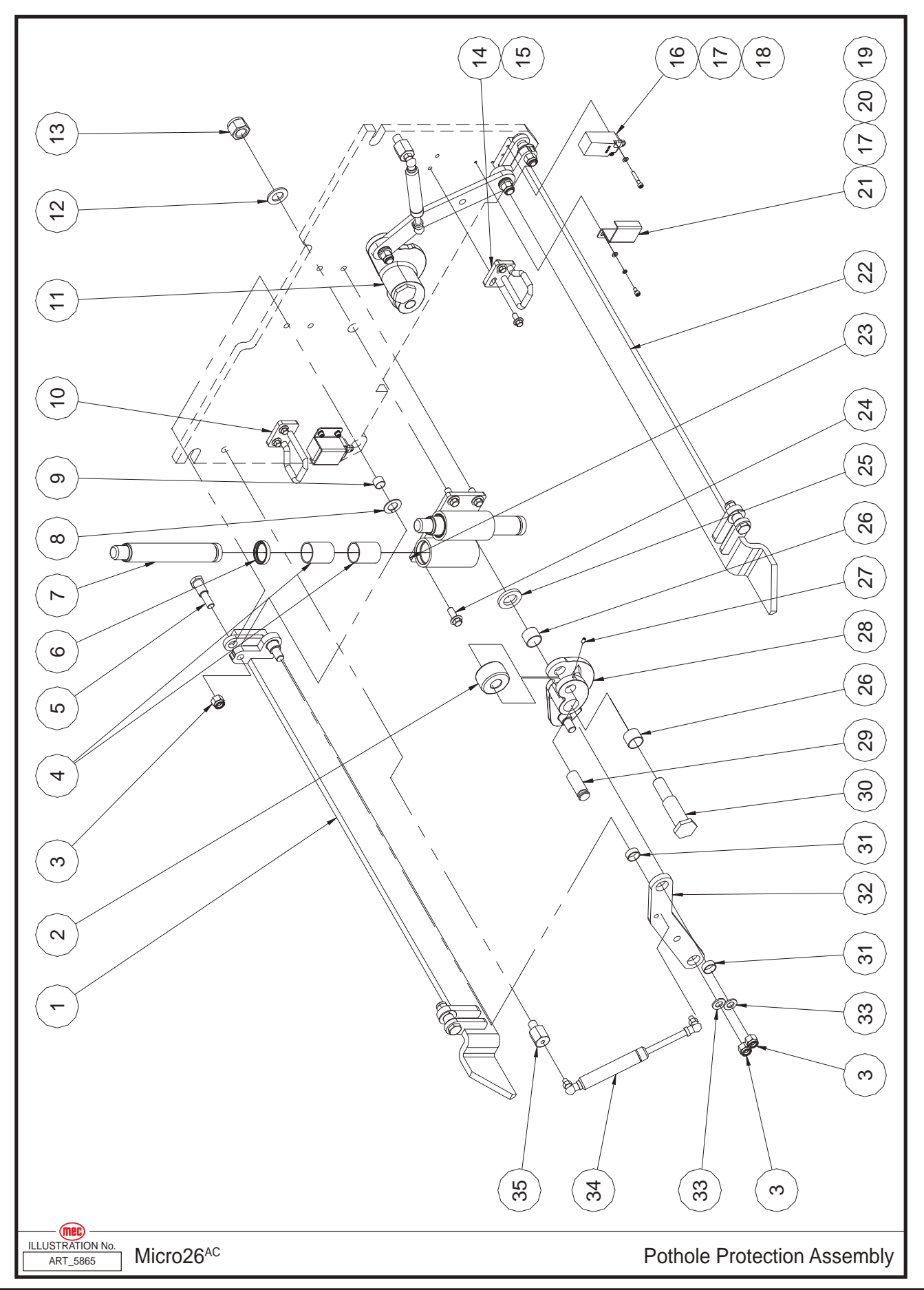

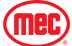

| ltem | Part Number | Description                                 | Qty. |
|------|-------------|---------------------------------------------|------|
| 1    | 49196       | Pothole Guard Weldment                      | 1    |
| 2    | 41049       | Roller                                      | 2    |
| 3    | 50050       | Nut NNYL M12-1.75 ZP                        | 8    |
| 4    | 43568       | Bearing                                     | 4    |
| 5    | 41604       | Pin                                         | 4    |
| 6    | 44889       | Seal                                        | 2    |
| 7    | 43569       | Pothole Hole Pusher Assembly                | 2    |
| 8    | 41222       | Bearing                                     | 4    |
| 9    | 41210       | Bearing                                     | 4    |
| 10   | 41807       | Lock Clasp                                  | 1    |
| 11   | 47093       | Linkage Weldment                            | 1    |
| 12   | 50005       | WSHR M20 Standard Flat Washer ZP            | 2    |
| 13   | 50052       | Nut NNYL M20-2.50 ZP                        | 2    |
| 14   | 41808       | Lock Clasp                                  | 1    |
| 15   | 53194       | Screw HHCS M08-1.25 × 16 Serrated Flange ZP | 4    |
| 16   | 46242       | Limit Switch                                | 2    |
| 17   | 53038       | WSHR M05 Standard Flat Washer ZP            | 8    |
| 18   | 53171       | Screw SHCS M05-0.80 × 30 ZP                 | 4    |
| 19   | 53173       | Screw SHCS M05-0.80 × 10 ZP                 | 4    |
| 20   | 53043       | WSHR M05 Spring Washer ZP                   | 4    |
| 21   | 41035       | Switch Cover                                | 2    |
| 22   | 49197       | Pothole Guard Weldment                      | 1    |
| 23   | 44891       | Pothole Guide                               | 1    |
| 24   | 50429       | Screw HHCS M10-1.50 × 25 Serrated Flange ZP | 4    |
| 25   | 41040       | Washer                                      | 2    |
| 26   | 41046       | Bearing                                     | 4    |
| 27   | 53283       | Set Screw M05-0.80 × 10 Cone Point ZP       | 2    |
| 28   | 47092       | Linkage Weldment                            | 1    |
| 29   | 41048       | Pin                                         | 2    |
| 30   | 41047       | Pin                                         | 2    |
| 31   | 41214       | Bearing                                     | 4    |
| 32   | 49198       | Pothole Link Plate                          | 2    |
| 33   | 50003       | WSHR M12 Standard Flat Washer ZP            | 4    |
| 34   | 41045       | Gas Shock                                   | 2    |
| 35   | 43573       | Gas Shock Strut                             | 2    |

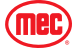

## **Battery Pack Module**

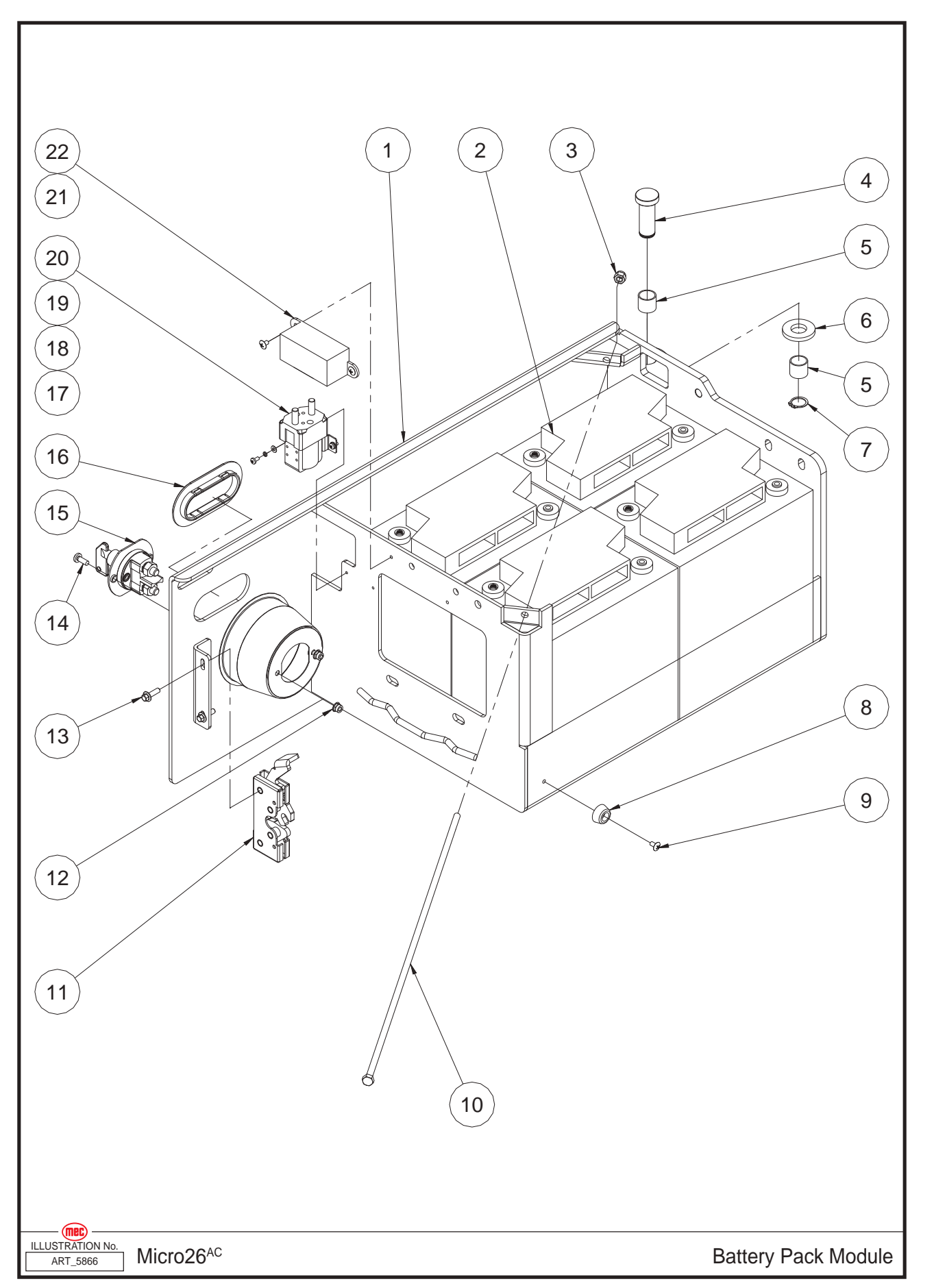

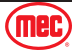

| ltem | Part Number | Description                                 | Qty. |
|------|-------------|---------------------------------------------|------|
| 1    | 46243       | Battery Tray Weldment                       | 1    |
| 2    | 46244       | Battery                                     | 4    |
| 3    | 50048       | Nut NNYL M08-1.25 ZP                        | 1    |
| 4    | 41813       | Hinge Pin                                   | 2    |
| 5    | 41037       | Bearing                                     | 4    |
| 6    | 41814       | Washer                                      | 2    |
| 7    | 43574       | Circlips                                    | 2    |
| 8    | 41120       | Bumper                                      | 1    |
| 9    | 53265       | Screw THMS M05-0.80 × 10 ZP                 | 1    |
| 10   | 41408       | Threaded Rod                                | 1    |
| 11   | 42896       | Latch (Left)                                | 1    |
| 12   | 50568       | Nut NNYL M06-1.00 Flange ZP                 | 2    |
| 13   | 53255       | Screw HHCS M06-1.00 × 20 Serrated Flange ZP | 2    |
| 14   | 53231       | Screw PHMS M06-1.00 × 16 ZP                 | 2    |
| 15   | 46245       | Power Switch                                | 1    |
| 16   | 41068       | Handle Hole Ring                            | 1    |
| 17   | 53276       | Screw PHMS M04-0.70 × 8 ZP                  | 2    |
| 18   | 53062       | WSHR M04 Spring Washer ZP                   | 2    |
| 19   | 50284       | WSHR M04 Standard Flat Washer ZP            | 2    |
| 20   | 41331       | Contactor                                   | 1    |
| 21   | 53451       | Screw THMS M05-0.80 × 8 ZP                  | 2    |
| 22   | 46246       | 250A Fuse Assembly                          | 1    |
|      | 46247       | 250A Fuse                                   | 1    |
|      | 46248       | Fuse Block                                  | 1    |

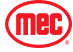

### **Power Unit Module**

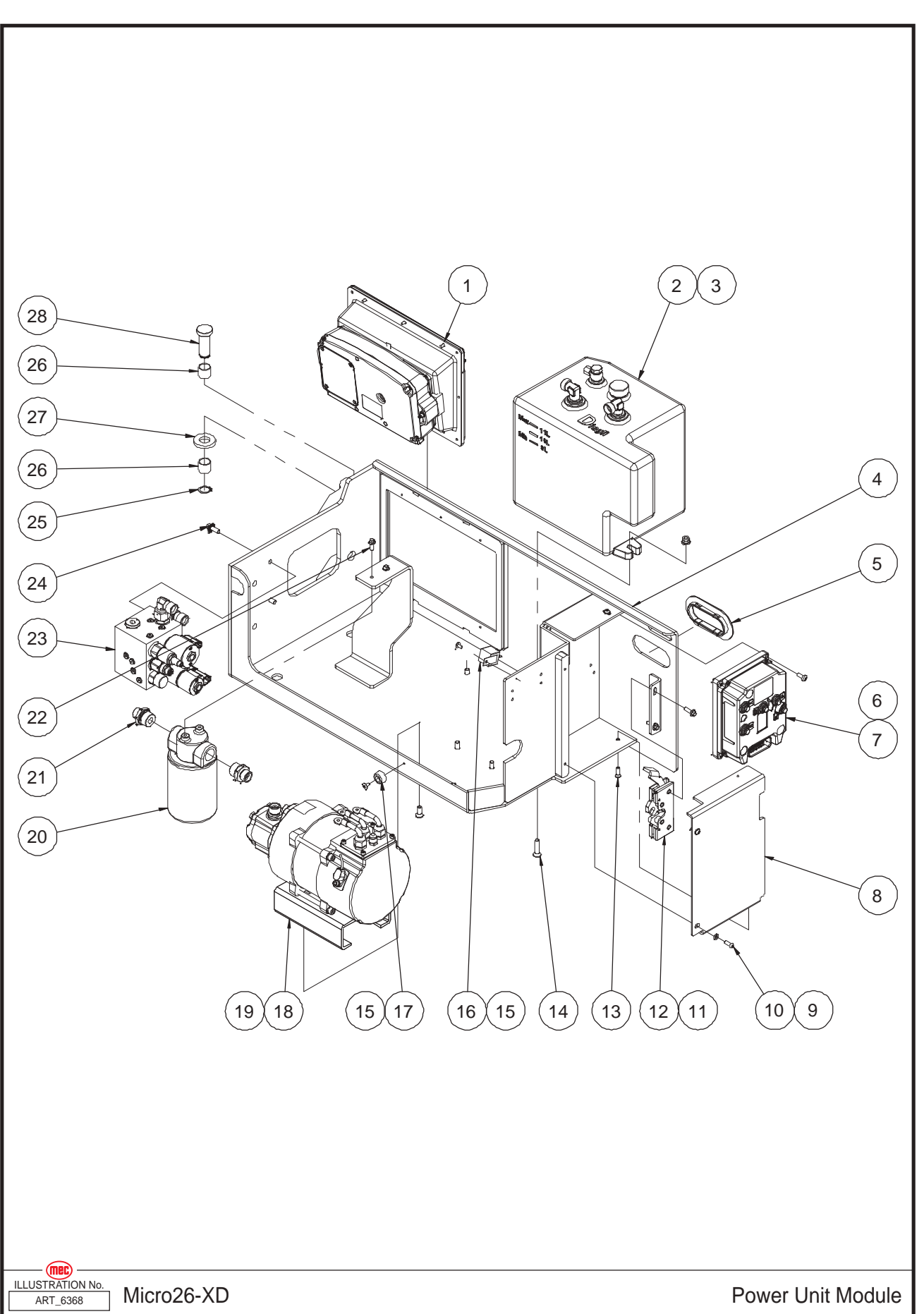

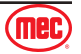

| ltem | Part Number | Description                                          | Qty. |
|------|-------------|------------------------------------------------------|------|
| 1    | REF         | Ground Control and Cover Assembly (Refer to page 60) | 1    |
| 2    | 49199       | Hydraulic Tank Assembly (Refer to page 58)           | 1    |
| 3    | 50313       | Nut NNYL M08-1.25 Flange ZP                          | 2    |
| 4    | 49200       | Hydraulic Tray Weldment                              | 1    |
| 5    | 41068       | Handle Hole Ring                                     | 1    |
| 6    | 53231       | Screw PHMS M06-1.00 × 16 ZP                          | 4    |
| 7    | 46250       | Motor Controller                                     | 1    |
| 8    | 46251       | Cover                                                | 3    |
| 9    | 50000       | WSHR M06 Standard Flat Washer ZP                     | 1    |
| 10   | 53448       | Screw BHCS M06-1.00 × 16 ZP                          | 3    |
| 11   | 53255       | Screw HHCS M06-1.00 × 20 Serrated Flange ZP          | 2    |
| 12   | 41067       | Latch (Right)                                        | 1    |
| 13   | 50561       | Screw CSCS M06-1.00 × 20 ZP                          | 1    |
| 14   | 53071       | Screw CSCS M08-1.25 x 35 ZP                          | 2    |
| 15   | 53265       | Screw THMS M05-0.80 × 10 ZP                          | 2    |
| 16   | 46252       | Relay                                                | 1    |
| 17   | 41120       | Bumper                                               | 1    |
| 18   | REF         | Pump Motor Assembly (Refer to page 64)               | 1    |
| 19   | 53282       | Screw CSCS M08-1.25 × 20 ZP                          | 4    |
| 20   | 41077       | Filter Assembly                                      | 1    |
| 21   | 43576       | Straight Fitting                                     | 2    |
| 22   | 53256       | Screw HHCS M06-1.00 × 16 Serrated Flange ZP          | 2    |
| 23   | REF         | Function Manifold (Refer to page 94)                 | 1    |
| 24   | 53257       | Screw HHCS M08-1.25 × 20 Serrated Flange ZP          | 4    |
| 25   | 43574       | Circlips                                             | 2    |
| 26   | 41037       | Bearing                                              | 4    |
| 27   | 41814       | Washer                                               | 2    |
| 28   | 41813       | Hinge Pin                                            | 2    |

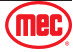

# Hydraulic Tank Assembly

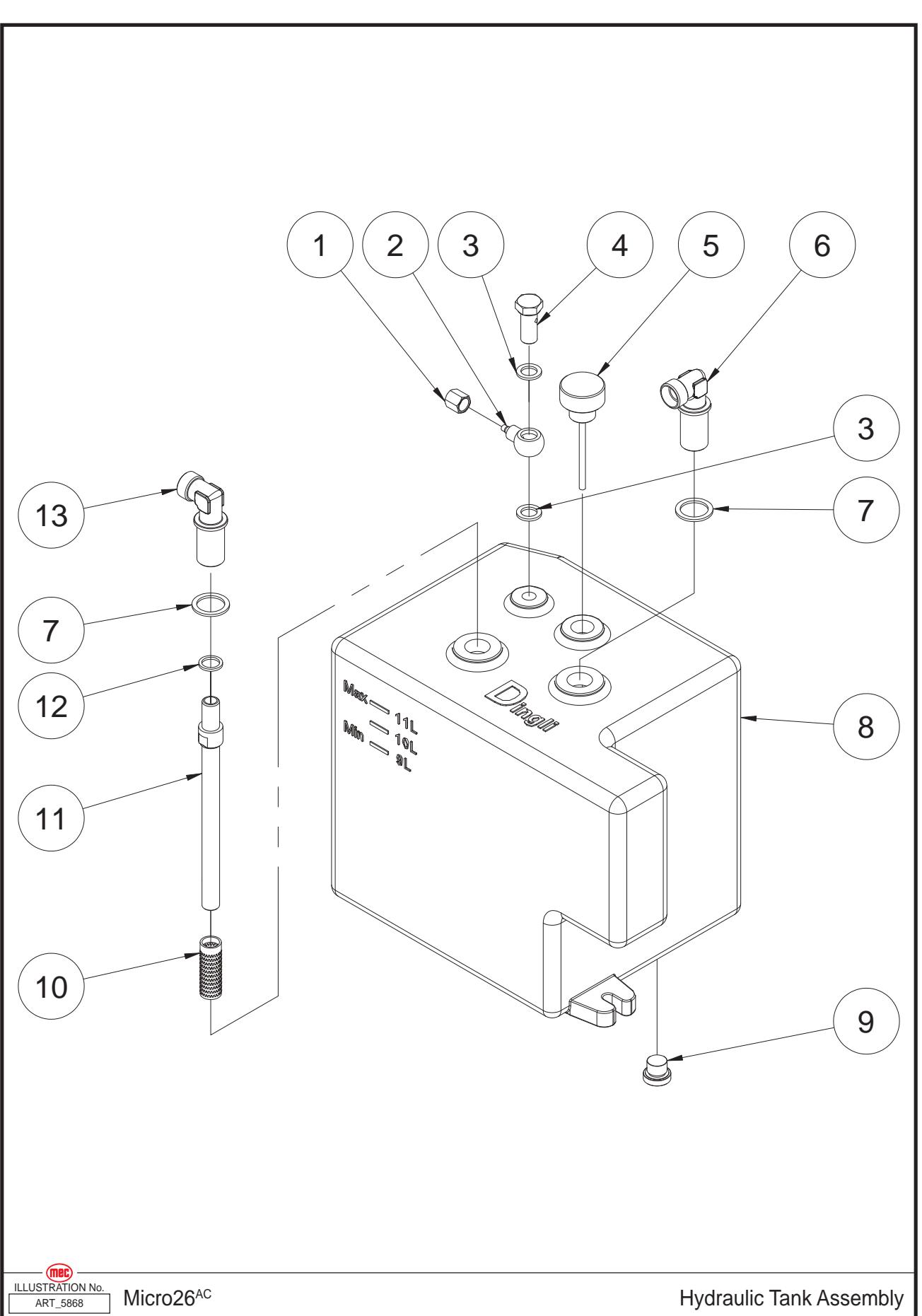

| ltem | Part Number | Description  | Qty. |
|------|-------------|--------------|------|
| 1    | 41413       | Nut          | 1    |
| 2    | 41167       | Fitting      | 1    |
| 3    | 44002       | Washer       | 2    |
| 4    | 41166       | Fitting      | 1    |
| 5    | 41082       | Breather     | 1    |
| 6    | 41085       | Fitting      | 1    |
| 7    | 41412       | Tank         | 2    |
| 8    | 46254       | Tank         | 1    |
| 9    | 41087       | Plug         | 1    |
| 10   | 41824       | Filter       | 1    |
| 11   | 44568       | Suction Pipe | 1    |
| 12   | 44567       | Washer       | 1    |
| 13   | 41826       | Fitting      | 1    |

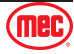

# **Ground Control and Cover Assembly**

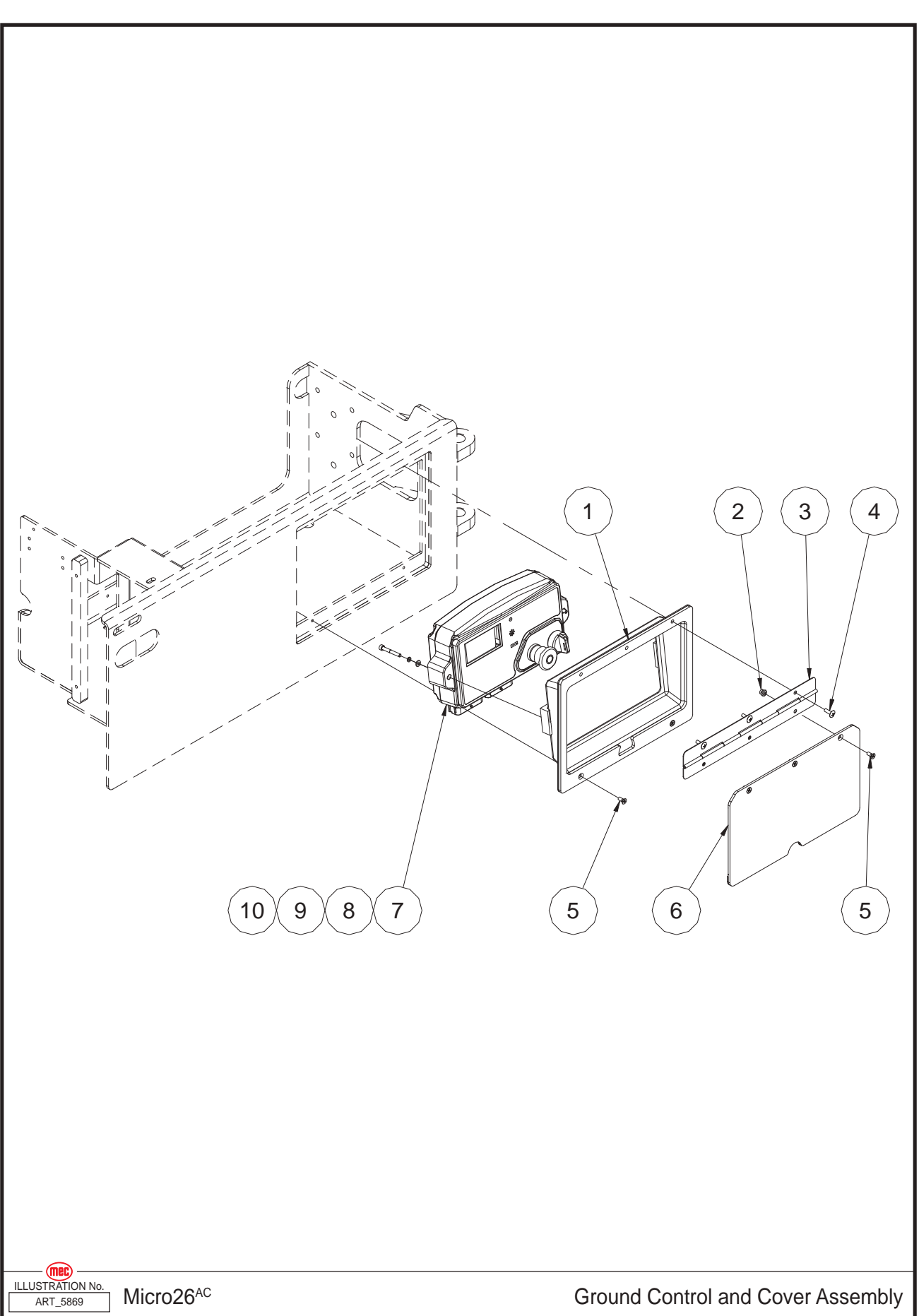

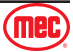

| ltem | Part Number | Description                                | Qty. |
|------|-------------|--------------------------------------------|------|
| 1    | 46255       | Ground Control Bracket                     | 1    |
| 2    | 53281       | Nut NNYL M05-0.80 Flange ZP                | 3    |
| 3    | 46256       | Hinge                                      | 1    |
| 4    | 53224       | Screw THMS M05-0.80 × 12 ZP                | 3    |
| 5    | 53279       | Screw CSCS M05-0.80 × 12 ZP                | 5    |
| 6    | 46257       | Cover                                      | 1    |
| 7    | 46313       | Ground Control Assembly (Refer to page 62) | 1    |
| 8    | 53038       | WSHR M05 Standard Flat Washer ZP           | 2    |
| 9    | 53043       | WSHR M05 Spring Washer ZP                  | 2    |
| 10   | 53067       | Screw SHCS M05-0.80 × 40 ZP                | 2    |

**REF - Reference** 

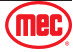

# **Ground Control Assembly**

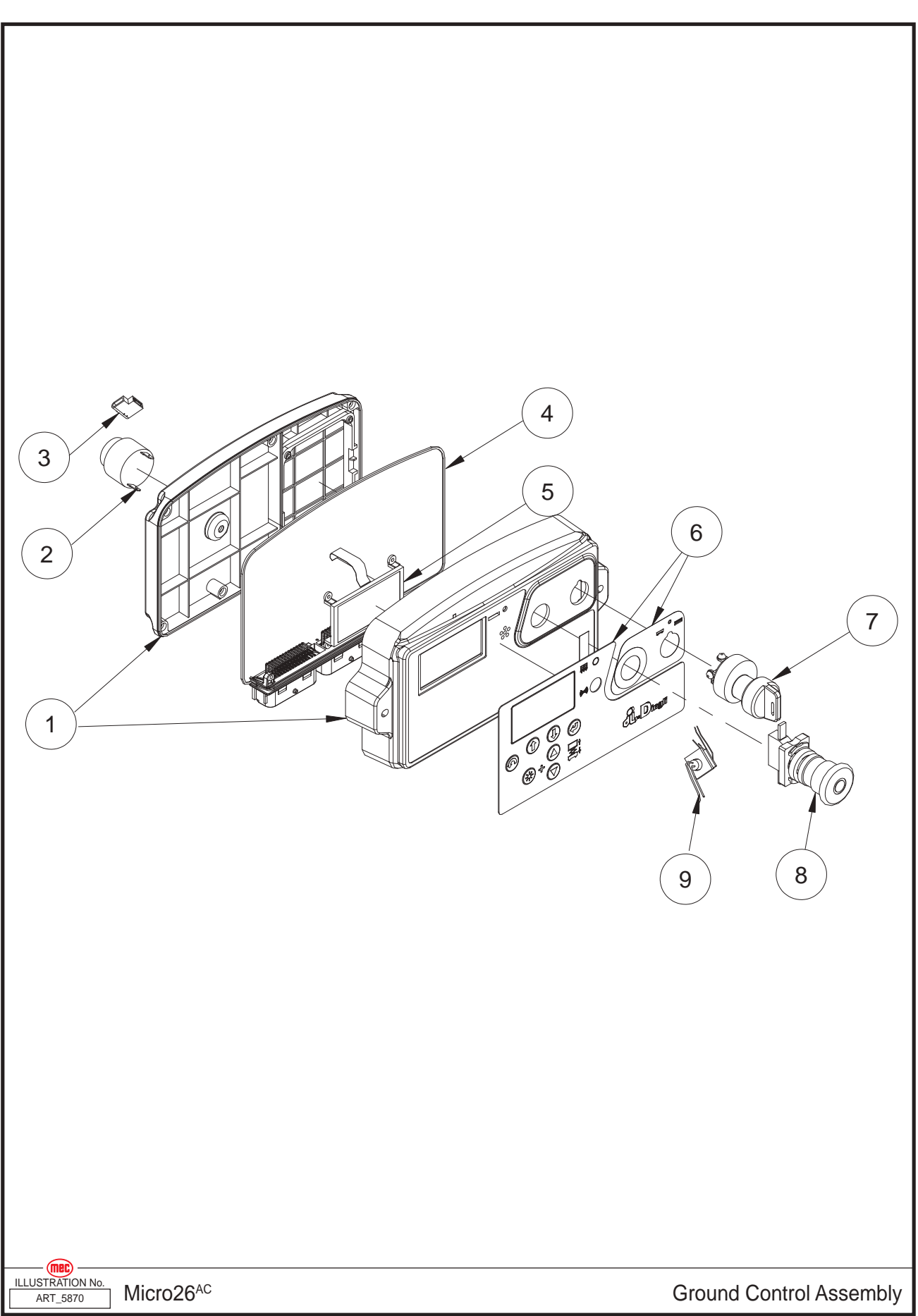

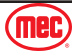

| ltem | Part Number | Description                 | Qty. |
|------|-------------|-----------------------------|------|
| 1    | 46258       | Shell Components            | 1    |
| 2    | 41568       | Alarm                       | 1    |
|      | 43631       | Alarm Nut                   | 1    |
| 3    | 44691       | Alarm Harness               | 1    |
| 4    | 44692       | Main Board                  | 1    |
| 5    | 44693       | Display                     | 1    |
| 6    | 44795       | Decal, Ground Control Panel | 1    |
| 7    | 41418       | Key Switch                  | 1    |
|      | 91574       | Кеу                         | 1    |
| 8    | 41157       | Emergency Stop Switch       | 1    |
|      | 43632       | Red Mushroom Head           | 1    |
|      | 43633       | Base With 1 NO Contact      | 1    |
| 9    | 44694       | EMS Switch Harness          | 1    |

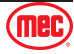

# Pump Motor Assembly

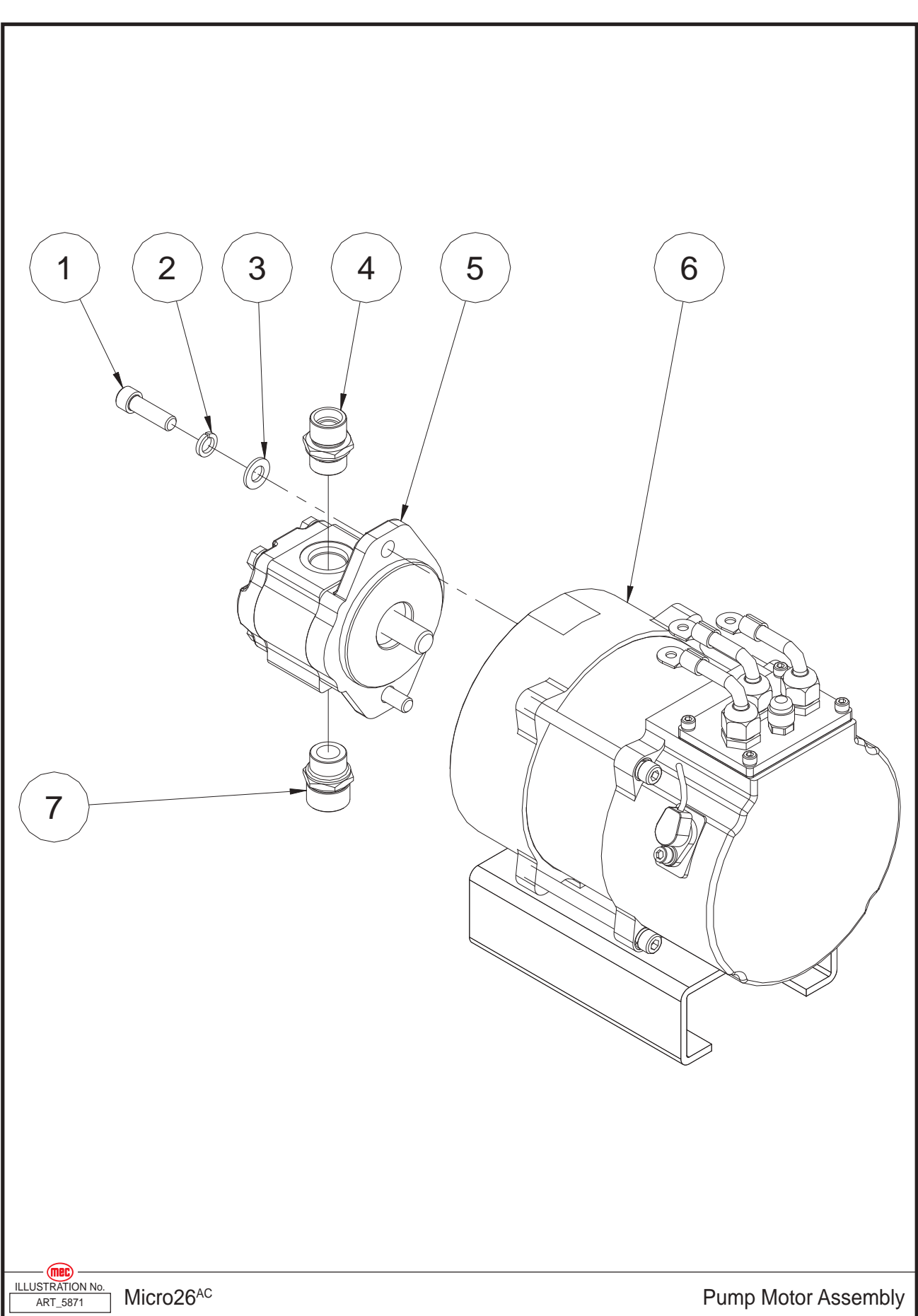

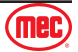

#### Section 16 - Chassis

| ltem | Part Number | Description                      | Qty. |
|------|-------------|----------------------------------|------|
| 1    | 53315       | Screw SHCS 3/8-24 × 1 1/4 ZP     | 2    |
| 2    | 53054       | WSHR M10 Spring Washer ZP        | 2    |
| 3    | 50002       | WSHR M10 Standard Flat Washer ZP | 2    |
| 4    | 43205       | Straight Fitting                 | 1    |
| 5    | 41426       | Pump                             | 1    |
| 6    | 46259       | Motor                            | 1    |
| 7    | 46260       | Straight Fitting                 | 1    |

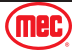

### **Rear Wheel and Ladder**

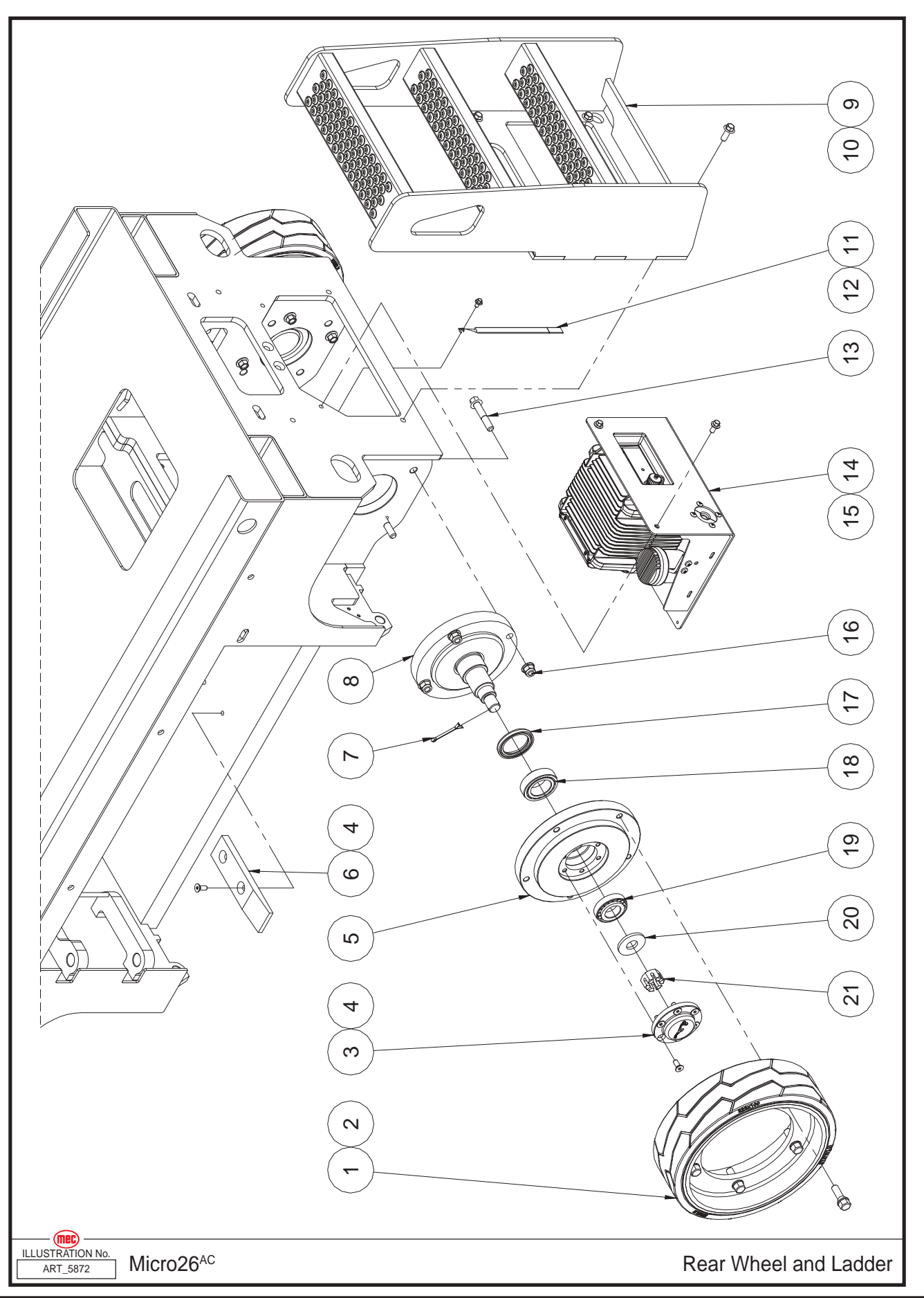

(mec)

| ltem | Part Number | Description                                 | Qty. |
|------|-------------|---------------------------------------------|------|
| 1    | 46237       | Wheel                                       | 2    |
| 2    | 46238       | Bolt                                        | 10   |
| 3    | 41237       | Сар                                         | 2    |
| 4    | 53282       | Screw CSCS M08-1.25 × 20 ZP                 | 16   |
| 5    | 41025       | Bearing Seat                                | 2    |
| 6    | 41002       | Spacer                                      | 2    |
| 7    | 43585       | Cotter Pin                                  | 2    |
| 8    | 43586       | Spindle                                     | 2    |
| 9    | 43587       | Ladder                                      | 1    |
| 10   | 50429       | Screw HHCS M10-1.50 × 25 Serrated Flange ZP | 4    |
| 11   | 41003       | Ground Strap                                | 1    |
| 12   | 53260       | Screw HHCS M06-1.00 × 10 Serrated Flange ZP | 1    |
| 13   | 53290       | Screw HHCS M12-1.75 × 65 Flange ZP          | 8    |
| 14   | REF         | Charger Assembly (Refer to page 68)         | 1    |
| 15   | 53194       | Screw HHCS M08-1.25 × 16 Serrated Flange ZP | 2    |
| 16   | 53261       | Nut NNYL M12-1.75 Flange ZP                 | 8    |
| 17   | 43588       | Seal                                        | 2    |
| 18   | 41029       | Bearing                                     | 2    |
| 19   | 41024       | Bearing                                     | 2    |
| 20   | 41304       | Washer                                      | 2    |
| 21   | 53262       | Castle Nut M22-1.50 ZP                      | 2    |

**REF - Reference** 

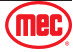

# **Charger Assembly**

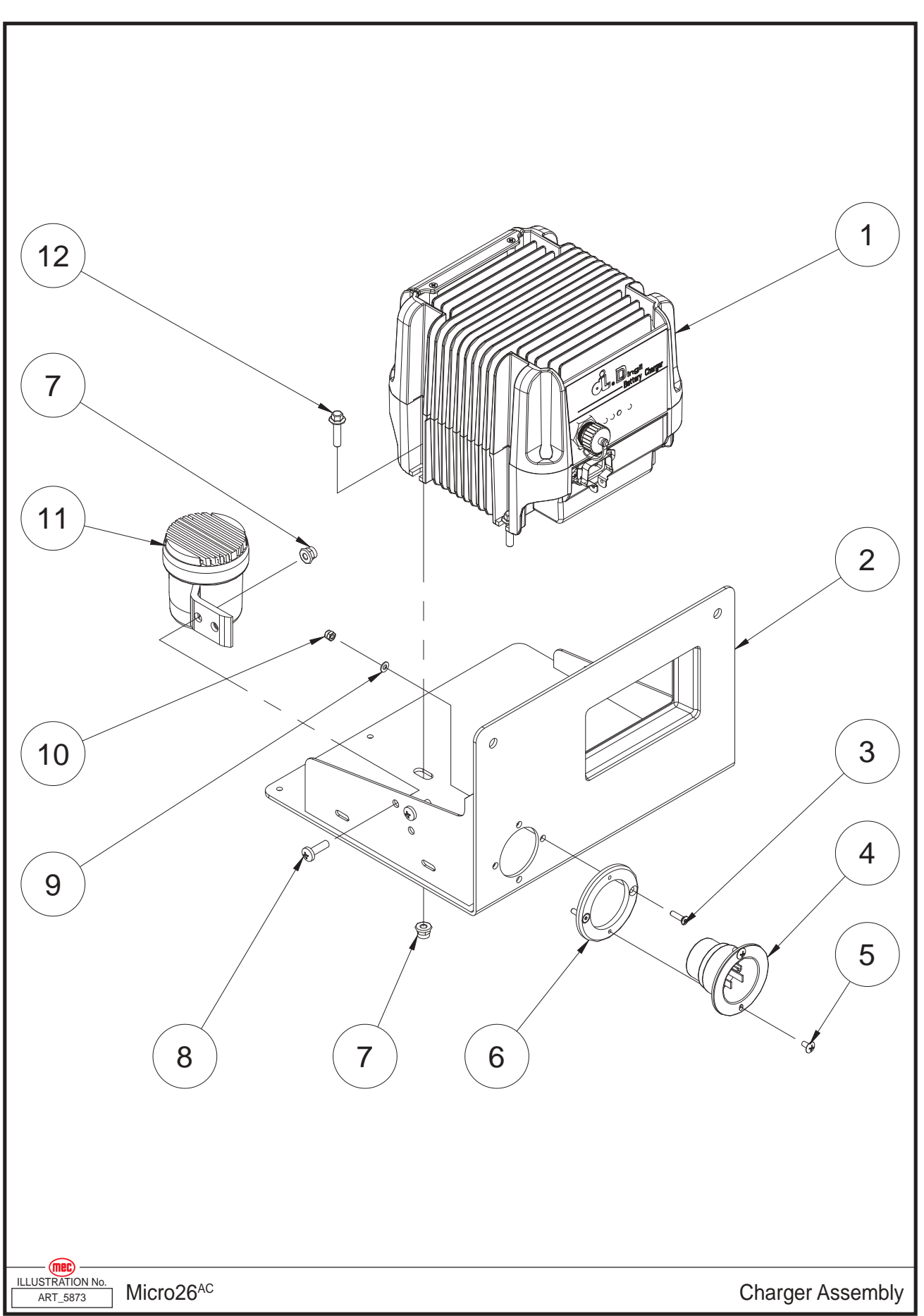

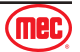
| ltem | Part Number | Description                                 | Qty. |
|------|-------------|---------------------------------------------|------|
| 1    | 42903       | Charger                                     | 1    |
| 2    | 46262       | Charger Bracket Weldment                    | 1    |
| 3    | 53221       | Screw CSCS M04-0.70 × 16 ZP                 | 2    |
| 4    | 41575       | Plug                                        | 1    |
| 5    | 53263       | Screw THMS M04-0.70 × 8 ZP                  | 2    |
| 6    | 43591       | Plug Bracket                                | 1    |
| 7    | 50568       | Nut NNYL M06-1.00 Flange ZP                 | 6    |
| 8    | 53264       | Screw PHMS M06-1.00 × 20 ZP                 | 2    |
| 9    | 50284       | WSHR M04 Standard Flat Washer ZP            | 2    |
| 10   | 50285       | Nut NNYL M04-0.70 ZP                        | 2    |
| 11   | 46263       | Battery Alarm                               | 1    |
| 12   | 53432       | Screw HHCS M06-1.00 × 25 Serrated Flange ZP | 4    |

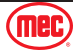

### **Chassis Accessory Installation**

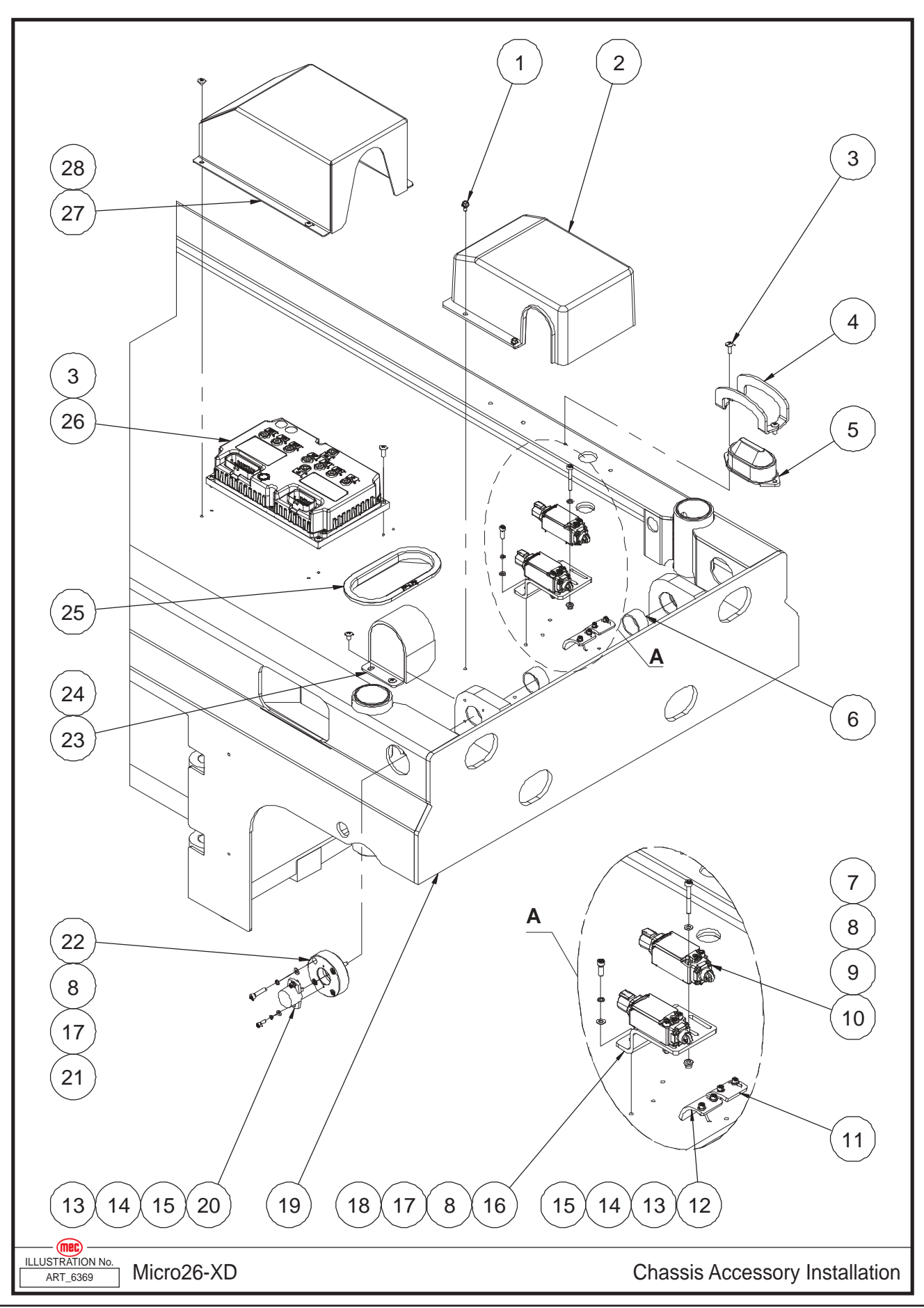

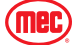

| ltem | Part Number | Description                        | Qty. |
|------|-------------|------------------------------------|------|
| 1    | 53449       | Screw HHCS M05-0.80 × 10 Flange ZP | 4    |
| 2    | 44895       | Cover                              | 1    |
| 3    | 53223       | Screw THMS M05-0.80 × 16 ZP        | 6    |
| 4    | 41309       | Beacon Cover                       | 1    |
| 5    | 46264       | Beacon                             | 1    |
| 6    | 41051       | Bearing                            | 2    |
| 7    | 53067       | Screw SHCS M05-0.80 × 40 ZP        | 4    |
| 8    | 53038       | WSHR M05 Standard Flat Washer ZP   | 10   |
| 9    | 53281       | Nut NNYL M05-0.80 Flange ZP        | 4    |
| 10   | 46265       | Limit Switch                       | 2    |
| 11   | 49201       | Signal Plate 2                     | 1    |
| 12   | 49141       | Signal Plate 1                     | 1    |
| 13   | 50423       | Screw SHCS M04-0.70 × 12 ZP        | 6    |
| 14   | 53062       | WSHR M04 Spring Washer ZP          | 6    |
| 15   | 50284       | WSHR M04 Standard Flat Washer ZP   | 6    |
| 16   | 43593       | Switch Bracket                     | 1    |
| 17   | 53043       | WSHR M05 Spring Washer ZP          | 6    |
| 18   | 50359       | Screw SHCS M05-0.80 × 16 ZP        | 2    |
| 19   | 49202       | Frame Weldment                     | 1    |
| 20   | 46267       | Rotary Sensor                      | 1    |
| 21   | 53356       | Screw SHCS M05-0.80 × 25 ZP        | 4    |
| 22   | 46268       | Sensor Bracket                     | 1    |
| 23   | 49203       | Sensor Cover                       | 1    |
| 24   | 53265       | Screw THMS M05-0.80 × 10 ZP        | 2    |
| 25   | 46270       | Sheath 2                           | 1    |
| 26   | 46271       | Motor Controller                   | 1    |
| 27   | 49146       | Cover                              | 1    |
| 28   | 53266       | Screw THMS M05-0.80 × 6 ZP         | 4    |

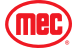

#### **Scissor Assembly**

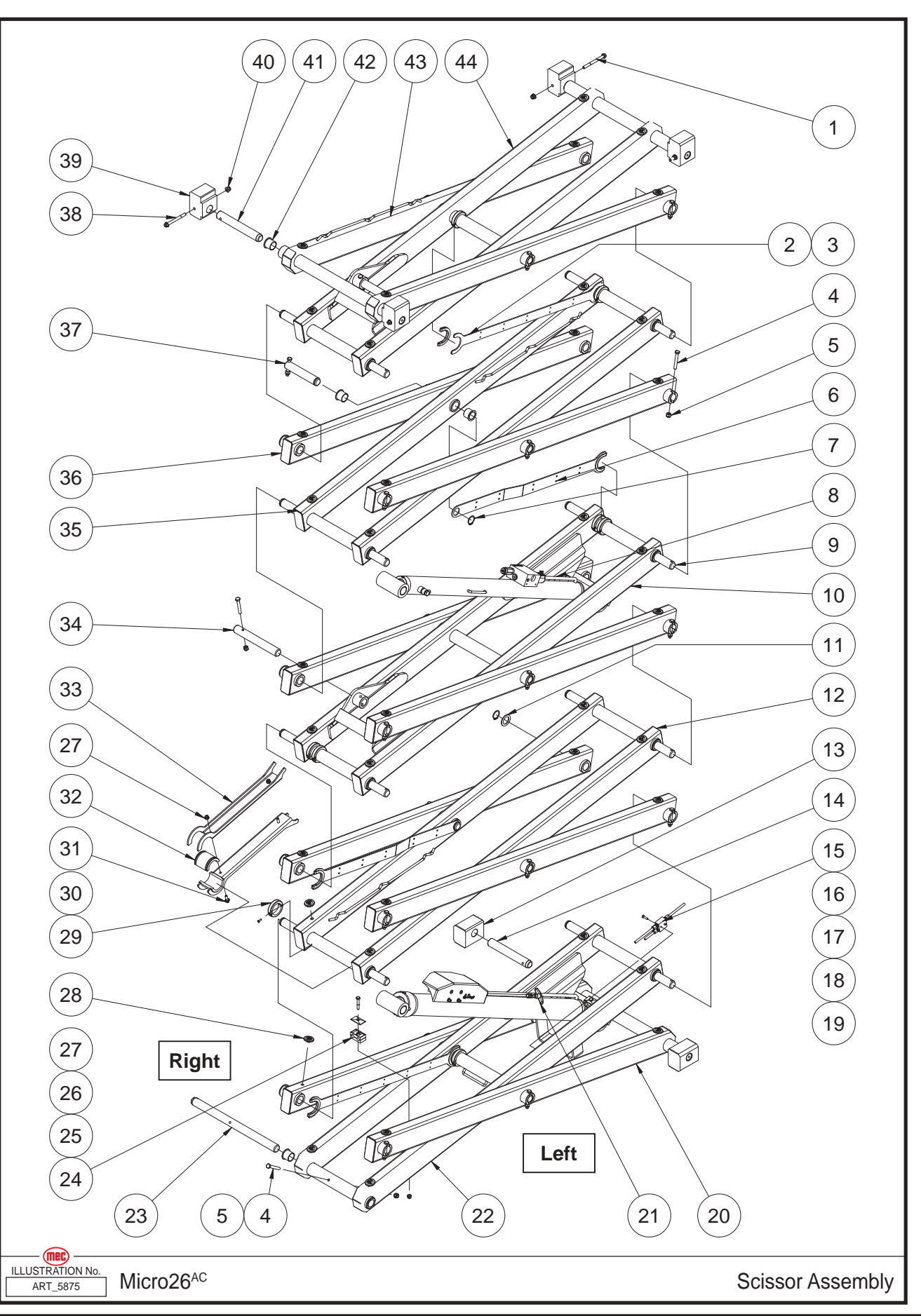

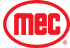

| ltem | Part Number | Description                                     | Qty. |
|------|-------------|-------------------------------------------------|------|
| 1    | 53267       | Screw HHCS M10-1.50 × 110 Flange ZP             | 2    |
| 2    | 43595       | Cable Bridge                                    | 2    |
| 3    | 44533       | Clamp                                           | 6    |
| 4    | 50022       | Screw HHCS M10-1.50 × 70 ZP                     | 22   |
| 5    | 50049       | Nut NNYL M10-1.50 ZP                            | 22   |
| 6    | 43596       | Cable Bridge                                    | 2    |
| 7    | 48859       | Circlips                                        | 15   |
| 8    | REF         | Upper Lift Cylinder Assembly (Refer to page 92) | 1    |
| 9    | 41686       | Pin                                             | 11   |
| 10   | 49204       | Inner Arm 3                                     | 1    |
| 11   | 41688       | Washer                                          | 13   |
| 12   | 43599       | Inner Arm 2                                     | 1    |
| 13   | 41710       | Chassis Slider                                  | 2    |
| 14   | 41692       | Pin                                             | 2    |
| 15   | 41112       | Hydraulic Hoses Manifolds                       | 1    |
| 16   | 50386       | Screw CSCS M06-1.00 × 25 ZP                     | 2    |
| 17   | 43600       | Hose (To Lower Lift Cylinder)                   | 1    |
| 18   | 43601       | Hose (To Hydraulic Tank)                        | 1    |
| 19   | 46274       | Hose (To Upper Lift Cylinder)                   | 1    |
| 20   | 43602       | Outer Arm 1                                     | 1    |
| 21   | REF         | Lower Lift Cylinder Assembly (Refer to page 90) | 1    |
| 22   | 49205       | Inner Arm 1                                     | 1    |
| 23   | 46276       | Pin                                             | 1    |
| 24   | 46277       | Clamp                                           | 2    |
| 25   | 50015       | Screw HHCS M08-1.25 × 50 ZP                     | 2    |
| 26   | 41415       | Clamp Plate                                     | 2    |
| 27   | 50313       | Nut NNYL M08-1.25 Flange ZP                     | 4    |
| 28   | 41114       | Block                                           | 40   |
| 29   | 44884       | Collar                                          | 8    |
| 30   | 53269       | Screw CSCS M05-0.80 × 16 ZP                     | 8    |
| 31   | 53270       | Screw HHCS M08-1.25 × 25 Serrated Flange ZP     | 2    |
| 32   | 41616       | Safety Arm Bushing                              | 2    |
| 33   | 41615       | Safety Arm                                      | 2    |
| 34   | 41687       | Pin                                             | 4    |
| 35   | 43605       | Inner Arm 4                                     | 1    |
| 36   | 43606       | Outer Arm 2                                     | 3    |
|      | 46278       | Left Single Link                                | 1    |
|      | 46279       | Right Single Link                               | 1    |
| 37   | 41689       | Pin                                             | 4    |
| 38   | 53271       | Screw HHCS M10-1.50 × 100 Flange ZP             | 2    |
| 39   | 43607       | Platform Slider                                 | 4    |
| 40   | 50311       | Nut NNYL M10-1.50 Flange ZP                     | 4    |
| 41   | 41685       | Pin                                             | 4    |
| 42   | 41706       | Bearing                                         | 36   |

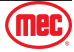

| 43 | 43608 | Outer Arm 4 | 1 |
|----|-------|-------------|---|
| 44 | 49206 | Inner Arm 5 | 1 |

**REF - Reference** 

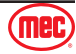

THIS PAGE HAS BEEN INTENTIONALLY LEFT BLANK

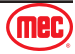

# Main Platform Assembly

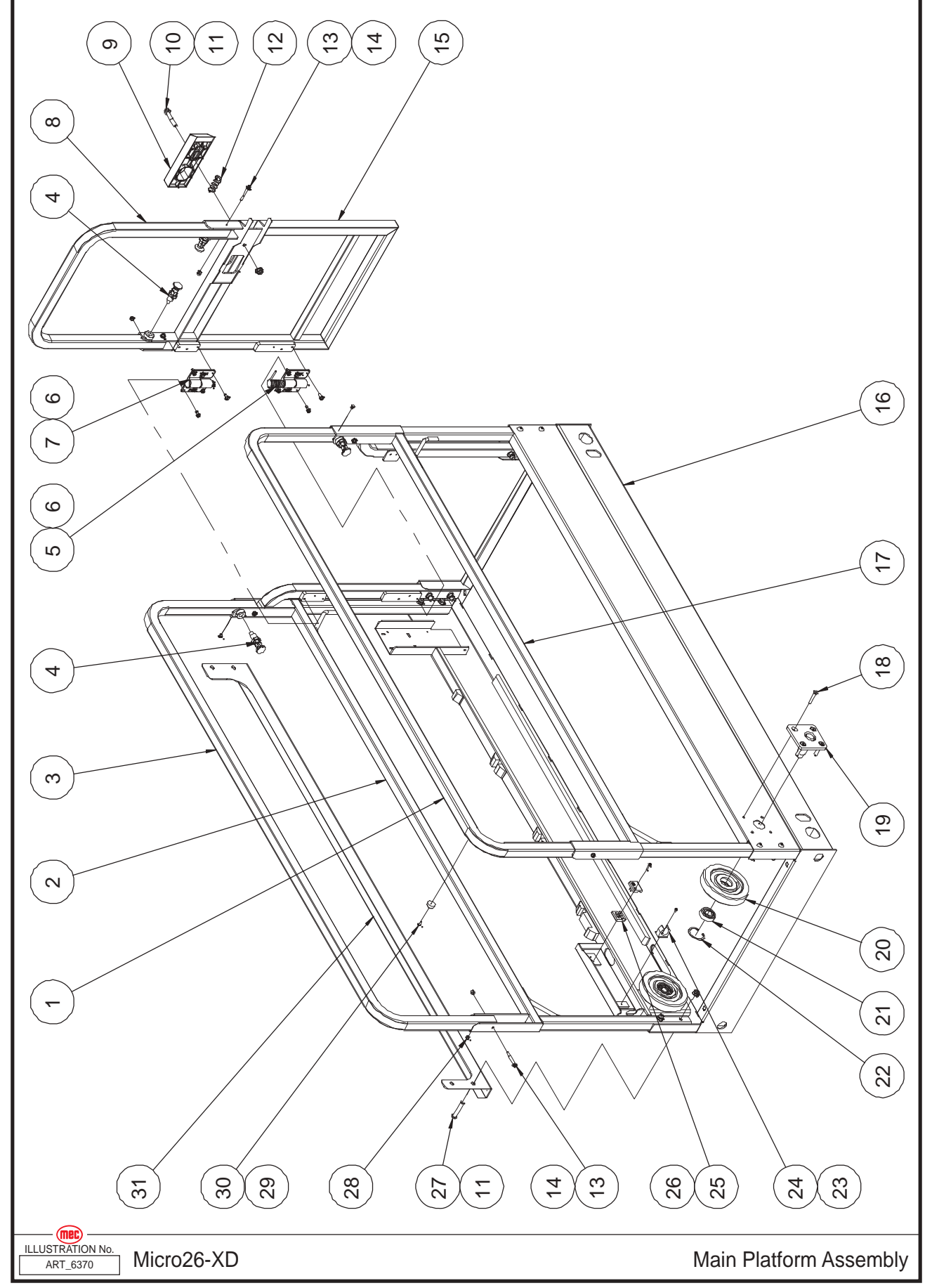

December 2024

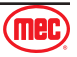

| ltem | Part Number | Description                                 | Qty. |
|------|-------------|---------------------------------------------|------|
| 1    | 46280       | Upper Main Rail, Left                       | 1    |
| 2    | 46281       | Lower Main Rail, Right                      | 1    |
| 3    | 46282       | Upper Main Rail, Right                      | 1    |
| 4    | 43337       | Lock Pin                                    | 4    |
| 5    | 41128       | Hinge B                                     | 1    |
| 6    | 53273       | Screw HHCS M06-1.00 × 14 Serrated Flange ZP | 12   |
| 7    | 41127       | Hinge A                                     | 1    |
| 8    | 43613       | Door Rail                                   | 1    |
| 9    | 41124       | Latch Handle                                | 1    |
| 10   | 53272       | Screw HHCS M10-1.50 × 55 Flange ZP          | 1    |
| 11   | 50311       | Nut NNYL M10-1.50 Flange ZP                 | 13   |
| 12   | 41125       | Spring                                      | 1    |
| 13   | 53274       | Screw HHCS M06-1.00 × 50 Flange ZP          | 6    |
| 14   | 50568       | Nut NNYL M06-1.00 Flange ZP                 | 6    |
| 15   | 43614       | Entry Gate                                  | 1    |
| 16   | 46283       | Main Deck Weldment                          | 1    |
| 17   | 46284       | Lower Main Rail, Left                       | 1    |
| 18   | 53275       | Screw CSCS M08-1.25 × 45 ZP                 | 8    |
| 19   | 41270       | Roller Bracket                              | 2    |
| 20   | 43617       | Roller                                      | 2    |
| 21   | 41131       | Bearing                                     | 2    |
| 22   | 43618       | Circlips                                    | 2    |
| 23   | 53276       | Screw PHMS M04-0.70 × 8 ZP                  | 1    |
| 24   | 41134       | Clip                                        | 1    |
| 25   | 41059       | Wire Clip                                   | 2    |
| 26   | 53278       | Screw SHCS M04-0.70 × 20 ZP                 | 2    |
| 27   | 53277       | Screw BHCS M10-1.50 × 55 ZP                 | 12   |
| 28   | 45339       | Hole Plug                                   | 6    |
| 29   | 41120       | Bumper                                      | 1    |
| 30   | 53224       | Screw THMS M05-0.80 × 12 ZP                 | 1    |
| 31   | 48387       | Sheet Material Tray                         | 1    |

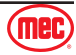

#### **Platform Extension Assembly**

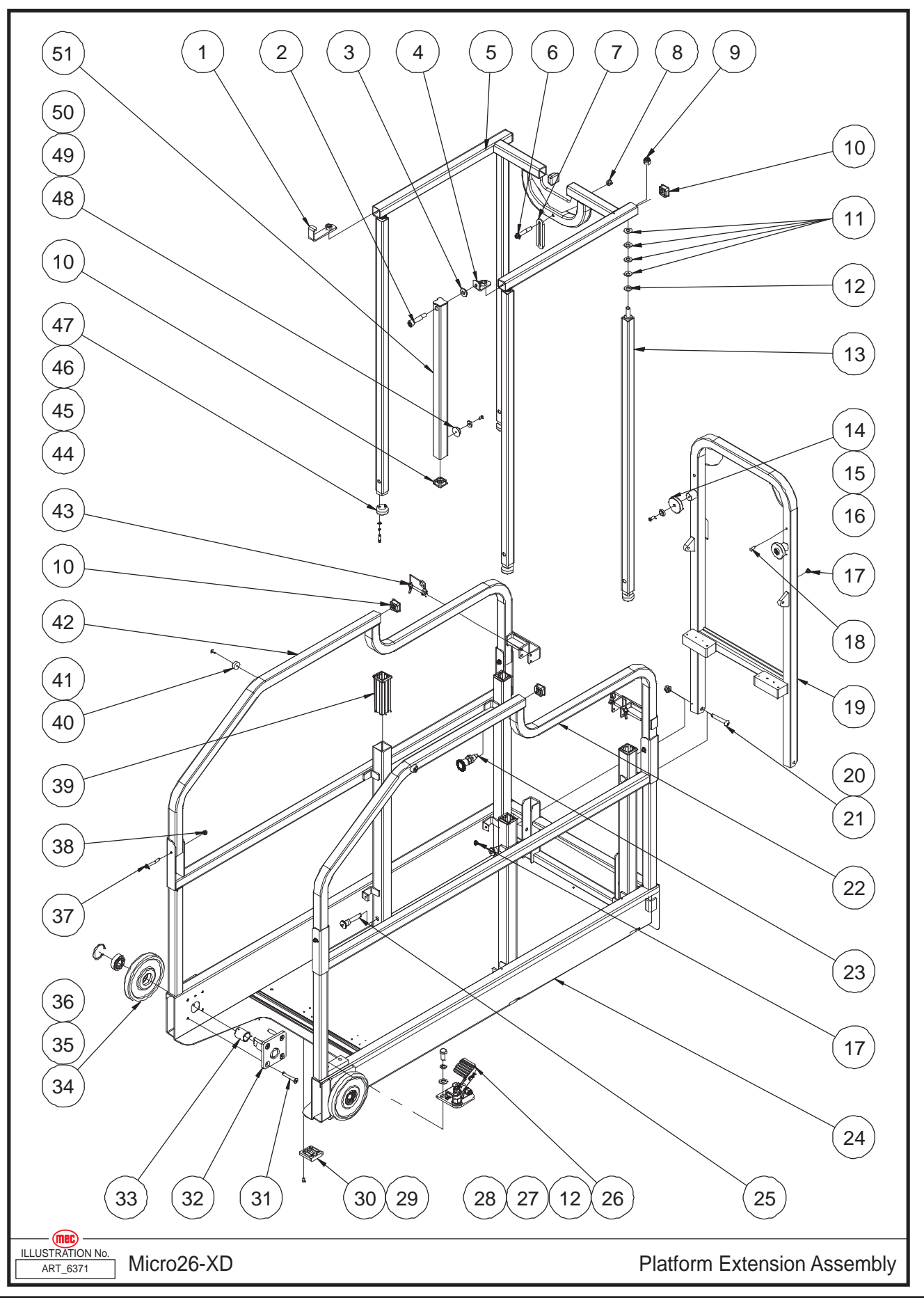

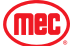

| ltem | Part Number | Description                                         | Qty. |
|------|-------------|-----------------------------------------------------|------|
| 1    | 44227       | Bracket                                             | 1    |
| 2    | 49223       | Pin                                                 | 1    |
| 3    | 44823       | Washer                                              | 1    |
| 4    | 44237       | Bracket                                             | 1    |
| 5    | 49224       | Upper Extension Rail                                | 1    |
| 6    | 53359       | Screw HHCS M08-1.25 x 55 Flange ZP                  | 1    |
| 7    | 44223       | Baffle Plate                                        | 1    |
| 8    | 50313       | Nut NNYL M08-1.25 Flange ZP                         | 1    |
| 9    | 50050       | Nut NNYL M12-1.75 ZP                                | 2    |
| 10   | 49209       | Plug                                                | 7    |
| 11   | 49210       | Disc Spring                                         | 16   |
| 12   | 50003       | WSHR M12 Standard Flat Washer ZP                    | 6    |
| 13   | 49211       | Telescopic Rail                                     | 4    |
| 14   | 49212       | Magnet                                              | 2    |
| 15   | 49213       | Washer                                              | 2    |
| 16   | 50561       | Screw CSCS M06-1.00 x 20 ZP                         | 2    |
| 17   | 45339       | Hole Plug                                           | 4    |
| 18   | 43301       | Rivet                                               | 2    |
| 19   | 49214       | Front Rail                                          | 1    |
| 20   | 50311       | Nut NNYL M10-1.50 Flange ZP                         | 2    |
| 21   | 53295       | Screw BHCS M10-1.50 × 60 ZP                         | 2    |
| 22   | 49215       | Right Extension Rail                                | 1    |
| 23   | 44016       | Lock Pin                                            | 4    |
| 24   | 49216       | Extension Deck Weldment                             | 1    |
| 25   | 49217       | Inserted Pin                                        | 4    |
| 26   | 44599       | Platform Locking Device Assembly (Refer to page 84) | 1    |
| 27   | 53148       | WSHR M12 Spring Washer ZP                           | 2    |
| 28   | 50038       | Screw HHCS M12-1.75 x 25 ZP                         | 2    |
| 29   | 53279       | Screw CSCS M05-0.80 × 12 ZP                         | 8    |
| 30   | 41284       | Slide Pad                                           | 2    |
| 31   | 53280       | Screw CSCS M08-1.25 × 55 ZP                         | 8    |
| 32   | 41270       | Roller Bracket                                      | 4    |
| 33   | 46393       | Bearing                                             | 2    |
| 34   | 41141       | Roller 2                                            | 2    |
| 35   | 41131       | Bearing                                             | 4    |
| 36   | 43618       | Circlips GB/T 893.1-47                              | 4    |
| 37   | 53274       | Screw HHCS M06-1.00 × 50 Flange ZP                  | 4    |
| 38   | 50568       | Nut NNYL M06-1.00 Flange ZP                         | 4    |
| 39   | 49218       | Upper Guide Sleeve                                  | 4    |
| 40   | 41120       | Bumper                                              | 2    |
| 41   | 53224       | Screw THMS M05-0.80 × 12 ZP                         | 2    |
| 42   | 49219       | Left Extension Rail                                 | 1    |
| 43   | 41357       | Inserted Pin                                        | 2    |
| 44   | 53150       | Screw SHCS M05-0.80 × 20 ZP                         | 8    |

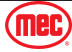

#### December 2024

#### Section 18 - Platform

| 53043 | WSHR M05 Spring Washer ZP                                   | 8                                                                                                    |
|-------|-------------------------------------------------------------|----------------------------------------------------------------------------------------------------|
| 53038 | WSHR M05 Standard Flat Washer ZP                            | 8                                                                                                    |
| 49220 | Bottom Guide Block                                          | 4                                                                                                    |
| 44239 | Sheath                                                      | 1                                                                                                    |
| 49221 | Magnet 2                                                    | 1                                                                                                    |
| 53279 | Screw CSCS M05-0.80 × 12 ZP                                 | 1                                                                                                    |
| 49222 | Rear Extension Rail                                         | 1                                                                                                    |
|       | 53043<br>53038<br>49220<br>44239<br>49221<br>53279<br>49222 | 53043WSHR M05 Spring Washer ZP53038WSHR M05 Standard Flat Washer ZP49220Bottom Guide Block44239Sheath49221Magnet 253279Screw CSCS M05-0.80 × 12 ZP49222Rear Extension Rail |

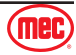

THIS PAGE HAS BEEN INTENTIONALLY LEFT BLANK

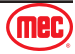

### **Xtra Step Installation**

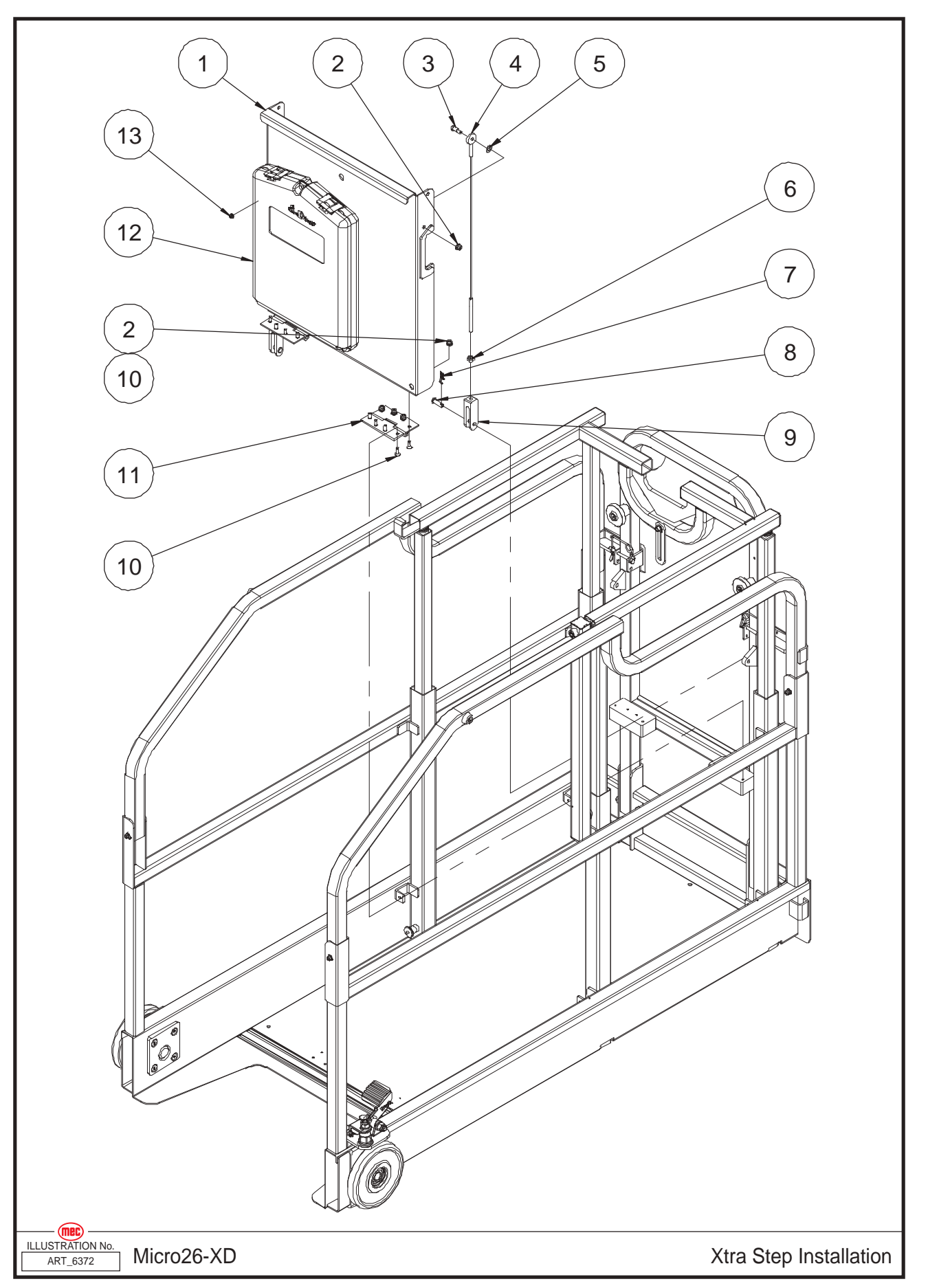

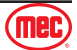

| ltem | Part Number | Description                      | Qty. |
|------|-------------|----------------------------------|------|
| 1    | 49225       | Xtra Step Weldment               | 1    |
| 2    | 50568       | Nut NNYL M06-1.00 Flange ZP      | 18   |
| 3    | 46772       | Pin                              | 2    |
| 4    | 46771       | Wire Rope                        | 2    |
| 5    | 50001       | WSHR M08 Standard Flat Washer ZP | 2    |
| 6    | 53014       | Nut NHEX M08-1.25 ZP             | 2    |
| 7    | 46541       | Cotter Pin                       | 2    |
| 8    | 49226       | Pin                              | 2    |
| 9    | 49227       | Adjustment Joint                 | 2    |
| 10   | 53226       | Screw CSCS M06-1.00 × 16 ZP      | 16   |
| 11   | 49228       | Hinge                            | 2    |
| 12   | 43319       | Manual Box                       | 1    |
| 13   | 53281       | Nut NNYL M05-0.80 Flange ZP      | 4    |

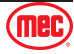

## Platform Locking Device Assembly

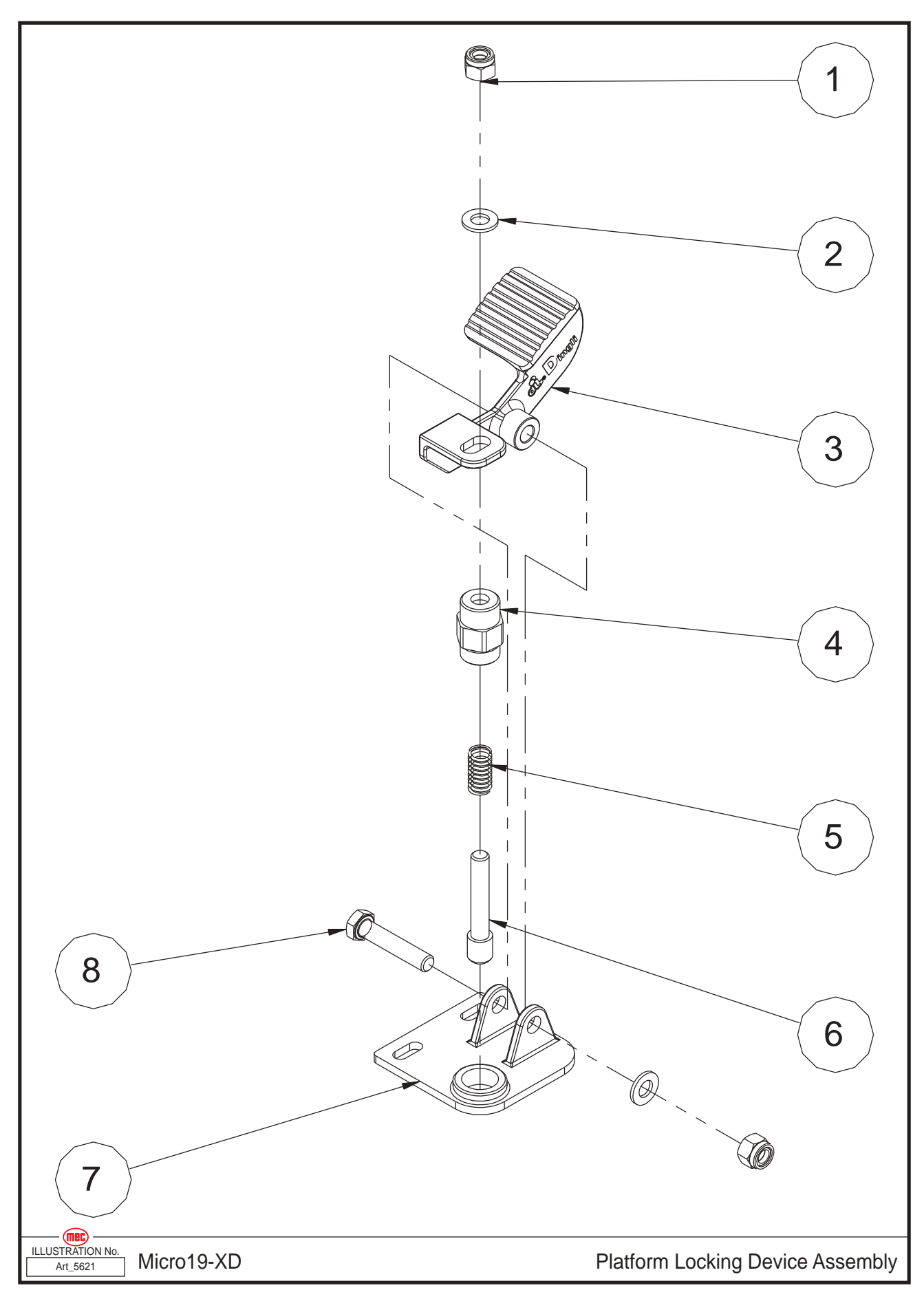

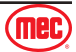

#### Section 18 - Platform

| ltem | Part Number | Description                      | Qty. |
|------|-------------|----------------------------------|------|
| 1    | 50049       | Nut NNYL M10-1.50 ZP             | 2    |
| 2    | 50002       | WSHR M10 Standard Flat Washer ZP | 2    |
| 3    | 41143       | Foot Pedal                       | 1    |
| 4    | 41144       | Lock Pin Housing                 | 1    |
| 5    | 41145       | Spring                           | 1    |
| 6    | 41146       | Lock Pin                         | 1    |
| 7    | 44767       | Bracket                          | 1    |
| 8    | 50020       | Screw HHCS M10-1.50 × 50 ZP      | 1    |

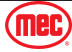

### **Platform Control Assembly**

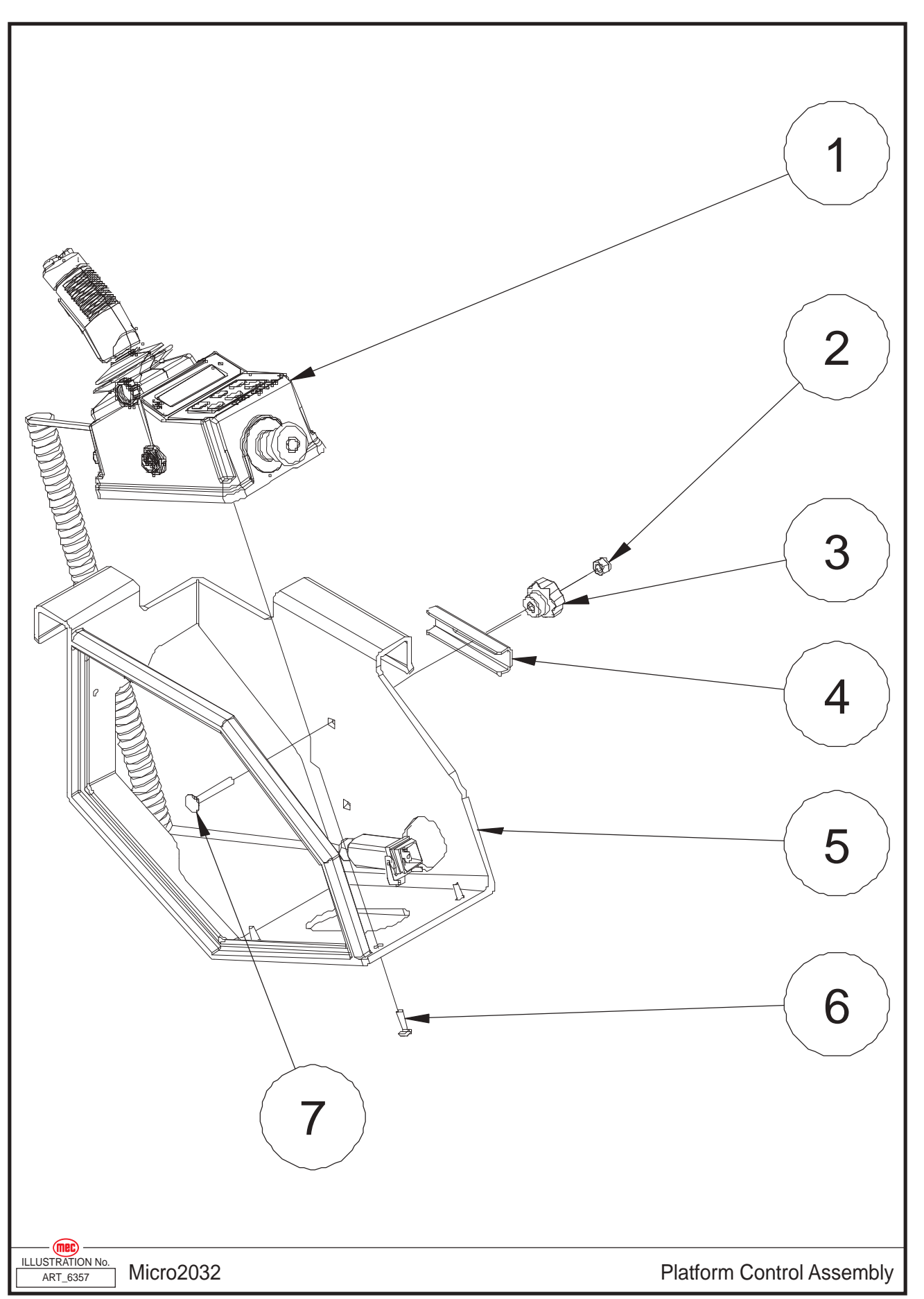

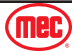

| ltem | Part Number | Description                                                                         | Qty. |
|------|-------------|-------------------------------------------------------------------------------------|------|
| 1    | 46315       | Platform Control Box Assembly (Refer to page 88)                                    | 1    |
| 2    | 50048       | Nut NNYL M08-1.25 ZP                                                                | 1    |
| 3    | 42501       | Handle                                                                              | 1    |
| 4    | 42500       | Locating Plate                                                                      | 1    |
| 5    | 42499       | Platform Control Box Mount Bracket<br>(To SN 19900732)                              | 1    |
|      | 49023       | Platform Control Box Mount Bracket<br>(From SN 19900733-19901099)(From SN 19901229) | 1    |
| 6    | 53264       | Screw PHMS M06-1.00 × 20 ZP                                                         | 4    |
| 7    | 53610       | Screw CARB M08-1.25 × 50 ZP                                                         | 1    |

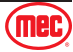

### **Platform Control Box Assembly**

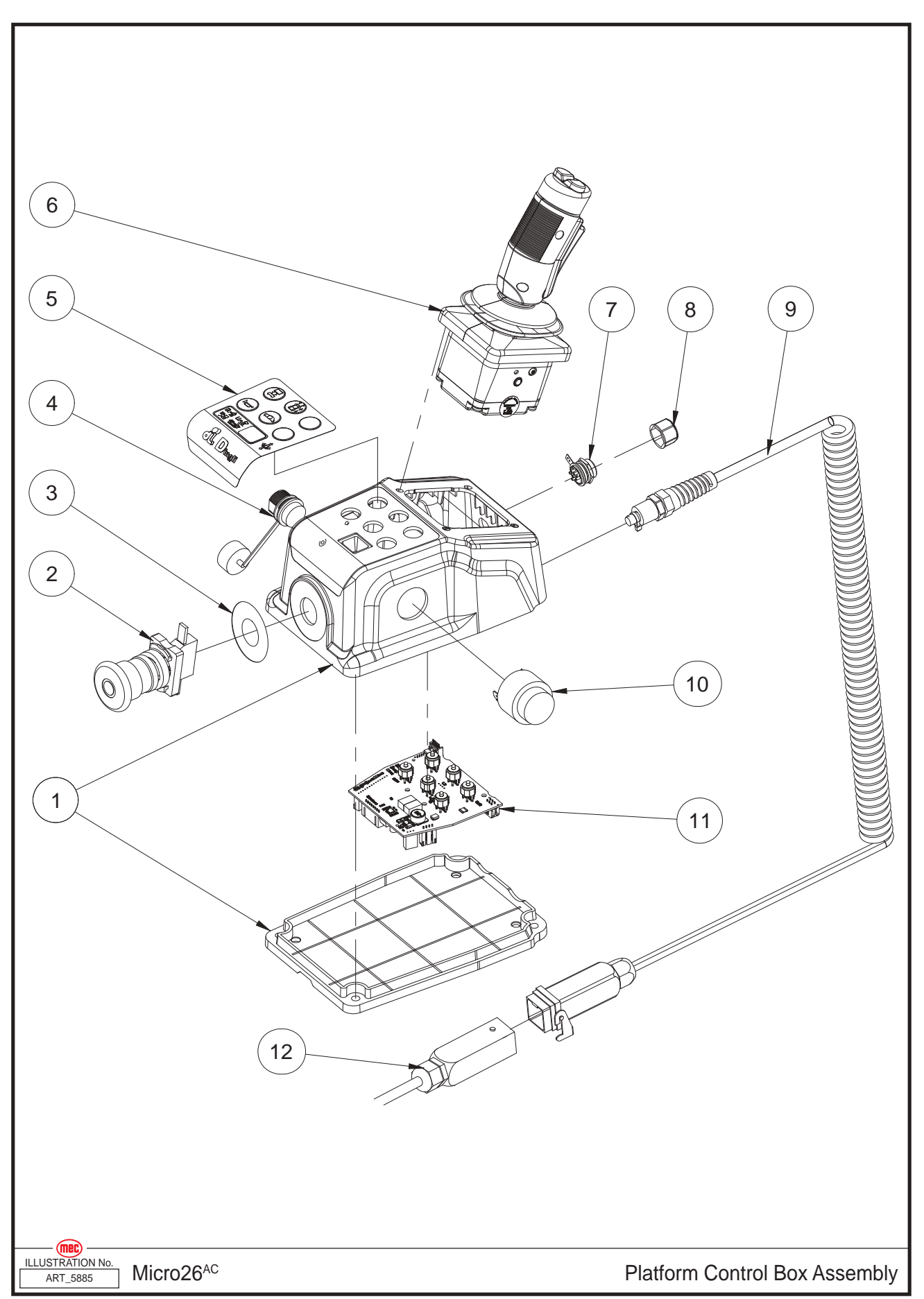

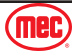

| ltem | Part Number | Description                   | Qty. |
|------|-------------|-------------------------------|------|
| 1    | 44768       | Shell Components              | 1    |
| 2    | 41157       | Emergency Stop Switch         | 1    |
|      | 43632       | Red Mushroom Head             | 1    |
|      | 43633       | Base With 1 NO Contact        | 1    |
| 3    | 42915       | Decal, Emergency Stop Panel   | 1    |
| 4    | 44769       | USB Cable                     | 1    |
| 5    | 44797       | Decal, Platform Control Panel | 1    |
| 6    | 46289       | Joystick                      | 1    |
|      | 43621       | Function Enable Switch        | 1    |
|      | 46290       | Joystick Cover                | 1    |
|      | 43622       | Joystick Steer Switch         | 1    |
|      | 43623       | Switch Boot                   | 1    |
| 7    | 44770       | Connector                     | 1    |
| 8    | 44771       | Connector Cap                 | 1    |
| 9    | 44772       | Coil Cord                     | 1    |
|      | 44773       | Hood                          | 1    |
|      | 44774       | Female Insert                 | 1    |
|      | 44775       | Female Contacts               | 5    |
|      | 43627       | Cable Gland                   | 1    |
| 10   | 41568       | Alarm                         | 1    |
|      | 43631       | Alarm Nut                     | 1    |
| 11   | 44776       | PCU Main Board                | 1    |
| 12   | 46291       | Platform Control Box Harness  | 1    |
|      | 44778       | Housing                       | 1    |
|      | 44779       | Male Insert                   | 1    |
|      | 44780       | Male Contacts                 | 5    |
|      | 43627       | Cable Gland                   | 1    |

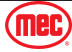

### Lower Lift Cylinder Assembly

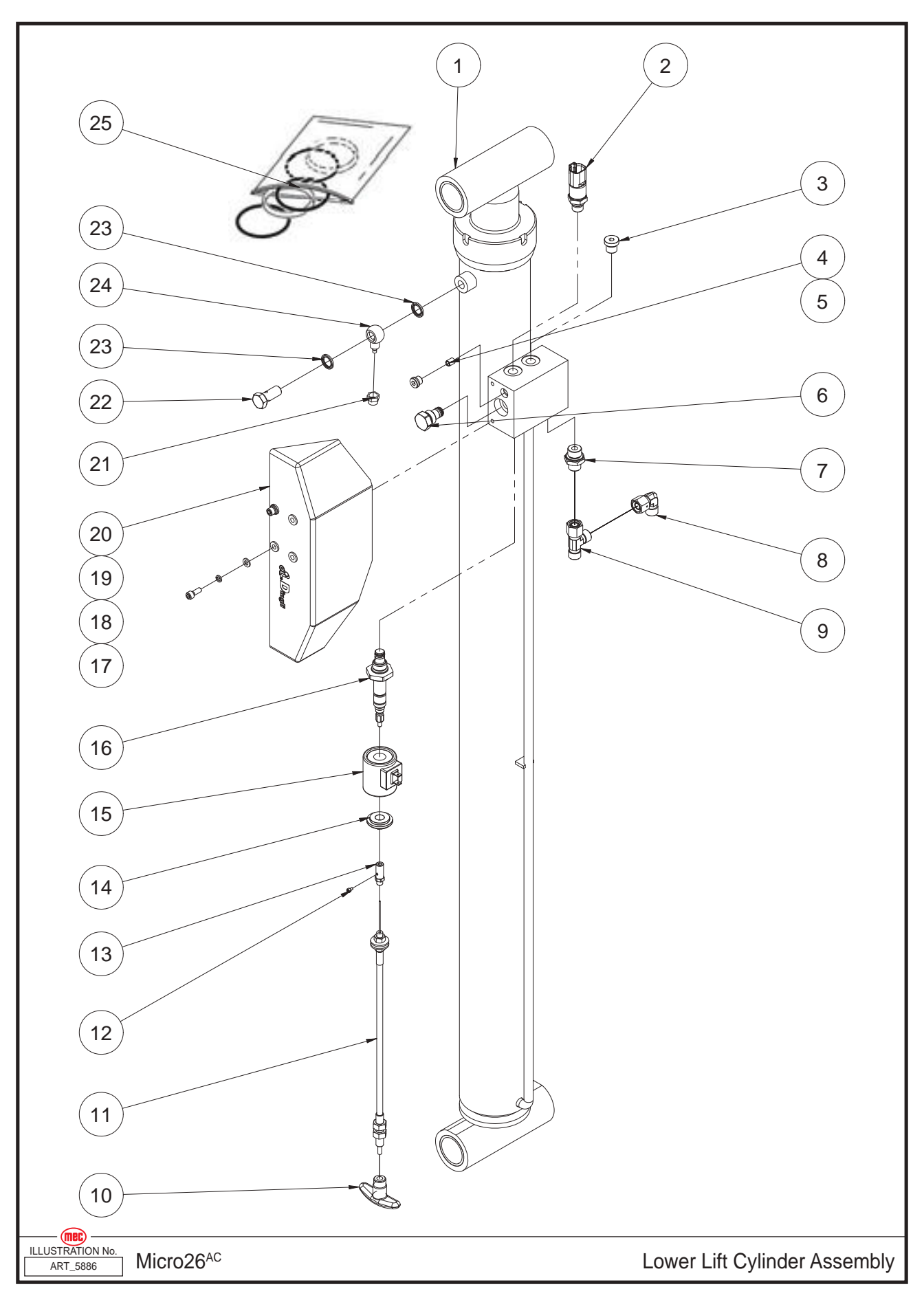

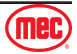

| ltem | Part Number | Description                      | Qty. |
|------|-------------|----------------------------------|------|
| 1    | 43636       | Lower Lift Cylinder              | 1    |
| 2    | 44448       | Pressure Sensor                  | 1    |
| 3    | 42480       | Plug                             | 1    |
| 4    | 43637       | Orifice                          | 1    |
| 5    | 42821       | Plug                             | 1    |
| 6    | 49167       | Check Valve                      | 1    |
| 7    | 43638       | Straight Fitting                 | 1    |
| 8    | 43639       | Elbow                            | 1    |
| 9    | 43640       | Tee Fitting                      | 1    |
| 10   | 43367       | Lowering Knob                    | 1    |
| 11   | 49168       | Emergency Down Cable Assembly    | 1    |
| 12   | 50423       | Screw SHCS M04-0.70 × 12 ZP      | 1    |
| 13   | 43365       | Cable Connector                  | 1    |
| 14   | 53362       | Nut NHEX 1/2-20 UNF              | 1    |
| 15   | 46764       | Coil                             | 1    |
| 16   | 45385       | Solenoid Valve Spool             | 1    |
| 17   | 53138       | Screw SHCS M06-1.00 × 16 ZP      | 2    |
| 18   | 53046       | WSHR M06 Spring Washer ZP        | 2    |
| 19   | 50000       | WSHR M06 Standard Flat Washer ZP | 2    |
| 20   | 41164       | Valve Cover                      | 1    |
| 21   | 41413       | Nut                              | 1    |
| 22   | 41166       | Fitting                          | 1    |
| 23   | 43361       | Washer                           | 2    |
| 24   | 41167       | Fitting                          | 1    |
| 25   | 41630       | Seal Kit                         | 1    |

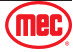

## Upper Lift Cylinder Assembly

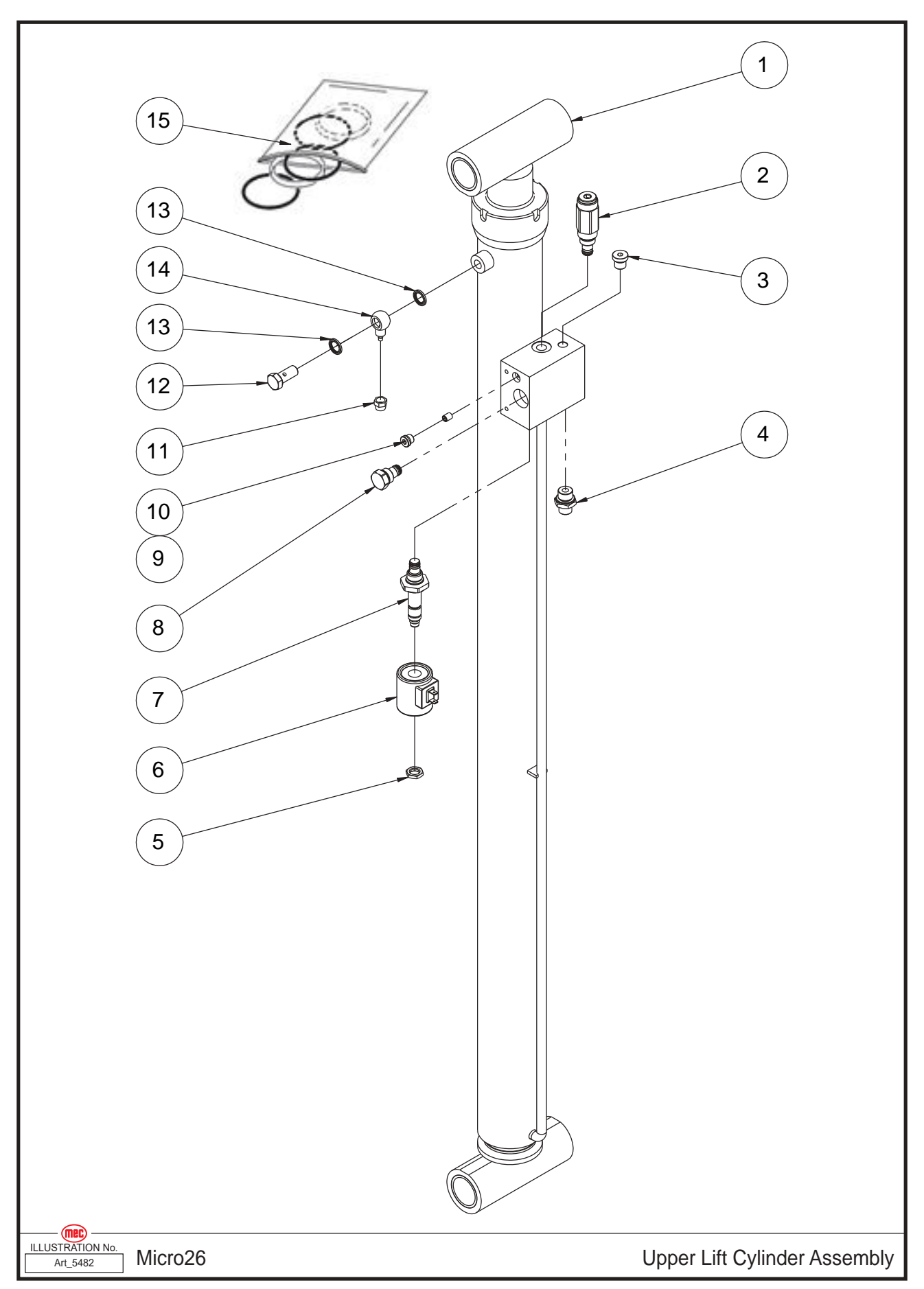

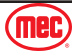

| ltem | Part Number | Description          | Qty. |
|------|-------------|----------------------|------|
| 1    | 43641       | Upper Lift Cylinder  | 1    |
| 2    | 41169       | Relief Valve         | 1    |
| 3    | 42480       | Plug                 | 1    |
| 4    | 43638       | Straight Fitting     | 1    |
| 5    | 53362       | Nut NHEX 1/2-20 UNF  | 1    |
| 6    | 46764       | Coil                 | 1    |
| 7    | 45390       | Solenoid Valve Spool | 1    |
| 8    | 49167       | Check Valve          | 1    |
| 9    | 43374       | Orifice              | 1    |
| 10   | 42821       | Plug                 | 1    |
| 11   | 41413       | Nut                  | 1    |
| 12   | 41166       | Fitting              | 1    |
| 13   | 43361       | Washer               | 2    |
| 14   | 41167       | Fitting              | 1    |
| 15   | 43642       | Seal Kit             | 1    |

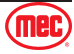

#### **Function Manifold**

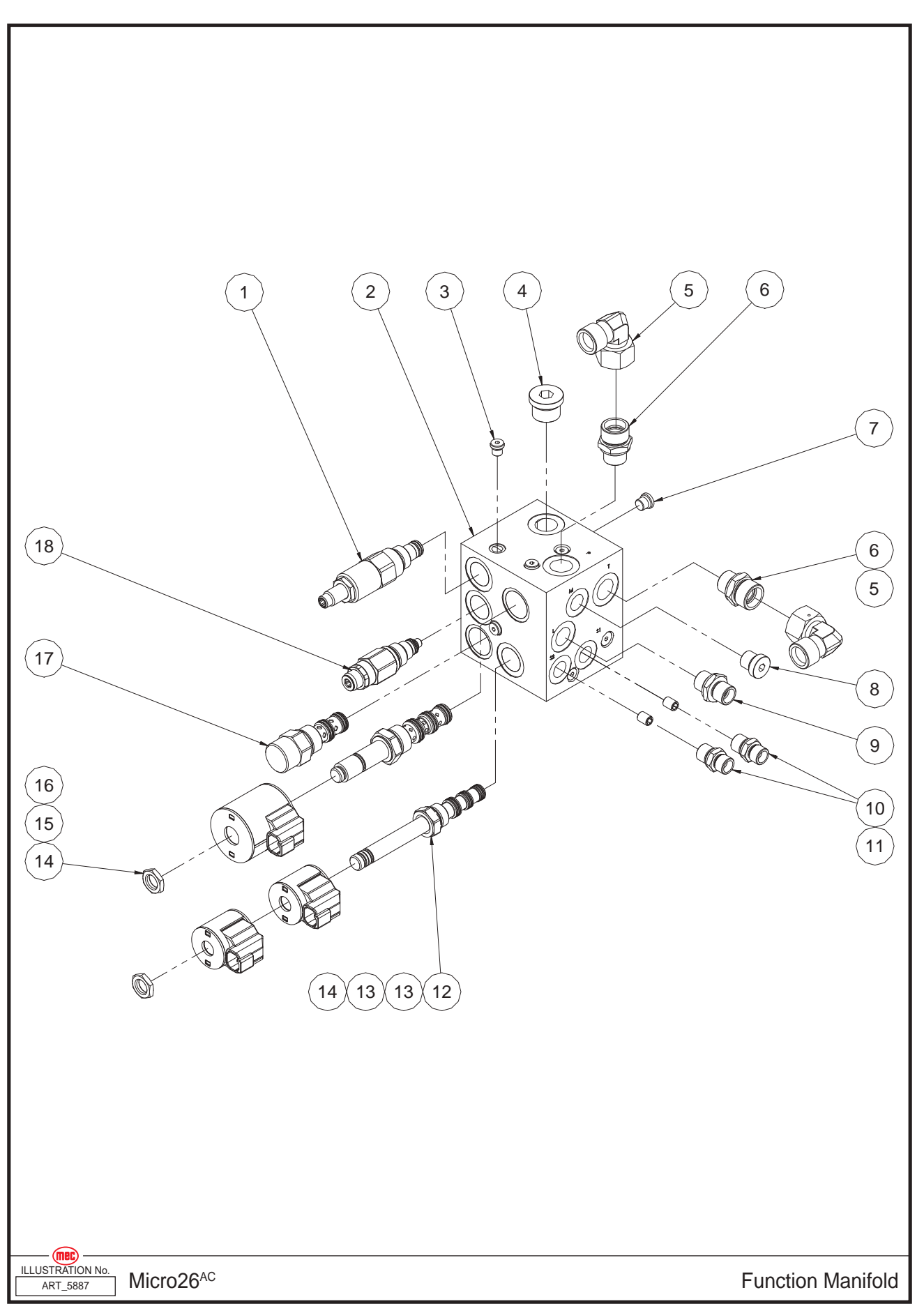

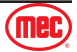

| ltem | Part Number | Description                | Qty. |
|------|-------------|----------------------------|------|
| 1    | 46292       | Relief Valve (RV1)         | 1    |
| 2    | 46293       | Valve Body                 | 1    |
| 3    | 43465       | Plug                       | 13   |
| 4    | 43079       | Plug                       | 1    |
| 5    | 43206       | Elbow                      | 2    |
| 6    | 43582       | Straight Fitting           | 2    |
| 7    | 43643       | Plug                       | 3    |
| 8    | 42480       | Plug                       | 1    |
| 9    | 43644       | Straight Fitting           | 1    |
| 10   | 43076       | Straight Fitting           | 2    |
| 11   | 43645       | Orifice                    | 2    |
| 12   | 41537       | Solenoid Valve Spool (SV1) | 1    |
| 13   | 46294       | Coil                       | 2    |
| 14   | 42795       | Nut                        | 2    |
| 15   | 46295       | Coil                       | 1    |
| 16   | 41548       | Solenoid Valve Spool (SV2) | 1    |
| 17   | 46296       | Flow Control Valve (FR1)   | 1    |
| 18   | 46297       | Relief Valve (RV2)         | 1    |

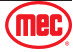

#### **Hydraulic Hoses and Fittings**

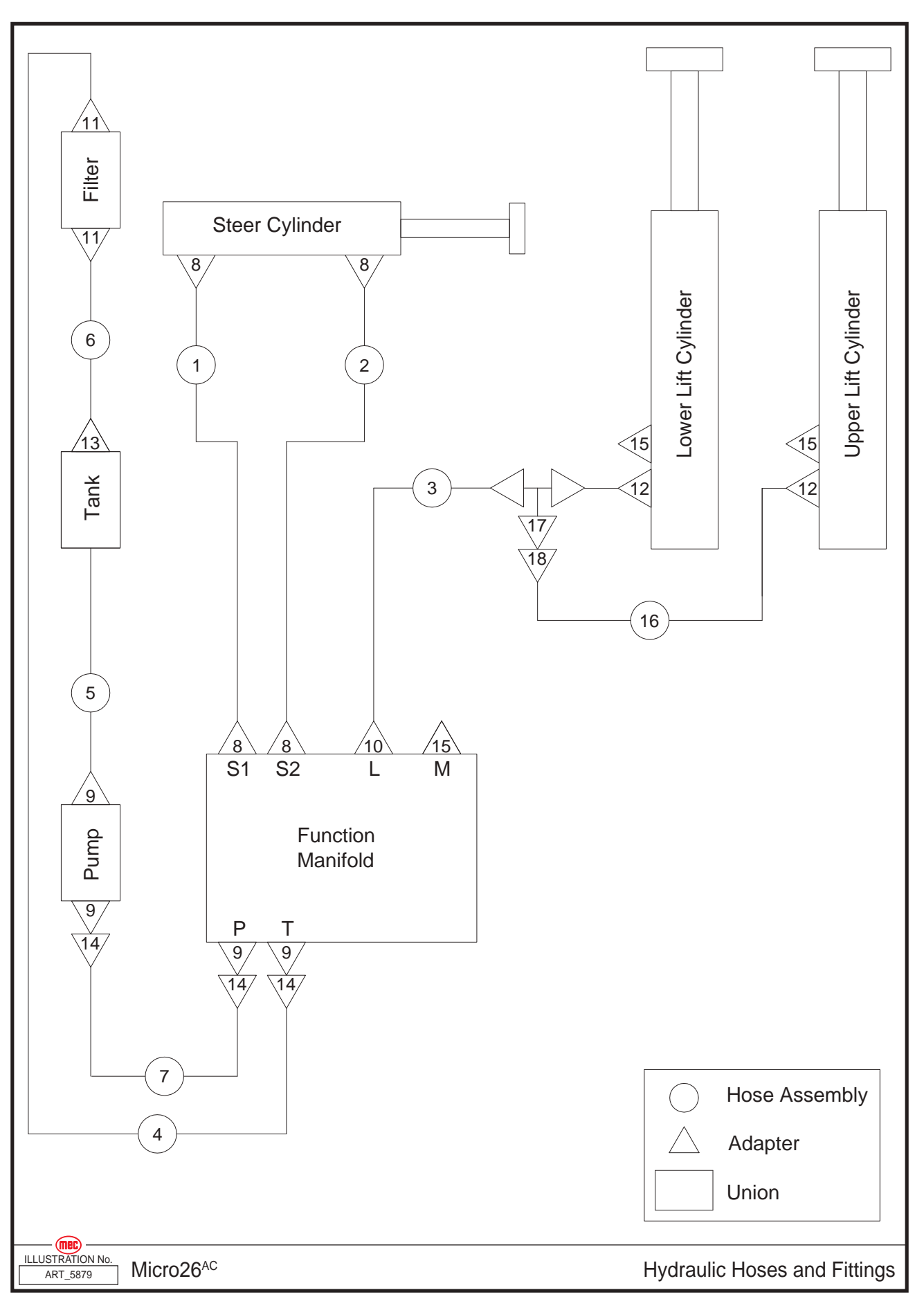

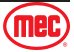

| ltem | Part Number | Description                        | Qty. |
|------|-------------|------------------------------------|------|
| 1    | 41839       | Hose Assembly, S1 Steer Hose       | 1    |
| 2    | 43709       | Hose Assembly, S2 Speed Hose       | 1    |
| 3    | 44915       | Hose Assembly                      | 1    |
| 4    | 46298       | Hose Assembly, Return Hose         | 1    |
| 5    | 46299       | Hose Assembly, Suction Hose        | 1    |
| 6    | 46300       | Hose Assembly, Filter to Tank Hose | 1    |
| 7    | 49169       | Hose Assembly, Main Pump Hose      | 1    |
| 8    | 43076       | Straight Fitting                   | 4    |
| 9    | 43582       | Straight Fitting                   | 4    |
| 10   | 43644       | Straight Fitting                   | 1    |
| 11   | 43576       | Straight Fitting                   | 2    |
| 12   | 43638       | Straight Fitting                   | 2    |
| 13   | 41085       | Fitting                            | 1    |
| 14   | 43206       | Elbow                              | 4    |
| 15   | 42480       | Plug                               | 3    |
| 16   | 44249       | Hose Assembly                      | 1    |
| 17   | 43640       | Tee Fitting                        | 1    |
| 18   | 43639       | Elbow                              | 1    |

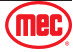

#### **Electrical Harness**

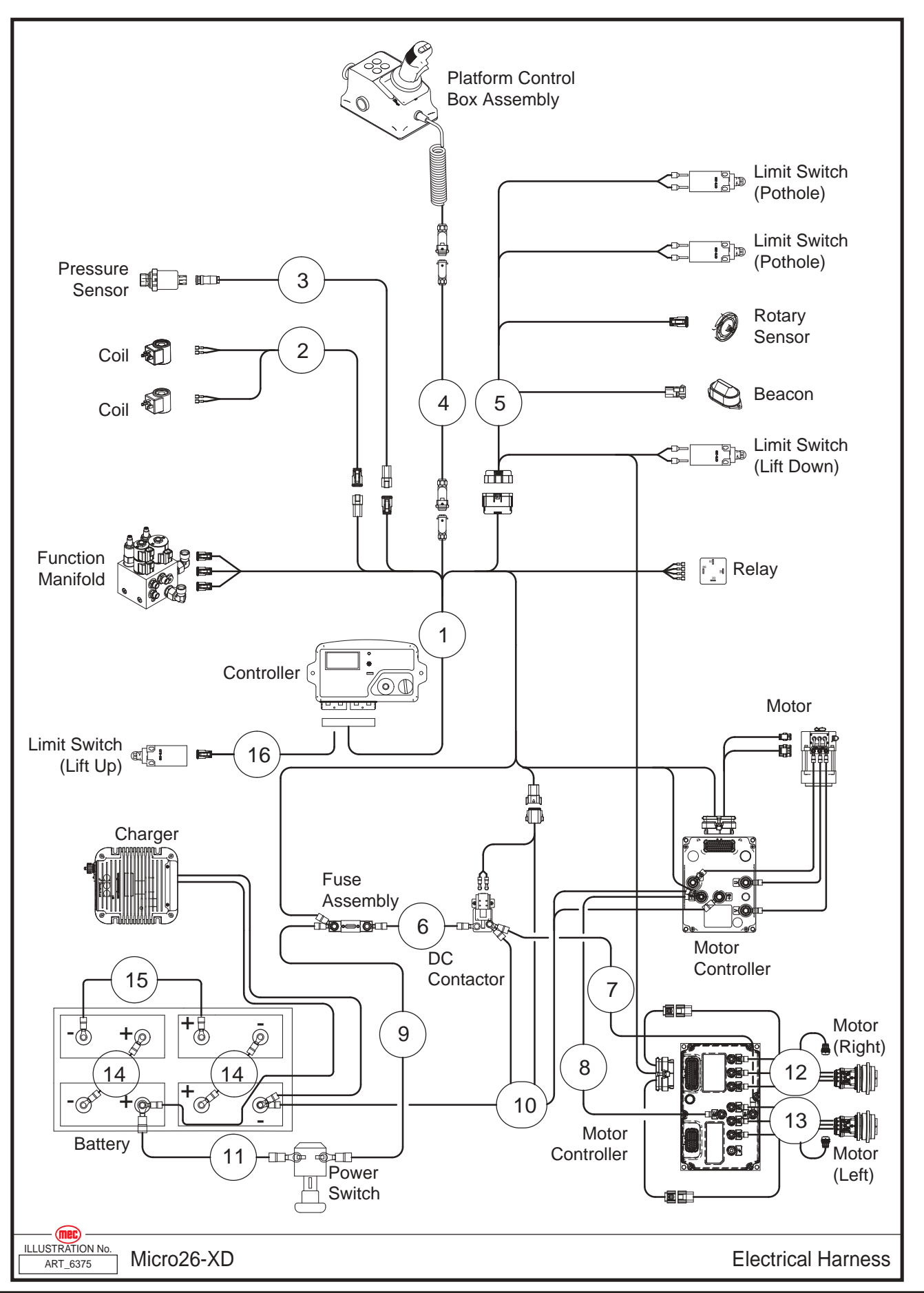

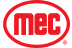

| ltem | Part Number | Description                          | Qty. |
|------|-------------|--------------------------------------|------|
| 1    | 46302       | ECU Harness                          | 1    |
| 2    | 46303       | Lowering Valve Harness               | 1    |
| 3    | 46304       | Pressure Sensor Harness              | 1    |
| 4    | 46291       | Platform Control Box Harness         | 1    |
| 5    | 46305       | Limit Switch and Drive Motor Harness | 1    |
| 6    | 46306       | Power Harness                        | 1    |
| 7    | 46307       | Power Harness                        | 1    |
| 8    | 46308       | Power Harness                        | 1    |
| 9    | 46309       | Power Harness                        | 1    |
| 10   | 46310       | Power Harness                        | 1    |
| 11   | 46311       | Power Harness                        | 1    |
| 12   | 47482       | Drive Motor Harness, Right           | 1    |
| 13   | 47489       | Drive Motor Harness, Left            | 1    |
| 14   | 45411       | Battery Harness                      | 2    |
| 15   | 45412       | Battery Harness                      | 1    |
| 16   | 49171       | Outdoor Limit Up Switch Harness      | 1    |

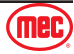

#### **Power to Platform**

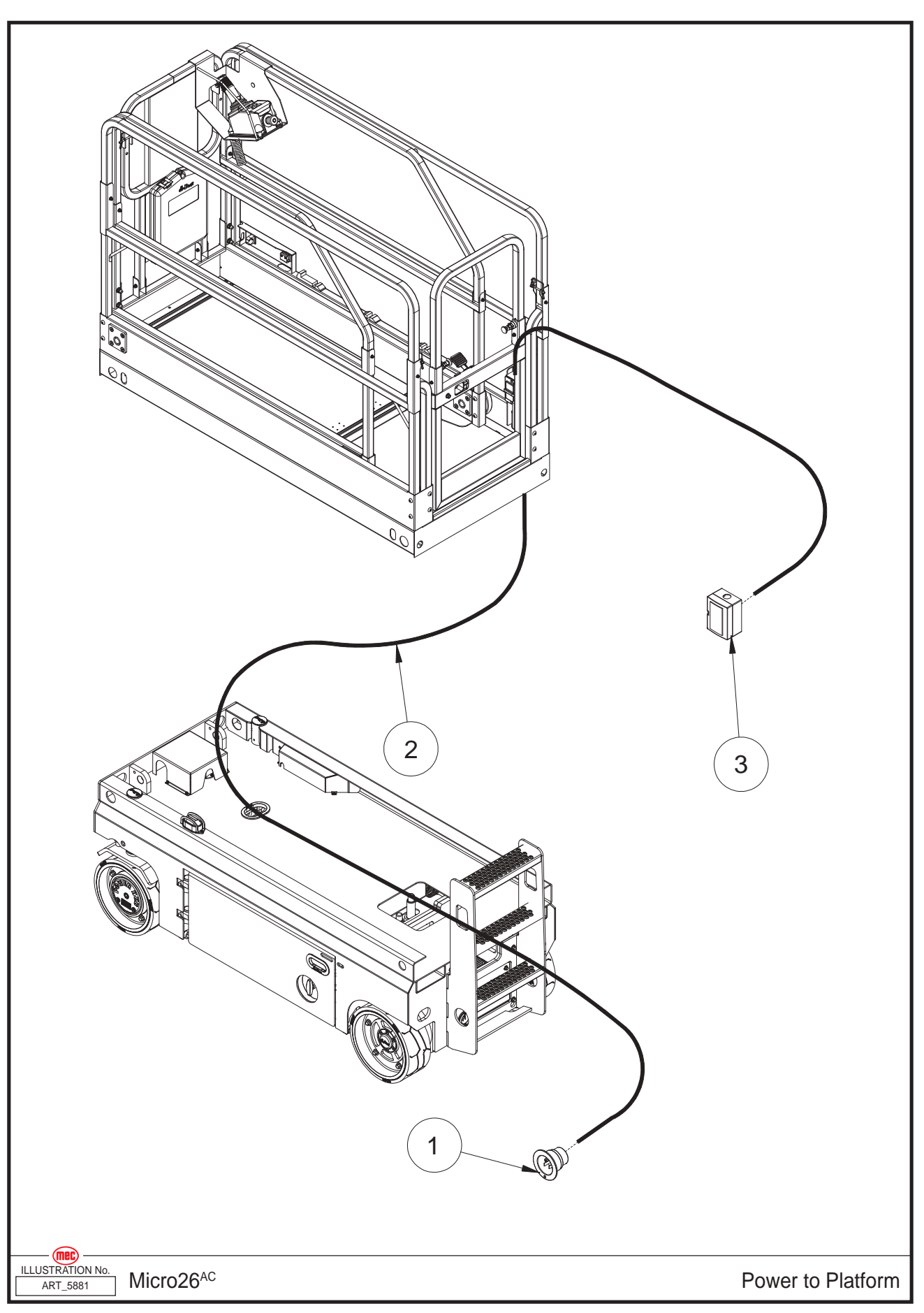

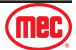

#### Section 20 - Electrical System

| ltem | Part Number | Description                   | Qty. |
|------|-------------|-------------------------------|------|
| 1    | REF         | AC Plug (Refer to page 68)    | 1    |
| 2    | 43721       | Wire Cable, Platform AC Power | 1    |
| 3    | 42613       | AC Socket                     | 1    |

**REF - Reference** 

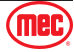

#### Decals

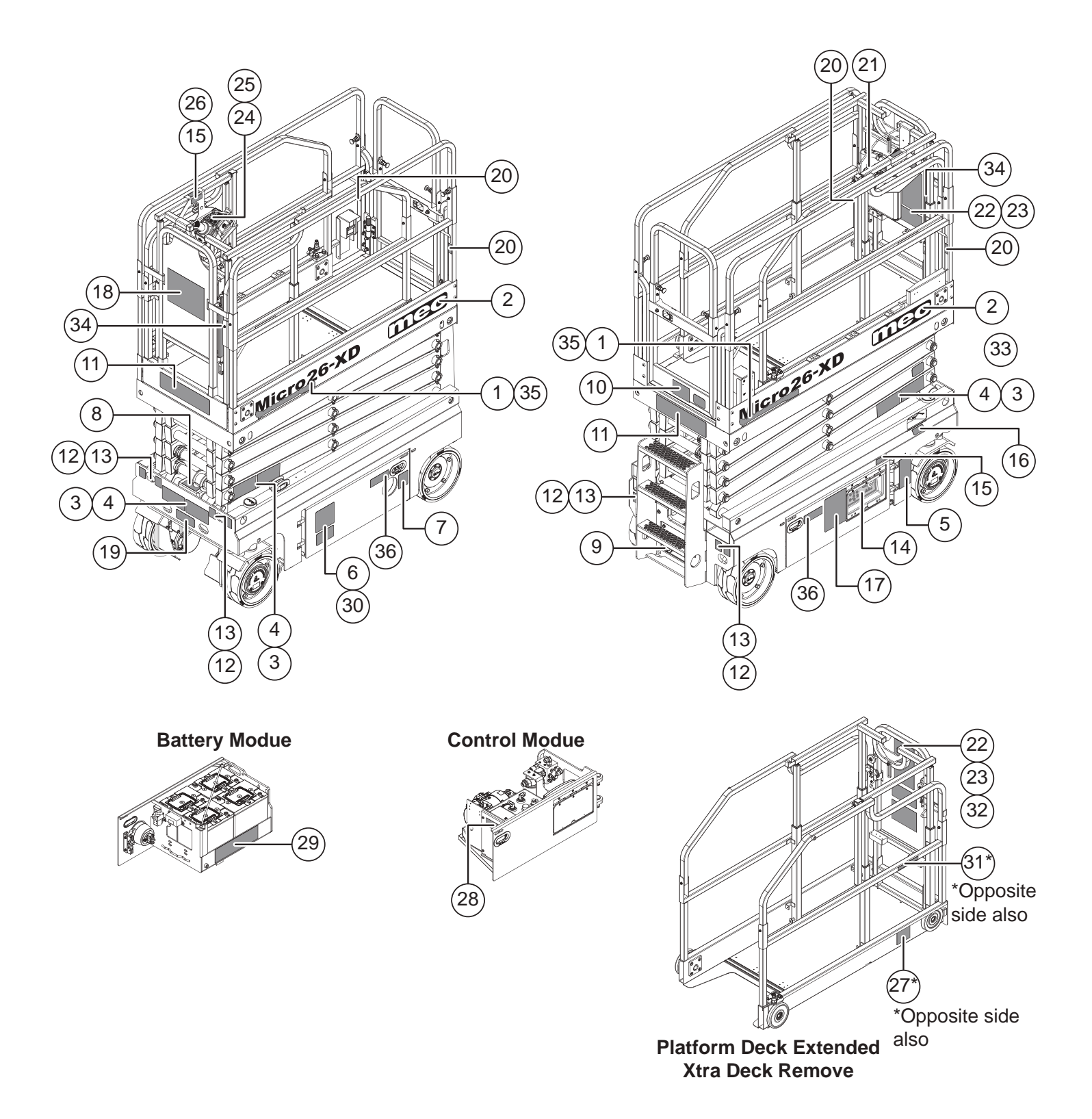

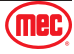

Section 21 - Decals

#### December 2024

| 1                                                                                                    | 2                                                                                                    | 3                                                                                                    | 4                                                                                                    | 5                                                                                                    |
|----------------------------------------------------------------------------------------------------|----------------------------------------------------------------------------------------------------|----------------------------------------------------------------------------------------------------|----------------------------------------------------------------------------------------------------|----------------------------------------------------------------------------------------------------|
|                                                                                                    |                                                                                                    | A DANGER<br>Characterization of the second second sec                                                                                                    | A DANGER<br>Consigned<br>Consigned<br>C |                                                                                                    |
| 47839 Qty 2                                                                                                    | 94114 Qty 2                                                                                                    | 41646 Qty 3                                                                                                    | 41748 Qty 3                                                                                                    | 95215 Qty 1                                                                                                    |
| 6<br><b>A DANCER</b><br><b>DENSITY OF CONTRACT OF CONTRACT OF CON</b>                                                                                                    | 7<br>NOTICE<br>Gef Bits part on the<br>inset for tag server<br>user to be generative<br>user to be generative<br>user to be gene | 8<br><b>A DANGER</b><br><b>Diport Head Of Control Control</b>                                                                                                    | 9<br>BATTERY CHARGER AND<br>POWER TO PLATFORM<br>94659 Qty 1                                                                                                    | 10<br>95301 Qty 1                                                                                                    |
| 11                                                                                                    | 12                                                                                                    | 13                                                                                                    | 14                                                                                                    | 15                                                                                                    |
|                                                                                                    | NITUS                                                                                                    | Stores                                                                                                    |                                                                                                    | Refer the operator to the instructions for use.<br>9314013                                                                                                    |
| 47535 Qty 2                                                                                                    | 41635 Qty 4                                                                                                    | 41634 Qty 4                                                                                                    | 44795 Qty 1                                                                                                    | 41639 Qty 2                                                                                                    |
| 16                                                                                                    | 17                                                                                                    | 18                                                                                                    | 19                                                                                                    | 20                                                                                                    |
| EMERGENCY LOWER<br>Pull knob to lower platform<br>9311017                                                                                                    |                                                                                                    | MERANA UNITARIA DE LA COMPANIÓN DE LA COMPANIÓN DE LA COMPANIÓ                                                                                                    | THE CONFECT                                                                                                    | Restraint only 1 Occurrence                                                                                                    |
| 41636 Qty 1                                                                                                    | 41649 Qty 1                                                                                                    | 90719 Qty 1                                                                                                    | 94423 Qty 1                                                                                                    | 41648 Qty 4                                                                                                    |
|                                                                                                    |                                                                                                    |                                                                                                    |                                                                                                    |                                                                                                    |
| 21<br>CHECKETHERSTEINS<br>CHECKETHERSTEINS<br>CHECKETH | 22                                                                                                    | 23<br>A DANGER<br>A DANGER<br>Den de de de de de de de de de de de de de                                                                                                    | 24                                                                                                    | 25<br>© ©<br>                                                                                                    |
| 21<br>CHARACTER CONTINUES (CONTINUES)<br>CONTINUES (CONTINUES)<br>CONTINUES (CONTINUES (CONTINUES)<br>CONTINUES (CONTINUES (CONTINUES)<br>CONTINUES (CONTINUES (CONTINUES)<br>CONTINUES (CONTINUES (CONTINUES)<br>CONTINUES (CONTINUES (CONTINUES)<br>CONTINUES (CONTINUES (CONTINUES (CONTINUES)<br>CONTINUES (CONTINUES (CONTINUES                                                                                                    | <b>22</b><br>43885 Qty 2                                                                                                    | 23<br>A DANGER<br>Definition<br>Definition<br>Defi                                                                                                    | 24<br>94528 Qty 1                                                                                                    | <b>25</b>                                                                                                    |
| 21<br>CONTINUE OF CONTINUE OF CO                                                                                                    | 22<br>43885 Qty 2<br>27<br>91850 Qty - 2                                                                                                    | 23<br>A DANGER<br>W Carrier Construction of the construction of the co                                                                                                    | 24<br>94528 Qty 1<br>29<br>43879 Qty 1                                                                                                    | 25<br>()<br>()<br>()<br>()<br>()<br>()<br>()<br>()<br>()<br>()                                                                                                    |
| 21<br>CHARACTER STATES AND AND AND AND AND AND AND AND AND AND                                                                                                    | 22<br>43885 Qty 2<br>27<br>27<br>91850 Qty 2<br>32                                                                                                    | 23<br>A DANGER<br>W Para<br>W Para<br>M Para<br>M Para                                                                                                    | 24<br>94528 Qty 1<br>29<br>43879 Qty 1<br>34                                                                                                    | 25<br>()<br>()<br>()<br>()<br>()<br>()<br>()<br>()<br>()<br>()                                                                                                    |
| <ul> <li>PIC CONTINUES</li> <li>PIC CONTINUES</li> </ul>                                                                                                    | 22<br>43885 Qty 2<br>27<br>27<br>91850 Qty 2<br>32<br>32                                                                                                    | <section-header>23<br/>A DANGER<br/>W Constant of the series of the series of t</section-header>                                                                                                    | 24<br>94528 Qty 1<br>29<br>43879 Qty 1<br>34<br><b>XTRA DECK</b>                                                                                                    | 25<br>()<br>()<br>()<br>()<br>()<br>()<br>()<br>()<br>()<br>()                                                                                                    |
| 21<br>International States of the second states of the second states of th                                                                                                    | 22<br>43885 Qty 2<br>27<br>27<br>91850 Qty 2<br>32<br>32<br>0PERATOR'S MANUAL<br>AND SAFE WORKING<br>INSTRUCTIONS LOCATED<br>UNDER STEP<br>UNDER STEP                                                                                                    | 23<br>A DANGER<br>WWWWWWWWWWWWWWWWWWWWWWWWWWWWWWWWWWWW                                                                                                    | 24<br>94528 Qty 1<br>29<br>43879 Qty 1<br>34<br>XTRA DECK<br>95188 Qty 2                                                                                                    | 25<br>()<br>()<br>()<br>()<br>()<br>()<br>()<br>()<br>()<br>()                                                                                                    |
| 21<br>International and the second second seco                                                                                                    | 22<br>43885 Qty 2<br>27<br>27<br>91850 Qty 2<br>32<br>0PERATOR'S MANUAL<br>AND SAFE WORKING<br>INSTRUCTIONS LOCATED<br>UNDER STEP<br>UNDER STEP<br>UNDER STEP                                                                                                    | A DANGER         Image: Constraint of the second second s                                                                                                    | 24<br>94528 Qty 1<br>29<br>43879 Qty 1<br>34<br>XTRA DECK<br>95188 Qty 2                                                                                                    | 25<br>(Control of the second second sec |
| 21<br>International and the second second seco                                                                                                    | 22<br>43885 Qty 2<br>27<br>27<br>32<br>32<br>0FERATOR'S MANUAL<br>AND SATE WORKING<br>INSTRUCTIONS LOCATED<br>UNDER STEP<br>LUX<br>95389 Qty 1                                                                                                    | 23<br>A DANGER<br>W Park<br>Park<br>Pa | 24<br>94528 Qty 1<br>29<br>43879 Qty 1<br>34<br><b>XTRA DECK</b><br>95188 Qty 2                                                                                                    | 25<br>44797 Qty 1<br>30<br>Atron Qty 1<br>30<br>Atron Paral<br>Atron Qty 1<br>Atron Qty 1<br>35<br>Atron Qty 1<br>35<br>Atron Qty 2                                                                                                    |

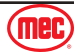

### Notes

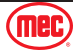
## Notes

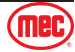

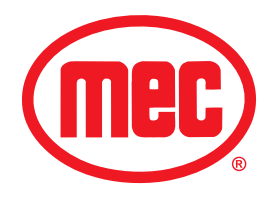

**MEC Parts Order Form** 

Phone: 559-842-1523 Fax: 559-400-6723 Email: Parts@mecawp.com

## Please Fill Out Completely:

| Date: _    | Ordered By:       |  |
|------------|-------------------|--|
| Account: _ | <br>Your Fax No.: |  |
| Bill to:   | Ship to:          |  |
| _          |                   |  |
| _          | <br>              |  |
|            |                   |  |
|            |                   |  |

Purchase Order Number \_\_\_\_\_

Ship VIA \_\_\_\_\_

\*\* All orders MUST have a Purchase Order Number

\*\*Fed Ex shipments require Fed Ex account number

| Part Number | Description | Quantity | Price |
|-------------|-------------|----------|-------|
|             |             |          |       |
|             |             |          |       |
|             |             |          |       |
|             |             |          |       |
|             |             |          |       |
|             |             |          |       |
|             |             |          |       |
|             |             |          |       |
|             |             |          |       |
|             |             |          |       |
|             |             |          |       |
|             |             |          |       |

All back-ordered parts will be shipped when available via the same ship method as original order unless noted below:

- \_\_\_\_\_ Ship complete order only No Backorders
- \_\_\_\_\_ Ship all available parts and contact customer on disposition of back-ordered parts
- \_\_\_\_\_ Other (Please specify)

Signature \_\_\_\_

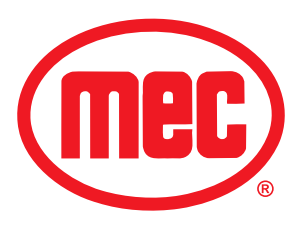

## Limited Owner Warranty

MEC Aerial Platform Sales Corp. warrants its equipment to the original purchaser against defects in material and/or workmanship under normal use and service for one (1) year from date of registered sale or date the unit left the factory if not registered. MEC Aerial Platform Sales Corp. further warrants the structural weldments of the main frame and scissor arms to be free from defects in material or workmanship for five (5) years from date of registered sale or date unit left the factory if not registered. Excluded from such warranty is the battery(s) which carries a ninety (90) day warranty from described purchase date. Warranty claims within such warranty period shall be limited to repair or replacement, MEC Aerial Platform Sales Corp's option, of the defective part in question and labor to perform the necessary repair or replacement based on MEC Aerial Platform Sales Corp's then current flat rate, provided the defective part in question is shipped prepaid to MEC Aerial Platform Sales Corp. and is found upon inspection by MEC Aerial Platform Sales Corp. to be defective in material and/or workmanship. MEC Aerial Platform Sales Corp. shall not be liable for any consequential, incidental or contingent damages whatsoever. Use of other than factory authorized parts; misuse, improper maintenance, or modification of the equipment voids this warranty. The foregoing warranty is exclusive and in lieu of all other warranties, express or implied. All such other warranties, including implied warranties of merchantability and of fitness for a particular purpose, are hereby excluded. No Dealer, Sales Representative, or other person purporting to act on behalf of MEC Aerial Platform Sales Corp. is authorized to alter the terms of this warranty, or in any manner assume on behalf of MEC Aerial Platform Sales Corp. any liability or obligation which exceeds MEC Aerial Platform Sales Corp's obligations under this warranty.

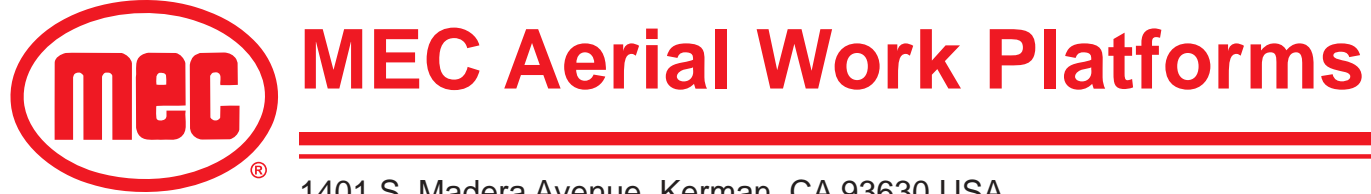

1401 S. Madera Avenue, Kerman, CA 93630 USA Toll Free: 1-877-632-5438 Phone: 1-559-842-1500 Fax: 1-559-842-1520 info@MECawp.com www.MECawp.com